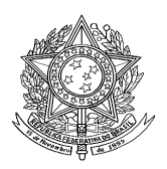

Ministério da Saúde Secretaria de Vigilância em Saúde Departamento de Vigilância Epidemiológica Coordenação Geral de Doenças Transmissíveis Gerência Técnica do SINAN

# Roteiro para Uso do Sistema de Informação de Agravos de Notificação – Sinan NET HANSENÍASE

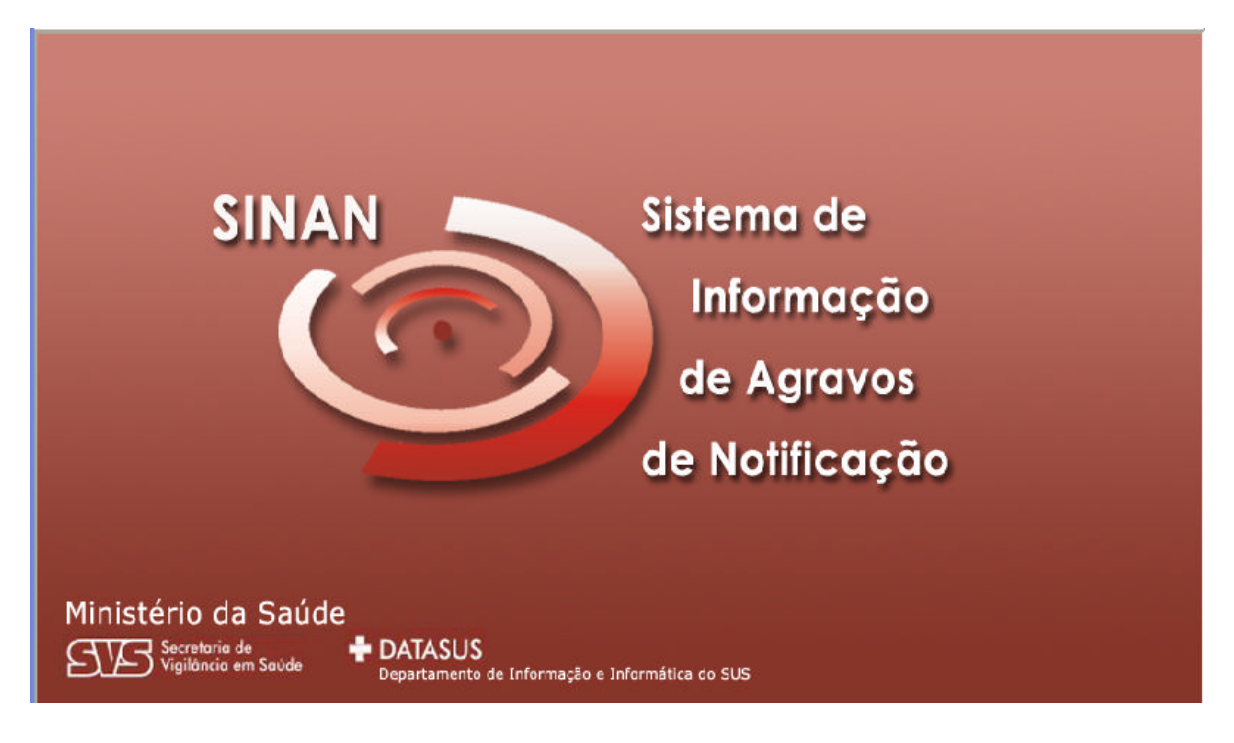

Brasília - DF Outubro de 2008

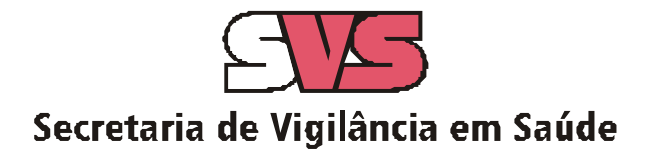

#### Equipe Secretaria de Vigilância em Saúde – SVS

Gerente da Área Técnica do Sinan Ruth Glatt

**Coordenadora do Programa Nacional de Controle da Hanseníase/PNCH/DEVEP/SVS/MS** Maria Leide Wan-Del-Rey de Oliveira

#### Equipe DATASUS

#### Equipe de Desenvolvimento

Francisco José Marques (coordenador) Anderson Ramalho de Caldas Aroldo Bernardo dos Santos Cleber de Castro Lopes Clever Alair Pegoraro Cristiane Lustosa Guimarães Silber de Sousa Lima Ulisses Anacleto Pereira Orlando

#### Documento elaborado por:

#### Gerência Técnica do Sinan/ CGDT/ DEVEP/ SVS/ MS Programa Nacional de Controle da Hanseníase/PNCH/DEVEP/SVS/MS

#### **Colaboradores:**

Andrea Helena Fernandes Dias Angela Correia de Melo Pomini Carolina Novaes Carvalho Egon Luiz Rodrigues Daxbacher Maria Anna Leboeuf Ronaldo de Almeida Coelho Ulisses Anacleto Pereira Orlando Sebastião Alves de Sena Neto

#### Documento revisado por: atualizado em 10/2008

Angela Correia de Melo Pomini (DIVEP/SES/AL) Ruth Glatt (GT-Sinan/CGDT/DEVEP/SVS/MS) Sebastião Alves de Sena Neto (PNCH/DEVEP/SVS/MS)

# SUMÁRIO

| Introdução                                                                                                    | 5       |
|----------------------------------------------------------------------------------------------------|---------|
| Objetivo do Sistema                                                                                                  | б       |
| Atribuições                                                                                                    | 6       |
| Apresentação do Sistema                                                                                              | 5       |
| Mecanismos de Navegação do Sistema                                                                                   | 7       |
| Organização das pastas geradas na instalação do Sinan                                                                | 7       |
| Acessando o Sinan                                                                                                    | 7       |
| Tabelas                                                                                                    | 3       |
| Inclusão de Notificação / Investigação de casos confirmados 10                                                       | 0       |
| Exercício 1 – Inclusão e consulta de notificação/investigação de caso de hanseníase 12                               | 2       |
| Consulta14                                                                                                    | 4       |
| Exercício 2 – Realizando uma consulta14                                                                              | 4       |
| Exercício 3 – Acessando notificações de hanseníase pela consulta 16                                                  | 5       |
| Exercício 4 – Salvando um padrão de consulta 17                                                                      | 7       |
| Exercício 5 – Executando um padrão de consulta18                                                                     | 8       |
| Exercício 6 – Alterando um padrão de consulta18                                                                      | 8       |
| Exercício 7 – Excluindo um padrão de consulta                                                                        | 0       |
| Verificação de Duplicidades de registros e procedimentos                                                             | 0       |
| Exercício 8 – Verificação e procedimento diante de duplo registro por transferência não oficial d caso de hanseníase | le<br>5 |
| Exercício 9 – Verificação e procedimento diante de homônimos                                                         | 7       |
| Exercício 10 – Verificação de duplicidade de registros 28                                                            | 3       |
| Atualização do Acompanhamento de Hanseníase                                                                          | 9       |
| Emitindo o Boletim de Acompanhamento de Casos de Hanseníase por Município d<br>Atendimento Atual                     | le<br>9 |
| Atualizando dados de Acompanhamento de Casos de Hanseníase na Base de Dados 30                                       | 0       |
| Relatórios                                                                                                    | 1       |
| Exportação para DBF 31                                                                                               | 1       |
| Relatório de Conferência                                                                                             | 3       |
| Exercício 11 – Relatório de Conferência para listar campos chaves e campos essenciais de caso<br>notificados         | s<br>4  |

| Exercício 12 – Relatório de Conferência para listar casos com classificação operacional não preenchida na base de dados                          |
|----------------------------------------------------------------------------------------------------|
| Exercício 13 – Relatório de Conferência para identificar registros notificados como paucibacilares e com esquema terapêutico para multibacilares |
| Exercício 14 – Executando um arquivo SQL 43                                                                                                    |
| Exercício 15 – Relatório de Conferência para identificar registros de casos paucibacilares prováveis a receber saída por abandono                |
| Exercício 16 – Para fazer SQL para os casos multibacilares                                                                                       |
| Exercício 17 – Para executar o SQL em outra data de avaliação                                                                                    |
| Imprimindo um Relatório de Conferência 46                                                                                                    |
| Salvando os comandos de um Relatório de Conferência em formato SQL                                                                               |
| Orientações básicas para o uso do aplicativo Tabwin                                                                                              |
| Uso do aplicativo de tabulação TABNET para obter dados populacionais                                                                             |
| Uso do aplicativo Tabwin para análise da completitude e consistência dos dados                                                                   |
| Exercício 18 – Cálculo do percentual anual de casos com grau de incapacidade física ignorado                                                     |
| Exercício 19 – Como obter uma tabela com os percentuais anuais de casos com grau de incapacidade ignorado                                        |
| Exercício 20 – Avaliar inconsistência entre classificação operacional no diagnóstico e esquema terapêutico inicial                               |
| <ul> <li>Uso do aplicativo Tabwin para cálculo dos indicadores epidemiológicos e operacionais</li></ul>                                          |
| <ul> <li>novos</li></ul>                                                                                                    |
| Anexos                                                                                                    |

# APRESENTAÇÃO

Este documento tem como finalidade oferecer um roteiro para as coordenações estaduais e municipais de hanseníase no sentido de orientar e/ou facilitar o uso do Sistema de Informação de Agravos de Notificação para a notificação e acompanhamento dos casos de hanseníase, a análise da qualidade base de dados do Sinan NET (duplicidade, completitude e consistência), bem como, o cálculo de indicadores básicos epidemiológicos e operacionais utilizando, além do próprio sistema, o aplicativo TabWin.

A primeira parte do documento reúne as principais rotinas do Sinan NET para as quais os profissionais responsáveis pelo controle da hanseníase das secretarias estaduais e municipais devem estar capacitados para executá-las e/ou supervisioná-las, em articulação com os demais setores envolvidos (especialmente os responsáveis pela vigilância epidemiológica e pelo Sinan NET). As informações aqui sistematizadas não substituem as orientações descritas nos manuais do sistema, bem como as normas estabelecidas para a sua implantação/implementação nos diversos níveis.

Na segunda parte, são apresentadas orientações para analisar a completitude de campos e consistência entre dados das notificações de hanseníase registradas na base de dados do sinan NET.

Na terceira parte, são descritos as etapas para o cálculo dos indicadores Epidemiológicos e Operacionais necessários à avaliação do controle da hanseníase.

É imprescindível que todos os profissionais envolvidos no controle da hanseníase tenham conhecimento, do Sistema de Informação utilizado para notificar a hanseníase, pois é com os dados registrados nele que fazemos todas as análises, quantificando e qualificando os dados epidemiológicos e operacionais, estimando os insumos, e fornecendo informações vitais para decisões sobre o controle da doença.

Ruth Glatt Gerente do Sinan/CGDT/DEVEP/SVS/MS Maria Leide Wan-Del-Rey de Oliveira Coordenadora Nacional de Controle da Hanseníase/DEVEP/SVS/MS

## **OBJETIVO DO SISTEMA**

Facilitar a formulação e avaliação das políticas, planos e programas de saúde, subsidiando o processo de tomada de decisões, com vistas a contribuir para a melhoria da situação de saúde da população.

# ATRIBUIÇÕES

Coletar, transmitir e disseminar dados gerados rotineiramente pelo Sistema de Vigilância Epidemiológica das três esferas de governo, fornecendo dados para análise do perfil de morbidade.

# APRESENTAÇÃO DO SISTEMA

O Sinan é composto por pequenos módulos, todos acessados a partir de um módulo principal e subdivide-se nas seguintes rotinas:

- Entrada de Dados (notificação, investigação e acompanhamento de hanseníase e tuberculose);
- Consulta da base de dados (notificações individuais, negativas, notificações de surtos e agregados);
- Rotinas para verificação de duplicidades (relatório, vinculação de registros de hanseníase e tuberculose, opções Não listar e Não contar);
- Tabelas;
- Ferramentas:
  - Movimento:
  - Transferência e Recepção Vertical de dados e emissão de relatórios de controle;
  - Transferência e Recepção Horizontal de dados e emissão de relatórios de controle;
  - Descentralização de base de dados;
  - Fluxo de retorno;
  - Backup:
  - Realizar backup;
  - Consulta/ Restauração de backup;
  - Exportação para formato DBF
  - Acesso ao Tabwin
  - Usuários do Sinan NET (definição de níveis de acesso ao sistema)
  - Usuários SISNET
  - Configuração
  - Exportação da tabela de bairros do SinanW
  - Descentralização de tabelas
- Relatórios (Incidência, Exportador, Notificação Negativa, Exclusão de Notificações, Calendário Epidemiológico).

## MECANISMOS DE NAVEGAÇÃO DO SISTEMA

Para o adequado funcionamento do sistema é necessário conhecer os seus mecanismos de navegação. Assim:

- > Para ir de um campo a outro: utilizar a tecla ENTER ou TAB
- Para retornar aos campos anteriormente digitados: utilizar as teclas SHIFT/ TAB ou o mouse. Por vezes este procedimento não é possível, devido a críticas de campo, que movem o cursor automaticamente para um outro campo.
- Para realizar uma pesquisa nas tabelas: digitar parte do da palavra/ código que se está buscando, acrescentar o % e teclar Enter. O sistema apresentará as opções de preenchimento relacionadas à descrição parcial digitada.
- Para visualizar todas as opções de preenchimento do campo, digite apenas % e tecle Enter e em seguida selecione a opção desejada utilizando as teclas de setas.
- Para salvar ficha digitada: ao final da digitação do caso, teclar ALT+ S (atalho para o botão Salvar), ou utilizar o mouse, clicando sobre o botão.
- Após acessar uma tabela do sistema, para sair da mesma, teclar ESC.

# ORGANIZAÇÃO DAS PASTAS GERADAS NA INSTALAÇÃO DO SINAN

Após a instalação do sistema são criadas as seguintes subpastas na pasta SinanNET:

- **Base DBF:** Encontram-se as estruturas do DBF que irão receber as bases exportadas, os arquivos de definição e conversão necessários para o funcionamento do TabWin;
- BatBackup: Encontram-se os arquivos utilizados para realização do Backup e na subpasta Arquivos, o Backup propriamente dito;
- Descentralização: Encontram-se os arquivos gerados pela rotina de descentralização de bases de dados;
- Fluxo de Retorno: Encontram-se os arquivos gerados pela rotina de fluxo de retorno;
- **Imagens:** Encontram-se todas as imagens utilizadas pelo sistema;
- Scripts: contém arquivos utilizados na atualização da versão do Sistema;
- Sisnet: Encontram-se os arquivos do programa Sisnet;
- **Tabwin:** Programa Tabwin;
- Transferência Horizontal: Encontram-se os arquivos gerados pelas rotinas de transferência horizontal;
- Transferência Vertical: Encontram-se os arquivos gerados pelas rotinas de Transferência vertical, Descentralização de Bairros do SinanW e Descentralização de Tabelas;
- XML: Modelo de arquivo de conversão utilizado para importação da tabela de localidade.

## ACESSANDO O SINAN

- 1. A partir da área de trabalho, clicar no atalho/ícone SinanNet.exe
- 2. Na janela que se abrirá, digitar nos campos:
  - Usuário ADMINISTRADOR

## Senha – sigilosa e de conhecimento dos Interlocutores estaduais.

Clicar no botão CONFIRMAR ou apertar a tecla <enter>

## TABELAS

#### Notas:

- a. Algumas Tabelas só podem ser consultadas: País, UF, Município, Unidade de Saúde, Ocupação e População.
- b. A Tabela de Unidades de Saúde utilizada no sistema corresponde a do Cadastro Nacional de Estabelecimentos de Saúde (CNES) e deverá ser atualizada pelas SES e SMS por meio de "download" de tabela, disponibilizada no site do Sinan NET.
- c. As tabelas de Regional e Distrito Sanitário deverão ser cadastradas e sempre que necessário, atualizadas, pelas SES e SMS por meio de "download" de tabela, disponibilizada no site do SinanNET: <u>www.saude.gov.br/Sinan net</u>. Pelo sistema não será possível realizar alteração nestas tabelas.
- d. Na tabela Localidade, é possível fazer a inclusão de um Bairro, Rua, Avenida, Alameda, Praça, Quadra, Bloco, dentre outros.
- e. As outras Tabelas poderão ser alteradas por todos os níveis (MS, SES, SMS, e Unidade de Saúde);
- f. Na tabela de Localidade está disponível a rotina de Importar Dados (trazer a tabela de localidade utilizada por outro sistema para o Sinan NET), utilizando um arquivo .XML. Para maiores informações consulte o Menu Ajuda.
- g. Para sair da Tabela, clicar no botão Sair ou clicar no botão 🔀

## 1. Site do Sinan NET

Por meio do site do Sinan Net é possível realizar os seguintes procedimentos:

- Executar a rotina de Fluxo de Retorno para realização do "download" do arquivo contendo os registros residentes no município selecionado;
- Acessar os arquivos atualizados de Distrito Sanitário, Estabelecimento de Saúde e Regional de Saúde;
- Realizar cadastramento de Distrito Sanitário e Regional de Saúde.

## Tabela de Unidade de Saúde

## Notas:

- a. As consultas poderão ser realizadas por Código do município, Nome do Município, Descrição CNES, Código CNES, UF e Tipo de Unidade (Posto de Saúde, Hospital, etc.).
- b. Para alterar a opção de consulta, selecionar o botão Nova Consulta.

- c. Os estabelecimentos de saúde que deixaram de funcionar (ex: Centro de saúde desativado) ou que não são notificadores (ex: Serviço Odontológico) devem ser marcados como **desativado**, em campo específico da tabela de unidade de saúde.
- 1. Clicar na opção Tabelas
- 2. Selecionar a opção Nome do município
- 3. Selecionar opção UF
- 4. Em Descrição, digitar código de Maceió 270430.
- 5. Selecionar Consultar ou teclar Enter
- 6. Verificar o resultado

## Notas:

- a. Os estabelecimentos de saúde que deixaram de funcionar e foram desativados, não serão considerados para efeito de notificação negativa.
- b. A gerência do Sinan na Secretaria Estadual de Saúde será responsável pelo gerenciamento da tabela de Unidade de Saúde.

## 2. Tabela de Agravos

#### Notas:

- a. Os agravos que constam na lista de DNC já estão definidos como Agravo Compulsório no campo Nível de interesse da tabela.
- b. Os agravos de interesse nacional também estão assinalados nesta tabela.
- c. Além destes, os estados e municípios podem definir na tabela de agravos aqueles que são de notificação compulsória (Interesse Estadual e Interesse Municipal) em seus âmbitos. Para essa definição devem ser considerados os seguintes aspectos:
  - Existência de outros Sistemas de informação que atendam ao objetivo da notificação;
  - Viabilidade de se instituir estratégias alternativas de coleta de dados;
  - Possibilidade de intervenção da cadeia epidemiológica;
  - Objetivos da iniciativa e a capacidade operacional da rede de serviços;
  - Necessidade de notificação caso a caso;

- Enquadramento do agravo nos critérios de: magnitude, transcendência, potencial de disseminação e vulnerabilidade.

- d. Caso haja inclusão de novo agravo pelo município ou estado, o instrumento de coleta de dados disponível no sistema é a **Ficha de Notificação**. O encerramento dos agravos deve ser informado utilizando-se a **Ficha de Notificação/Conclusão** que além dos campos da notificação contém os seguintes dados:
  - Data da investigação obrigatório
  - Classificação Final
  - Critério de Confirmação/descarte
  - Local Provável da Fonte de Infecção
  - Doença relacionada ao trabalho
  - Evolução do caso
  - Data do óbito
  - Data do encerramento

## Nota:

Os procedimentos para salvar e imprimir tabelas são idênticos para qualquer outro relatório emitido pelo sistema.

# INCLUSÃO DE NOTIFICAÇÃO/INVESTIGAÇÃO DE CASOS CONFIRMADOS

## Notas:

- a. Os **agravos crônicos** são notificados somente após <u>confirmação diagnóstica</u>, ou seja, não existe notificação de casos suspeitos.
- b. A inclusão de dados da investigação de agravos que são notificados, segundo norma de vigilância, após confirmação do caso, é realizada na mesma ocasião da inclusão dos dados da notificação.
- c. Os **agravos notificados após confirmação diagnóstica**, são: aids adulto e criança, acidentes de trabalho, doenças relacionadas ao trabalho, esquistossomose, **hanseníase**, intoxicação exógena, sífilis em gestante e tuberculose.
- d. O formulário utilizado deve ser a ficha de notificação/investigação padronizada (2 vias) e pré-numeradas. Somente haverá sobreposição de registros, se os casos forem referentes ao mesmo agravo, notificados pelo mesmo município no mesmo dia e com a mesma numeração.
- e. As instruções de preenchimento devem ser rigorosamente obedecidas, **não devendo ficar** casela em branco.
- f. O não preenchimento dos campos abaixo inviabilizará a inclusão do caso (campos obrigatórios):
  - ✓ Tipo de notificação 2 Individual
  - ✓ Agravo/doença Nome do agravo notificado
  - ✓ Data da notificação data do preenchimento da notificação
  - ✓ Município de notificação Onde está localizada a Unidade de Saúde (ou outra fonte notificadora) que realizou a notificação.
  - ✓ Unidade de Saúde Nome da Unidade de Saúde que realizou a notificação.
  - ✓ Data do diagnóstico Data em que foi firmado o diagnóstico.
  - ✓ Nome do paciente Nome completo sem abreviações e sem cedilha.
  - ✓ Data de nascimento ou Idade.
  - ✓ Sexo
  - ✓ Gestante preenchimento obrigatório se paciente for do sexo feminino
  - ✓ UF e Município de Residência preenchimento obrigatório se paciente reside no Brasil
  - ✓ País preenchimento obrigatório se paciente não reside no Brasil
  - ✓ Classificação operacional
  - ✓ Modo de entrada
  - ✓ Data do início do tratamento

g. Os campos listados abaixo, apesar de não ter digitação obrigatória na entrada de dados do Sinan NET, devem estar preenchidos ao final da investigação e foram selecionados como essenciais para análise epidemiológica e operacional.

## Notificação/investigação:

- ✓ Avaliação do grau de incapacidade física no diagnóstico
- ✓ Esquema terapêutico inicial
- ✓ Número de contatos registrados

## Acompanhamento

- ✓ Data do último comparecimento
- ✓ Classificação operacional atual
- ✓ Esquema terapêutico atual
- ✓ Número de doses supervisionadas recebidas
- ✓ Número de contatos examinados
- ✓ Avaliação de incapacidade física no momento da cura
- ✓ Tipo de saída
- ✓ Data da alta
- h. A Unidade de Saúde notificante deve encaminhar ou digitar a 1<sup>a</sup> via, para o Núcleo de Vigilância Epidemiológica Municipal de acordo com rotina estabelecida pela SMS.
- *i.* A 2<sup>*a*</sup> via deve ser arquivada na Unidade de Saúde.
- *j.* As Fichas de Investigação, sempre que possível, devem ser submetidas à análise pelo Núcleo de Vigilância Epidemiológica da Unidade ou do nível Municipal antes do encaminhamento para inclusão no Sistema.
- k. A digitação deve ser realizada pelo 1° nível informatizado, onde a 1ª via deve ser arquivada.
- *l.* Os campos que identificam cada registro no banco de dados (campos-chave) são:
   Nº
  - Data de Notificação
  - Município de Notificação
  - Agravo
- m. Uma vez incluída uma notificação, os campos chaves não poderão ser alterados. Caso haja erro de digitação, a ficha deverá ser excluída e digitada novamente (com outro número).
- n. O sistema está organizado em módulos, assim a digitação das fichas é feita por agravo. Recomenda-se a separação das fichas em blocos de agravo, subdivididas por unidade notificante, para sua inclusão no sistema.
- o. O prazo para inclusão de casos novos de hanseníase no Sinan Net é até 2 anos (24 meses) após o diagnóstico.

# EXERCÍCIO 1: Inclusão e Consulta de Notificação/ Investigação de caso de hanseníase

## Caso 1

Em 20/01/2007, Paulo Ricardo Pereira, 23 anos, foi atendido no Centro de Saúde Dr. Diógenes Jucá Bernardes II como caso novo de hanseníase e a ficha de notificação/ investigação n.º 000**5128** encaminhada à SMS, que a digitou.

Em 20/04/2007, o paciente foi transferido para o I Centro de Saúde - Dr. Augusto Dias Cardoso, com documento oficial de transferência para dar continuidade ao tratamento de hanseníase, sendo notificado novamente por esta unidade de saúde. A ficha de notificação/investigação nº 000**5129** foi encaminhada à SMS.

Atenção: Em situação de transferência <u>o caso sempre deverá ser notificado novamente com</u> <u>um novo número de notificação e incluído no Sistema</u> para possibilitar o acompanhamento do caso, independente da quantidade de transferências realizadas. Deverá sempre ser realizado o procedimento de vinculação de registros.

- 1. A partir da área de trabalho, clicar no atalho/ícone Sinan NET
- 2. Na janela que se abrirá digitar nos campos:

| Usuário | – administrador |
|---------|-----------------|
| Sonho   | 201             |

| 501     |             | -            |  |
|---------|-------------|--------------|--|
| Login   | - SINAN N   | IET          |  |
| Usuário |             |              |  |
| Serna   | Continue    | <b>M</b> 542 |  |
|         | V Continiar | O Sar        |  |

Clicar no botão confirmar ou apertar a tecla "enter".

3. Selecionar menu Notificação, opção Individual ou selecionar o botão de atalho Notificação Individual

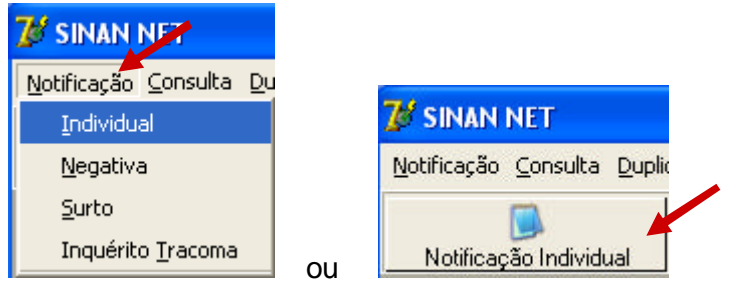

4. Na tela que surgirá, digitar em **Nome do Agravo** nome completo da doença ou agravo do caso que está sendo notificado e teclar **Enter** ou clicar no botão **Notificação**. Selecionar **Hanseníase** e teclar **enter** 

| Notifi                       | cação  | Individual                     |  |
|------------------------------|--------|--------------------------------|--|
| Opção<br>(* OD<br>(* Nome do | #2'avo | - Nome do Agravo<br>HANGENIASE |  |
| CID<br>A30.9                 | AGRA   | VO<br>ENIASE                   |  |
|                              |        |                                |  |

A localização na tabela da doença ou agravo que se deseja notificar, também pode ser feita pela digitação da parte do nome da doença ou agravo do caso que está sendo notificado, acrescentando %. Teclar **Enter** uma vez. Nas opções que serão exibidas, selecionar a doença ou agravo de interesse e teclar **Enter** duas vezes ou clicar no botão **Notificação.** 

| Notificação                         | Individual     |    |
|-------------------------------------|----------------|----|
| - Opção<br>C OD<br>O Nome do Agravo | Nome do Agravo | Q. |

Caso a busca seja feita pela **Opção CID**, digitar código completo da CID 10 da doença ou agravo que se deseja notificar e teclar Enter duas vezes. Se a busca for feita por parte do código + %, nas opções que serão exibidas, selecionar a doença ou agravo de interesse e teclar Enter duas vezes ou clicar no botão Notificação.

| 🔊 Notifi     | cação I | ndividual         | × |
|--------------|---------|-------------------|---|
| Opção —      | Agravo  | Código CID<br>A30 | • |
| CID<br>A30.9 | AGRAVO  | ASE               |   |

OBS: Ao abrir a ficha de notificação observe que os campos **Agravo/Doença**, código **CID 10**, **UF** e **Município de Notificação e Código IBGE** já estão preenchidos.

5. Digitar os dados da ficha de notificação/ investigação de Hanseníase nº0005129

6. Ao final da digitação dos dados da notificação, teclar **Enter**. Será exibida a ficha de instigação do registro que deverá ser digitado e ao final da digitação clicar no botão **Salvar**.

7. Ao aparecer à advertência: Pode ser uma possível duplicidade de registro, clicar em OK.

8. Ao surgir a mensagem Gravação da Notificação realizada com sucesso, clicar no botão OK

9. Ao surgir a mensagem Gravação da Investigação realizada com sucesso, clicar no botão OK

10. Ao surgir a pergunta Deseja incluir uma nova notificação deste agravo? Clicar em Não.

## **CONSULTA**

## Notas:

- a. O resultado da consulta corresponderá a todos os registros da base de dados se não for indicado o período de notificação e critério de seleção.
- b. As consultas poderão ser realizadas para localizar na base de dados uma Notificação Individual (como a hanseníase), Notificação Negativa, Notificações de Surto e Inquérito de Tracoma.
- c. A consulta poderá ser realizada por Data de Notificação
- d. Se no item **Período de Notificação** for informada apenas a data inicial, o sistema consultará os registros notificados no período compreendido entre a data inicial indicada e a <u>data registrada pelo relógio do microcomputador</u> (dd/mm/aaaa).
- *e.* As opções disponíveis no campo **Operador** (igual, maior, menor, etc.) variam de acordo com o campo selecionado para critério de seleção de registros.
- f. Para excluir um critério de seleção, clique duas vezes sobre ele.
- g. Para apagar todos os critérios utilizados em seleção anterior e iniciar uma nova consulta utilizar o botão Nova consulta.
- *h. O sistema possibilita salvar um modelo de consulta, chamado* **Padrão de Consulta,** *que tenha pelo menos 3 critérios de seleção.*
- *i.* Para salvar um padrão de consulta criado a partir de outro é necessário salvá-lo com outro nome e utilizar a função **Salvar Como**.
- *j.* Após salvo um **Padrão de Consulta** é possível enviá-lo para outro nível, para a execução da mesma consulta, utilizando os mesmos critérios, por meio da opção **Exportar**. Após execução da rotina exportar o arquivo gerado (localizado na pasta descentralização) deverá ser encaminhado e recebido (rotina de recebimento) pelo nível de interesse.
- k. A função **Não contar** é utilizada para marcar registros na base de dados para não serem computados no cálculo da incidência do agravo. Uma vez marcados como não contar, os registros são armazenados em tabela à parte. Deve ser utilizado para notificação **não procedente na base de dados e que deveriam ser excluídas no nível inferior, no entanto não executado,** apesar de orientado e solicitado (ex: notificação de hanseníase que foi notificado duas vezes na mesma unidade de saúde, no mesmo tratamento, registrada na base estadual).
- *l.* A listagem resultante da consulta pode ser salva em vários formatos, dentre eles o .rtf que é equivalente ao word.

# EXERCÍCIO 2 – Realizando uma consulta

Para consultar os casos de hanseníase notificados pelo I Centro de Saúde Dr. Augusto Dias Cardoso, em Maceió, no ano 2006, proceda da seguinte forma:

- 1. Clicar no menu Consulta
- 2. Selecionar a opção Notificações Individuais ou clicar no botão de atalho Consulta Individual

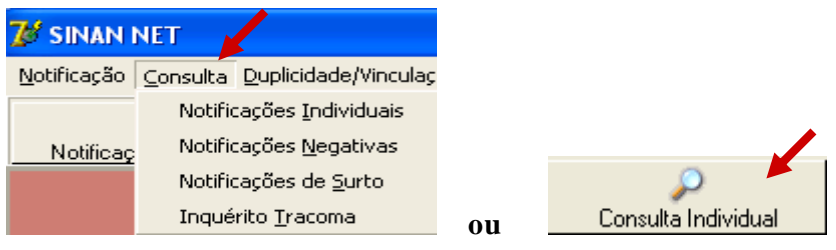

- 3. Na tela que surgirá, selecionar em **Período de Notificação** Data.
- 4. Informar em Data Inicial e Data Final o período a ser consultado: 01/01/2006 a 31/12/2006.
- 5. Em Campo selecionar Agravo
- 6. Em Operador manter a opção Igual
- 7. Em Critério de Seleção digitar hanseníase, teclar Enter.

| Data                    | Inicial: Data Final: | Nome:                           |           |
|-------------------------|----------------------|---------------------------------|-----------|
| Data     O Semana Epid. | 01/2006 31/12/2006   |                                 | j         |
| Jutras Seleções         | 00                   | erador: UE Critério de Seleção: |           |
| 1. AGRAVO               | IC                   | GUAL   HANSENIASE               | 🔎 Adicior |
| érios de seleção:       | 16-10 <sup>0</sup>   |                                 |           |

e em seguida clicar no botão 🥓 Adicionar

| Período de Notificação - | Data Inicial: | Data Final: | Padrões de Consultas:            |            |
|--------------------------|---------------|-------------|----------------------------------|------------|
| C Semana Epid.           | 01/01/2006    | 31/12/2006  |                                  | -          |
| Outras Seleções          |               |             |                                  |            |
| Campo:                   |               | Op          | perador: UF Critério de Seleção: | A distance |
|                          |               |             |                                  | Adicional  |

Observe que o campo passou para Critérios de seleção.

Proceda de forma semelhante para selecionar os campos Município de notificação (digite o nome do município, Ex: Maceió) e Unidade de saúde de notificação (digite o nome da Unidade, Ex: I Centro de Saúde Dr. Augusto Dias Cardoso).

| Período de Notificação     Data Inicial:     Data Inicial:     O Data     O Semana Eoid.     Dit/01/2006                        | Data Final:<br>31/12/2006         | <b>•</b> |
|----------------------------------------------------------------------------------------------------|-----------------------------------|----------|
| Outras Seleções Campo:                                                                                                    | Operador: UF Critério de Seleção: | Adiciona |
| riterios de seleçao:<br>. AGRAVO - IGUAL: HANSENIASE<br>. UF DE NOTIFICAÇÃO - IGUAL: AL<br>MUNICIPIO DE NOTIFICAÇÃO - IGUAL: MA | cein                              |          |

# 9. Clicar no botão Consultar.

## 10. Analisar o resultado

| 🇐 Consult                                                | a de Notifica                                                      | ções Individuai:                                           | 5                      |                          |                    |                 |          |                       |
|----------------------------------------------------------|--------------------------------------------------------------------|------------------------------------------------------------|------------------------|--------------------------|--------------------|-----------------|----------|-----------------------|
| Período de                                               | Notificação                                                        | Data Inicial: D                                            | ata Final:             | Padrões de Cons          | ultas:             |                 |          |                       |
| C Sema                                                   | na Epid.                                                           | 01/01/2006                                                 | 31/12/2006             |                          |                    |                 |          | <u>-</u>              |
| Outras Sel<br>Campo:                                     | eções                                                              |                                                            | Ope                    | erador: L                | JF Critério de S   | eleção:         |          |                       |
|                                                          |                                                                    |                                                            | <u>-</u>               | <u>*</u>                 | -                  |                 |          | Adicionar             |
| Critérios de s                                           | eleção:                                                            |                                                            |                        |                          |                    |                 |          | 10                    |
| 1. AGRAVO<br>3. UF DE NO<br>4. MUNICÍPIO<br>5. UNIDADE I | - IGUAL: HANS<br>FIFICAÇÃO - IG<br>DE NOTIFICAÇÂ<br>DE SAÚDE DE NO | SENIASE<br>UAL: AL<br>ÁO - IGUAL: MACE<br>DTIFICAÇÃO - IGU | IO<br>AL: I CENTRO DI  | E SAUDE- DR AUGL         | ISTO DIAS CARDOSC  | ,               |          |                       |
| $\mathcal{Q}$                                            |                                                                    | <u>s</u>                                                   | 12                     | <u> </u>                 | <u>I</u>           | 0               |          |                       |
| <u>C</u> onsultar                                        | Notificação                                                        | ) No <u>v</u> a Consulta                                   | Pa <u>d</u> rőes de Co | nsulta Im <u>p</u> rimir | Não Contar         | Sai <u>r</u>    | Registro | s encontrados: 2      |
| N° Notif                                                 | Dt Notif CID                                                       | Agravo                                                     | UF Notif Muni          | icípio Notificador       | Unidade Saúde No   | tificadora      |          | Nome Paciente         |
| D005130 10                                               | /04/2006 A30.9                                                     | HANSENIASE                                                 | AL MACE                | 10                       | I CENTRO DE SAUDE- | DR AUGUSTO DIAS | CARDOSO  | JOSE CLAUDIO FONSECA  |
| 0005129 20                                               | /10/2006 A30.9                                                     | HANSENIASE                                                 | AL MACE                | 10                       | I CENTRO DE SAUDE  | DR AUGUSTO DIAS | CARDOSO  | PAULO RICARDO PEREIRA |

# EXERCÍCIO 3 - Acessando notificações de hanseníase pela Consulta

1. Para acessar os dados de uma notificação, selecionar a notificação e clicar no botão **Notificação** ou dar um duplo click sobre ela.

| enodo de Notificação                                                                                                | -                                                                                                    | water and the second second second second second second second second second second second second second second | Padrões de Consu | Itas:                                        |                                   |                                           |
|----------------------------------------------------------------------------------------------------|----------------------------------------------------------------------------------------------------|----------------------------------------------------------------------------------------------------|------------------|----------------------------------------------|-----------------------------------|-------------------------------------------|
| Data                                                                                                    | Data Inicial:                                                                                        | Data Final:                                                                                                    | Nome:            |                                              |                                   |                                           |
| C Semana Epid.                                                                                                    | 01/01/2006                                                                                           | 31/12/2006                                                                                                    |                  |                                              |                                   |                                           |
| utras Seleções ——                                                                                                   |                                                                                                    |                                                                                                    | 224 0.000        | <ul> <li>International and</li> </ul>        | Gerraria Inst                     |                                           |
| ampo:                                                                                                    |                                                                                                    | Opera                                                                                                    | ador: Ul         | Critério de 3                                | Seleção:                          |                                           |
|                                                                                                    |                                                                                                    | -                                                                                                    | · · ·            | -                                            |                                   | Adicion                                   |
|                                                                                                    |                                                                                                    |                                                                                                    | 50               |                                              |                                   |                                           |
| rios de seleção:                                                                                                    |                                                                                                    |                                                                                                    |                  |                                              |                                   |                                           |
|                                                                                                    |                                                                                                    |                                                                                                    |                  |                                              |                                   |                                           |
| AGRAVO - IGLIAL H                                                                                                   | ANSENIASE                                                                                            |                                                                                                    |                  |                                              |                                   |                                           |
| AGRAVO – IGUAL: H<br>IE DE NOTIFICAÇÃO                                                                              | ANSENIASE                                                                                            |                                                                                                    |                  |                                              |                                   |                                           |
| AGRAVO - IGUAL: H<br>IF DE NOTIFICAÇÃO<br>MUNICÍPIO DE NOTIFIC                                                      | IANSENIASE<br>- IGUAL: AL<br>ACÃO - IGUAL: M.                                                        | ACEIO                                                                                                    |                  |                                              |                                   |                                           |
| AGRAVO - IGUAL: H<br>IF DE NOTIFICAÇÃO<br>MUNICÍPIO DE NOTIFIC<br>INIDADE DE SAÚDE D                                | ianseniase<br>- Igual: Al<br>'Ação - Igual: M.<br>De Notificação -                                   | ACEIO<br>IGUAL: CENTRO DE S                                                                                     | AUDE DR DIOGENE  | S JUCA BERNARDE                              | S- II CENTRO                      |                                           |
| AGRAVO - IGUAL: H<br>IF DE NOTIFICAÇÃO<br>MUNICÍPIO DE NOTIFIC<br>INIDADE DE SAÚDE D                                | IANSENIASE<br>- IGUAL: AL<br>AÇÃO - IGUAL: M.<br>DE NOTIFICAÇÃO -                                    | ACEIO<br>IGUAL: CENTRO DE S                                                                                     | AUDE DR DIOGENE  | S JUCA BERNARDE                              | S- II CENTRO                      |                                           |
| AGRAVO - IGUAL: H<br>IF DE NOTIFICAÇÃO<br>IUNICÍPIO DE NOTIFIC<br>INIDADE DE SAÚDE D                                | IANSENIASE<br>- IGUAL: AL<br>AÇÃO - IGUAL: M.<br>DE NOTIFICAÇÃO -                                    | ACEIO<br>IGUAL: CENTRO DE S                                                                                     | AUDE DR DIOGENE  | S JUCA BERNARDE                              | S- II CENTRO                      |                                           |
| AGRAVO - IGUAL: H<br>IF DE NOTIFICAÇÃO<br>AUNICÍPIO DE NOTIFIC<br>INIDADE DE SAÚDE D                                | IANSENIASE<br>- IGUAL: AL<br>AÇÃO - IGUAL: M.<br>DE NOTIFICAÇÃO -                                    | ACEIO<br>IGUAL: CENTRO DE S                                                                                     |                  | S JUCA BERNARDE                              | S- II CENTRO                      | Registros encontrados: 1                  |
| GRAVO - IGUAL: H<br>IF DE NOTIFICAÇÃO<br>JUNICÍPIO DE NOTIFIC<br>INIDADE DE SAÚDE D<br>Consultar Notifica           | IANSENIASE<br>- IGUAL: AL<br>AÇÃO - IGUAL: M.<br>ISE NOTIFICAÇÃO -<br>AGÃO NO <u>v</u> a Cons        | ACEIO<br>IGUAL: CENTRO DE S<br>Ulta Pa <u>d</u> rões de Cons                                                    | AUDE DR DIOGENE  | S JUCA BERNARDE<br>W<br>Não Conțar           | S- II CENTRO<br>O<br>Sai <u>r</u> | Registros encontrados: 1                  |
| GRAVO - IGUAL: H<br>F DE NOTIFICAÇÃO<br>IUNICÍPIO DE NOTIFIC<br>NIDADE DE SAÚDE D<br>onsultar<br>Notifi Dt Notifica | IANSENIASE<br>- IGUAL: AL<br>AÇÃO - IGUAL: M.<br>DE NOTIFICAÇÃO -<br>NO <u>v</u> a Cons<br>ID Agravo | ACEIO<br>IGUAL: CENTRO DE S<br>ulta Pagrões de Cons<br>UF Notif Município                                       | AUDE DR DIOGENE  | S JUCA BERNARDE<br>Vião Contar<br>Não Contar | IS- II CENTRO                     | Registros encontrados: 1<br>Nome Paciente |

2. A ficha de notificação será exibida. Para acessar a investigação do caso, basta clicar sobre a paleta Investigação.

| otificação Investigação Ad                            | companhamento                                   |                        |                                   |                                        |
|-------------------------------------------------------|-------------------------------------------------|------------------------|-----------------------------------|----------------------------------------|
| República Federativa do Brasil<br>Ministério da Saúde | SINAN<br>SISTEMA DE INFORMAÇÃO DE AGRAVOS DE NO | TIFICAÇÃO              | Nº 0                              | 005128                                 |
| 1 Tipo de Notificação                                 | 2 - Individual                                  | 1                      | Semana E<br>lotificação<br>200638 | pidemiológica<br>Diagnóstico<br>200638 |
| Agravo/doença                                         | HANSENIASE                                      | Código (CID10<br>A30.9 | ) 3 Data da No                    | otificação<br>20/09/2006               |

3. Para acessar os dados do acompanhamento do caso, basta clicar sobre a paleta Acompanhamento.

| Notificação Investigaçã                                 | io Acompanhamento                                               |                                                      |                                                                        |                                                      |                                         |
|---------------------------------------------------------|-----------------------------------------------------------------|------------------------------------------------------|------------------------------------------------------------------------|------------------------------------------------------|-----------------------------------------|
| and and and and and and and and and and                 | 3 32 00                                                         | upaçao                                               |                                                                        |                                                      |                                         |
| Source Cutaneas                                         | 34 Forma Clínica<br>1 - I 2 - T 3 - D 4<br>5 - Não Classificado | - V 2 35 Avaliação<br>Física no I<br>0 - Grau Zero   | do Grau de Incapacidade<br>Diagnóstico<br>5 1 - Grau I 2 - Grau II 3 - | 1 36 Cla<br>Op<br>Não Avaliado 1 - 1                 | assificação 1<br>eracional<br>PB 2 - MB |
| 37 Modo de Entrad<br>1 - Caso Novo<br>4 - Transferência | a<br>2 - Transferência do me:<br>a de Outro Estado 5 - Tra      | smo município (outra uni<br>nsferência de Outro País | dade) 3 - Transferência d<br>6 - Recidiva 7 -Outros R                  | le Outro Município ( mesr<br>eingressos 9 - Ignorado | na UF)                                  |
|                                                         |                                                                 | Notas.                                               | •                                                                      |                                                      |                                         |

- a. Caso haja alguma alteração na ficha para ser realizada, após a atualização do dado, teclar ALT + S, para Salvar a ficha ou clicar no botão Salvar.
- b. Para excluir uma notificação consultada, clicar no botão Excluir.
- c. Para visualizar e imprimir uma ficha, clicar no botão Imprimir.

# EXERCÍCIO 4 - Salvando um Padrão de Consulta

Os critérios utilizados para selecionar registros podem ser salvos (padrão de consulta) e reutilizados em consultas posteriores.

1. Para retornar à tela principal da Consulta, clique no botão

- 2. Para salvar os critérios utilizados como um Padrão de Consulta, clicar no botão **Padrões de Consulta.**
- 3. Atribua nome ao padrão de consulta (ex: hanseníase I Centro de Saúde)

| Nome do Padrão:              |           |        |  |  |
|------------------------------|-----------|--------|--|--|
| HANSENIASE I CENTRO DE SAUDI | Ð.        |        |  |  |
| Salvar 👔 Salvar Com          | o Excluir | 🗿 Sair |  |  |
|                              |           |        |  |  |

- 4. Clicar no botão Salvar
- Ao surgir a mensagem Operação realizada com sucesso, clicar em OK O padrão de consulta foi salvo internamente e não é visível pelo Windows Explorer
- 6. Clicar em Sair

## EXERCÍCIO 5 - Executando um Padrão de Consulta

- 1. Acessar Consulta Individual
- 2. Na tela que surgirá, selecionar em Período de Notificação Data
- 3. Informar em Data Inicial e Data Final o período a ser consultado: 01/01/2006 a 31/12/2006
- 4. Em Padrões de Consulta, no campo Nome, selecionar o padrão de consulta a ser executado.

| Onsulta d     d                                        | e Notific                   | ações In                  | dividu             | iais          |                                    | × |
|--------------------------------------------------------|-----------------------------|---------------------------|--------------------|---------------|------------------------------------|---|
| Período de Notificação -     O Data     O Semana Epid. | Data Inicial:<br>01/01/2006 | Data Final:<br>31/12/2006 | Padrões (<br>Nome: | de Consultas: |                                    |   |
| - Outras Seleções                                      |                             | 0;                        | HANSEN<br>perador: | IASE I CENTR  | O DE SAUDE<br>Critério de Seleção: |   |

ATENÇÃO: O período de notificação não é salvo no padrão de consulta.

5. Observe que os critérios deste padrão de consulta surgem no campo **Critérios de Seleção** 

| Criterios de seleção:                                                                                                    |  |
|----------------------------------------------------------------------------------------------------|--|
| <ol> <li>AGRAVO - IGUAL: HANSENIASE</li> <li>UF DE NOTIFICAÇÃO - IGUAL: AL</li> <li>MUNICÍPIO DE NOTIFICAÇÃO - IGUAL: MACEIO</li> <li>UNIDADE DE SAÚDE DE NOTIFICAÇÃO - IGUAL: I CENTRO DE SAUDE- DR AUGUSTO DIAS CARDOSO</li> </ol> |  |
|                                                                                                    |  |

- 6. Clicar no botão **Consultar**
- 7. Analisar o resultado.

# EXERCÍCIO 6 - Alterando um Padrão de Consulta

Após abrir o padrão de consulta já existente, exclua ou acrescente critérios de seleção desejados e salve o novo padrão de consulta com outro nome, procedendo da seguinte forma:

1. Após acessar a consulta, selecione em Padrões de Consulta, o padrão de consulta desejado.

| 🧐 Consulta                                           | de Notific                  | ações Ir                  | ndividuais                       | × |
|------------------------------------------------------|-----------------------------|---------------------------|----------------------------------|---|
| Período de Notificação     O Data     C Semana Epid. | Data Inicial:<br>01/01/2006 | Data Final:<br>31/12/2006 | - Padrões de Consultas:<br>Nome: |   |
| Outras Seleções                                      |                             |                           | HANSENIASE I CENTRO DE SAUDE     |   |

2. Será exibido em critérios de seleção os itens que fazem parte do Padrão de Consulta selecionado.

| Consulta de Notif                                                                                                    |                             |                                                                |           |
|----------------------------------------------------------------------------------------------------|-----------------------------|----------------------------------------------------------------|-----------|
| Período de Notificação     Data Inicial:     O Semana Epid.     Data Data Inicial:     D1/01/2006                                     | Data Final:<br>31/12/2006   | Padrões de Consultas:<br>Nome:<br>HANSENIASE I CENTRO DE SAUDE |           |
| Outras Seleções                                                                                                    | °<br>•                      | perador: UF Critério de Seleção:                               | Adicionar |
| Critérios de seleção:<br>1. AGRAVO - IGUAL: HANSENIASE                                                                                |                             |                                                                |           |
| <ol> <li>UP DE NOTIFICAÇÃO - IGUAL: AL</li> <li>MUNICÍPIO DE NOTIFICAÇÃO - IGUAL:</li> <li>UNIDADE DE SAÚDE DE NOTIFICAÇÃO</li> </ol> | MACEIO<br>- IGUAL: I CENTRO | DE SAUDE- DR AUGUSTO DIAS CARDOSO                              |           |

3. Exclua o critério 5.UNIDADE DE SAÚDE DE NOTIFICAÇÃO – Igual: I Centro de Saúde – Dr Augusto Dias Cardoso clicando duas vezes com o botão esquerdo do mouse sobre o critério

| Período de Notificação                         | )          | Data Stat  | Padrões de Consultas:            |         |
|------------------------------------------------|------------|------------|----------------------------------|---------|
| <ul> <li>Data</li> <li>Semana Epid.</li> </ul> | 01/01/2006 | 31/12/2006 | HANSENIASE I CENTRO DE SAUDE     | -       |
| )utras Seleções —                              |            |            |                                  |         |
| ampo:                                          |            |            | perador: Or Criterio de Seleção: | Adicion |
|                                                |            |            |                                  |         |
| foring the sector for                          |            |            |                                  |         |

4. Clicar no botão Padrões de Consulta

₽

5. Na tela que surgirá, atribuir nome ao novo padrão de consulta (Ex: hanseníase Maceió) e clicar em **Salvar Como.** 

| Nome do Padrão:<br>HANSENIASE MACEIO |           |        |            |  |
|--------------------------------------|-----------|--------|------------|--|
| 🗿 Salvar 谢 Salvar Como               | 👩 Excluir | 🔘 Sair | 🖅 Exportar |  |

- 6. Ao surgir a mensagem **Operação realizada com sucesso**, clicar em OK.
- 7. Acessar o item **Padrões de Consultas**. Verificar que no campo **Nome** agora existem dois padrões salvos.

| Consulta de Notificações Individuais           |               |             |                              |  |  |  |
|------------------------------------------------|---------------|-------------|------------------------------|--|--|--|
| Período de Notificação                         | Data Inicial: | Data Final: | Padrões de Consultas:        |  |  |  |
| <ul> <li>Data</li> <li>Semana Epid.</li> </ul> | 01/01/2006    | 31/12/2006  | HANSENIASE I CENTRO DE SAUDE |  |  |  |
| - Outras Seleções                              |               |             | HANSENIASE I CENTRO DE SAUDE |  |  |  |
| Campo:                                         |               | 01          | pera HANSENIASE MACEIO       |  |  |  |

8. Clicar em sair.

# EXERCÍCIO 7 - Excluindo um padrão de consulta

1. Após acessar a consulta, selecionar em **Padrões de consulta** o nome da consulta a ser excluído.

| 🕫 Consulta d              | e Notifio                   | cações l                  | ndi   | viduais                                           |          |
|---------------------------|-----------------------------|---------------------------|-------|---------------------------------------------------|----------|
| Período de Notificação -  | Data Inicial:<br>01/01/2006 | Data Final:<br>31/12/2006 |       | Padrões de Consultas:                             | <b>_</b> |
| Outras Seleções<br>Campo: |                             | (                         | Opera | HANSENIASE I CENTRO DE SAUDE<br>HANSENIASE MACEIO |          |
| pieció.                   |                             |                           |       | e                                                 |          |

2. Clicar no botão padrões de consulta

| 1. AGRAVO - IC                        | Nome do Padrã  | 0:             |           |        |            |
|---------------------------------------|----------------|----------------|-----------|--------|------------|
| 3. UF DE NOTIFIC<br>4. MUNICÍPIO DE I | HANSENIASE I C | ENTRO DE SAUDE |           |        |            |
| 5. UNIDADE DE S                       | 🛐 Salvar       | 🗿 Salvar Como  | 👩 Excluir | 💽 Sair | 🖅 Exportar |

- 3. Clicar no botão Excluir
- 4. Surgirá a pergunta Confirma a exclusão do padrão?

| Critérios de seleç <sup>a</sup>                         | ·                                               | 🕸 Confirm 🛛 📘                            |
|---------------------------------------------------------|-------------------------------------------------|------------------------------------------|
| 1. AGRAVO - IC<br>3. UF DE NOTIFIC<br>4. MUNICÍPIO DE I | Nome do Padrão:<br>HANSENIASE I CENTRO DE SAUDE | <ul> <li>Confirma exclusão do</li> </ul> |
| 5. UNIDADE DE S                                         | 🗿 Salvar 🐒 Salvar Como 😨 Excluir                | padrão?                                  |
| $\mathbf{\rho}$                                         | <u>&amp;</u> B                                  | Yes No                                   |

- 5. Clicar Sim (Yes)
- 6. Clicar em OK ao surgir a mensagem Operação realizada com sucesso
- 7. Clicar no botão Sair

# VERIFICAÇÃO DE DUPLICIDADES DE REGISTROS E PROCEDIMENTOS

## Notas:

- a. A identificação de registros possivelmente duplicados na base de dados do Sinan deve ser realizada em todos os níveis do sistema (ver no manual de rotinas do Sinan).
- b. O sistema seleciona registros **possivelmente duplicados e os lista no relatório**, utilizando como critério padrão os seguintes campos idênticos:
- ✓ Nome/ sobrenome (último nome do paciente)
- ✓ Data de nascimento
- ✓ Sexo

- c. Para a seleção de possíveis duplicidades, o sistema utiliza para a identificação do paciente além dessas variáveis, outras opções para seleção duplicidade. É possível compor filtros utilizando um ou mais das seguintes variáveis:
- ✓ Nome/ Sobrenome do paciente
- ✓ *Nome do paciente (nome completo do paciente)*
- ✓ Data de nascimento
- ✓ Idade
- ✓ Sexo
- ✓ Nome da mãe
- ✓ Pesquisa fonética (que tem a sensibilidade variando de 1 (mais sensível e menos específico) a 15 (menos sensível e mais específico).
- d. A seleção do período de notificação deve ser:
- Agravos Agudos no mínimo de 1 ano;
- > Agravos Crônicos (Hanseníase/ Tuberculose) no mínimo de 5 anos;
- Agravos Crônicos (Aids) a base de dados inteira
- e. Se o período não for indicado, toda base de dados será analisado.
- f. De acordo com a duplicidade identificada é possível adotar um dos seguintes procedimentos:
  - *Excluir* exclui da base de dados o registro selecionado;
  - Não Listar o registro selecionado permanece na base de dados, apenas não é exibido no relatório de duplicidades. Só voltará a surgir caso seja notificado um novo registro com as mesmas variáveis de identificação.
  - Não Contar o registro selecionado não sera mais exibido na base de dados e no relatório de duplicidade, passando a fazer parte de uma tabela de registros marcados para não contar no sistema e não serão computados nas estatísticas do agravo correspondente. Disponível apenas para as Secretarias Estaduais de Saúde e Ministério da Saúde (MS). Deverá ser utilizado quando, <u>apesar de todos os esforços</u>, os níveis inferiores não tiverem excluído a duplicidade identificada ou poderá também ser utilizado quando forem identificadas notificações não procedentes na base de dados e que deveriam ser excluídas no nível inferior, no entanto não executado (ex: notificação de hanseníase que foi notificado duas vezes na mesma unidade de saúde com o mesmo modo de entrada registrada na base estadual).
  - Vincular o registro selecionado não será mais exibido na base de dados, permanecendo no banco apenas uma ficha de notificação (a mais antiga) e um acompanhamento (o mais recente).

# Atenção:

- O registro marcado com a opção Não Contar é incluído na tabela de não contar e transferido para o nível superior do sistema, no entanto, não será exportado, podendo ser consultado em nível de Secretaria Estadual, pelo menu CONSULTA;
- Se o registro estiver marcado no nível acima como não contar, ao ser recebido é inserido na tabela não contar.
- g. Conceitos e procedimentos que devem ser realizados em situações de:
  - > Duplicidade
  - > Duplo registro
  - > Homônimos

## Duplicidade de registros para agravos crônicos

O mesmo paciente foi notificado, durante o mesmo tratamento, mais de uma vez pela mesma Unidade de Saúde. (ex: paciente foi notificado pelo médico e após alguns dias foi notificado novamente pela auxiliar de enfermagem).

**Procedimento**: O 1° nível informatizado (quem digitou a ficha) deve complementar os dados da 1ª notificação a partir da 2ª ficha e **excluir** a 2ª ficha de notificação. Se a duplicidade for identificada acima do 1° nível informatizado, deverá ser comunicado o procedimento acima para o 1° nível que digitou.

A partir do relatório de duplicidade é possível acessar os dados da notificação/ investigação/acompanhamento, sendo permitido realizar alteração de dados (exceto em registros habilitados para fluxo de retorno) ou exclusão do registro.

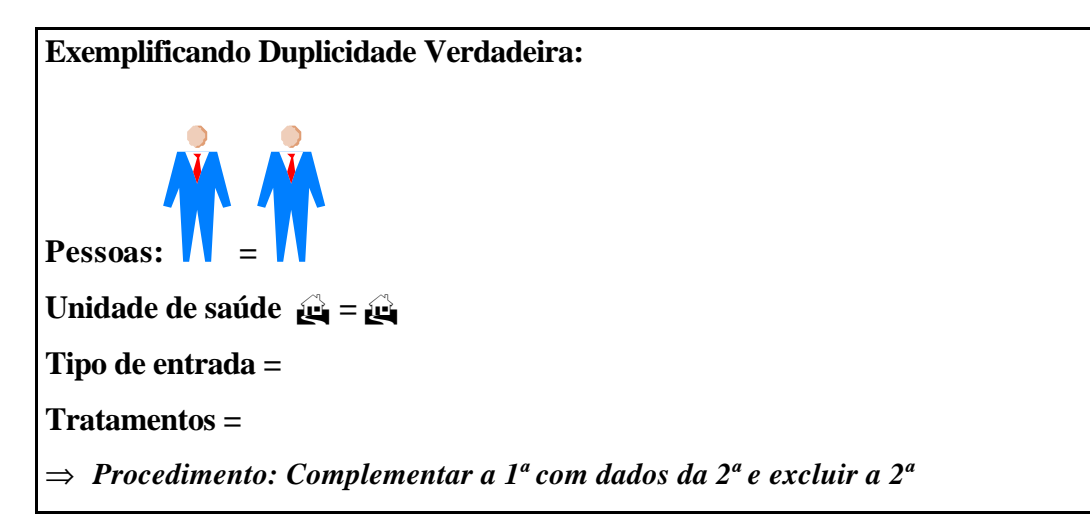

## Duplo registro para agravos crônicos (Hanseníase e Tuberculose)

Conceito empregado exclusivamente em hanseníase e tuberculose para situação em que o mesmo paciente foi notificado mais de uma vez pela mesma ou outra unidade de saúde, podendo ser:

# 1. Durante o mesmo tratamento (transferência oficial ou espontânea – duplo registro por transferência)

**Procedimentos: Vincular** os registros no 1º nível informatizado (permanece no banco apenas uma ficha de notificação, a mais antiga, e um acompanhamento o mais recente).

- **Comunicação** à primeira unidade de saúde (ou ao município) que notificou o caso para registrar alta por transferência e à 2<sup>a</sup> unidade de saúde (ou ao município) para alterar o tipo ou modo de entrada do caso para **transferência**.

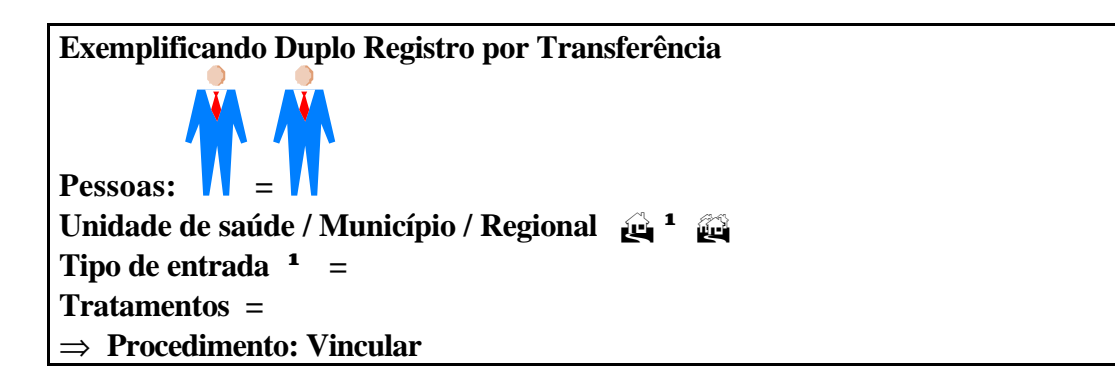

A vinculação é um procedimento que dever ser feito com muito critério e quando se tem certeza que os casos duplicados estão em situação de transferência, pois se feito incorretamente, para que se tenham novamente os dois registros no sistema é necessário: excluir o registro resultante da vinculação e redigitar os dois registros originais.

- a. As Secretarias Municipais de Saúde (SMS) deverão vincular as notificações dos casos transferidos para as unidades de saúde do mesmo município.
- b. As Regionais de Saúde (nos Estados onde houver sede de Regionais) deverão vincular as notificações dos casos transferidos para as unidades de saúde de municípios pertencentes à mesma regional.
- c. As Secretarias Estaduais de Saúde (SES) deverão vincular as notificações dos casos transferidos para as unidades de saúde de municípios pertencentes a diferentes regionais ou diferentes municípios, quando não tiver regional.
- d. Nas unidades federadas onde não houver regionais de saúde ou estas não forem informatizadas, a SES deverá vincular transferências intermunicipais, independente da regional de notificação.
- e. A SES efetuará a Vinculação intramunicipal somente quando esta for o 1° nível informatizado do SINAN.

# 2. Em tratamentos diferentes (recidiva e outros reingressos).

**Procedimento:** utilizar a opção **não listar** para que estes registros não sejam listados no relatório de duplicidade até que surja uma nova notificação.

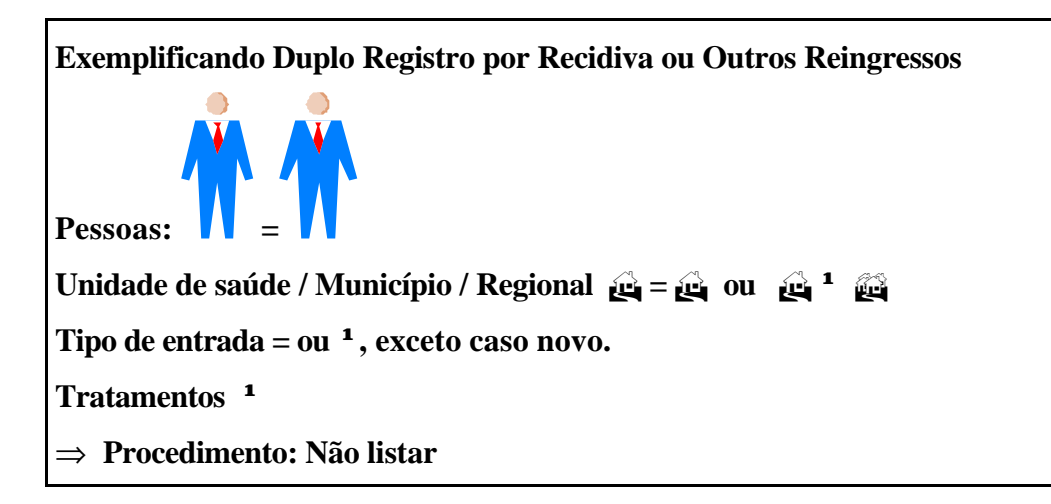

# Homônimos

São registros que apresentam os mesmos primeiro e último nomes dos pacientes, mesmas datas de nascimento e mesmo sexo e, no entanto, são pessoas diferentes (ex: nome de mãe diferentes, endereços diferentes, etc.)

Procedimento: utilizar a opção não listar para que estes registros não sejam listados no relatório de duplicidade.

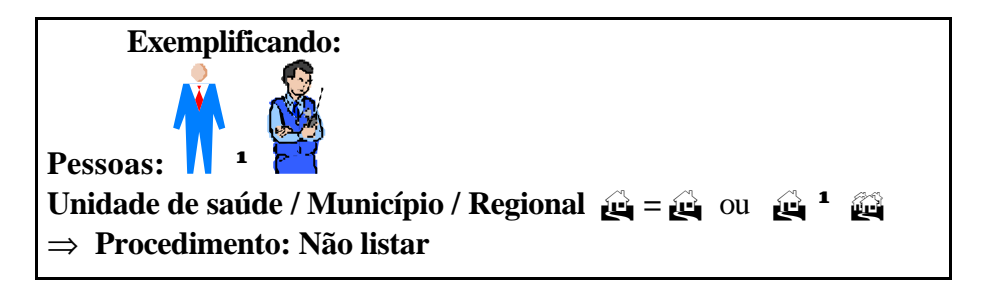

OBS: Muitas vezes é necessária a obtenção de informações adicionais para que seja esclarecido o tipo de duplicidade ou duplo registro, ou para a complementação e correção de dados. Sendo assim, é imprescindível a participação dos técnicos da vigilância na busca ativa e resgate dos dados.

- f. A duplicidade deve ser analisada em todos os níveis.
- g. A partir do relatório de duplicidade é possível acessar a ficha de notificação/ investigação sendo permitido realizar alteração de dados (exceto em registros habilitados para fluxo de retorno) ou exclusão das mesmas.

# EXERCÍCIO 8: Verificação e procedimento diante de duplo registro por transferência não oficial de caso de hanseníase.

Proceda da seguinte forma:

- 1. Clicar no botão Duplicidade ou no menu Duplicidade/Vinculação
- 2. Manter a opção Data em Período de Notificação
- Digitar nos campos: Data Inicial 01/01/2001, tecle Enter Data Final 31/12/2006, tecle Enter

# 4. Digitar no campo Agravo – Hanseníase

| eríodo de No                      | tificação ———               |                          |                 | jravo     |  | 1 |
|-----------------------------------|-----------------------------|--------------------------|-----------------|-----------|--|---|
| Data                              | Data Inicial:<br>01/01/2001 | Data Final:<br>31/12/20/ | 06 H            | ANSENIASE |  |   |
|                                   |                             | C                        |                 |           |  | - |
| Semana                            | Semana Inicial:             | Semana FI                | nai.            |           |  |   |
| ) Semene<br><u>erar Sensibili</u> | dade: Nome/Sobrenc          | ome + Data de            | Nascimento + Se | ко        |  |   |

# 5. Clicar no botão Consultar

| Periodo de Notificação       Data Inicial:       Data Inicial:       Data Inicial:       Data Inicial:       Inicial:                                                                                                    | 🕯 Rotina de Dup       | licidades           |                        |                     |                |                        |               |                | _            |   |
|----------------------------------------------------------------------------------------------------|-----------------------|---------------------|------------------------|---------------------|----------------|------------------------|---------------|----------------|--------------|---|
| Data       Deta inicial:       Data       131/12/2006         Semana       Semana Inicial:       Semana Final:         Atterar Sensibilidade:       Nome/Sobrenome + Data de Nascimento + Sexo         Consultar       Nová Consultar       Nová Consultar         Notificação       Nª Notificação Data Notificação US Notificação       Paciente         MACEIO       0005130       10/04/2006       I CENTRO DE SAUDE DR AUGUSTO DIOSE CLAUDIO FONSECA         UNIAO DOS PALMARES       0005133       10/11/2006       CENTRO DE SAUDE DR JOSE DE ARALJOSE CLAUDIO FONSECA         Uniao DOS Palmares       0005133       10/11/2006       CENTRO DE SAUDE DR JOSE DE ARALJOSE CLAUDIO FONSECA         Uniao DOS Palmares       0005133       10/11/2006       CENTRO DE SAUDE DR JOSE DE ARALJOSE CLAUDIO FONSECA         Vinculação       Vinculação       0005133       10/11/2006       CENTRO DE SAUDE DR JOSE DE ARALJOSE CLAUDIO FONSECA         Vinculação       Vinculação       0005133       10/11/2006       CENTRO DE SAUDE DR JOSE DE ARALJOSE CLAUDIO FONSECA         Vinculação       Vinculação       0005133       10/11/2006       CENTRO DE SAUDE DR JOSE DE ARALJOSE CLAUDIO FONSECA         Vinculação       Vinculação       Data Notificação       Cod. US Notificação       Paciente <th>- Período de Notifica</th> <th>ação</th> <th></th> <th>Agra</th> <th>ivo</th> <th></th> <th></th> <th></th> <th></th> <th>Ť</th> | - Período de Notifica | ação                |                        | Agra                | ivo            |                        |               |                |              | Ť |
| Data     OT/01/2006     Semana Inicial     Semana Finat      Aterar Sensibilidade: Nome/Sobrenome + Data de Nascimento + Sexo      Aterar Sensibilidade: Nome/Sobrenome + Data de Nascimento + Sexo      Onsultar     Notificação     Não Listar     Não Contar     Vincular     Ngva Consulta     Impirmir     Sair      MacEriO     0005130     10/01/2006     I CENTRO DE SAUDE DR JOSE DE ARALJOSE CLAUDIO FONSECA      UNIAO DOS PALMARES     0005133     10/11/2006     CENTRO DE SAUDE DR JOSE DE ARALJOSE CLAUDIO FONSECA      uplicidade     Vinculação     Registros selecionados para Duplicidade:      od. Mun. Notificação     N® Notificação     N® Notificação     N® Notificação     Data Notificação     Cod. US Notificação     US Notificação     Paciente                                                                                                    |                       | Data Inicial:       | Data Final:            |                     |                |                        |               |                | a coor       |   |
| Semana       Semana Iniciat       Semana Finat         Atterar Sensibilidade:       Nome/Sobrenome + Data de Nascimento + Sexo         Consultar       Notificação       Não Listar       Não Contar       Vincular       Ngva Consulta       Imprimir       Sair         Macin (pick Notificação       Nª Notificação       Nª Notificação       Data Notificação       Paciente         MACEIO       0005130       10/04/2006       I CENTRO DE SAUDE- DR AUGUSTO D.JOSE CLAUDIO FONSECA         UNIAO DOS PALMARES       0005133       10/11/2006       CENTRO DE SAUDE DR JOSE DE ARALJOSE CLAUDIO FONSECA         uplicidade       Vinculação       Nº Notificação       De Saude DR JOSE DE ARALJOSE CLAUDIO FONSECA         uplicidade       Vinculação       Nº Notificação       Centre DE SAUDE DR JOSE DE ARALJOSE CLAUDIO FONSECA         uplicidade       Vinculação       Nº Notificação       Centre DE SAUDE DR JOSE DE ARALJOSE CLAUDIO FONSECA                                                                                                    | 🖲 Data                | 01/01/2006          | 31/12/2006             | IAH                 | ISENIASE       |                        |               |                |              |   |
| Alterar Sensibilidade:       Non:/Sobrenome + Data de Nascimento + Sexo                                                                                                    | C Semana              | Semana Inicial:     | Semana Final           |                     |                |                        |               |                | -            | 1 |
| Notificação       Não Listar       Não Contar       Vincular       Ngva Consulta       Imprimir       Sair         Macin (pir Notificação       Nª Notificação       Nª Notificação       Data Notificação       Data Notificação       Paciente         MACEIO       0005130       10/04/2006       I CENTRO DE SAUDE- DR AUGUSTO D.JOSE CLAUDIO FONSECA         UNIAO DOS PALMARES       0005133       10/11/2006       CENTRO DE SAUDE DR JOSE DE ARALJOSE CLAUDIO FONSECA         UNIAO DOS PALMARES       0005133       10/11/2006       CENTRO DE SAUDE DR JOSE DE ARALJOSE CLAUDIO FONSECA         Unicidade       Vinculação         Registros selecionados para Duplicidade:       Zod Mun. Notificação       Nª Notificação       Data Notificação       Cod. US Notificação       Paciente                                                                                                    | Alterar Sensibilidad  | e: Nome/Sobren      | ome + Data de Na       | ascimento + Sexo    |                |                        |               |                |              |   |
| Lonsultar       Notificação       Não Contar       Vincular       Ngva Consulta       Imprimir       Sair         Macintipio Notificação       Nª Notificação       Data Notificação       UNITAD DOS NAUGUSTO DIOSE CLAUDIO FONSECA         MACEIO       0005130       10/04/2006       I CENTRO DE SAUDE- DR AUGUSTO DIOSE CLAUDIO FONSECA         UNIAO DOS PALMARES       0005133       10/11/2006       CENTRO DE SAUDE DR JOSE DE ARAIJOSE CLAUDIO FONSECA         UNIAO DOS PALMARES       0005133       10/11/2006       CENTRO DE SAUDE DR JOSE DE ARAIJOSE CLAUDIO FONSECA         Unicidade       Vinculação       Nº Notificação       Data Notificação       Contro DE SAUDE DR JOSE DE ARAIJOSE CLAUDIO FONSECA         Uplicidade       Vinculação       Nº Notificação       Data Notificação       Cod. US Notificação       Paciente                                                                                                    |                       |                     |                        |                     |                | <b>A</b>               |               | 0              |              |   |
| Neuropic for Notificação       Nª Notificação       Data Notificação       US Notificação       Paciente         MACEIO       0005130       10/04/2006       I CENTRO DE SAUDE- DR AUGUSTO DIOSE CLAUDIO FONSECA         UNIAO DOS PALMARES       0005133       10/11/2006       CENTRO DE SAUDE DR JOSE DE ARALJOSE CLAUDIO FONSECA         unicidade       Vinculação       0005133       10/11/2006       CENTRO DE SAUDE DR JOSE DE ARALJOSE CLAUDIO FONSECA         uplicidade       Vinculação       Registros selecionados para Duplicidade:       Cod. Mun. Notificação       Nª Notificação       Data Notificação       Cod. US Notificação       US Notificação       Paciente                                                                                                    | <u>C</u> onsultar     | <u>N</u> otificação | Não <u>L</u> istar     | Não Con <u>t</u> ar | ⊻incular       | N <u>o</u> va Consulta | Imprimir      | <u>S</u> air   |              |   |
| MACEIO 0005130 10/04/2006 I CENTRO DE SAUDE- DR AUGUSTO D JOSE CLAUDIO FONSECA<br>UNIAO DOS PALMARES 0005133 10/11/2006 CENTRO DE SAUDE DR JOSE DE ARAUJOSE CLAUDIO FONSECA<br>uplicidade Vinculação<br>Registros selecionados para Duplicidade:<br>Cod. Mun. Notificação Nº Notificação Data Notificação Cod. US Notificação VS Notificação Paciente                                                                                                    | Município Notifi      | cação               | N <sup>®</sup> Notific | ação Data No        | tificação US   | Notificação            |               | Paciente       |              |   |
| UNIAO DOS PALMARES 0005133 10/11/2006 CENTRO DE SAUDE DR JOSE DE ARALJOSE CLAUDIO FONSECA uplicidade Vinculação Registros selecionados para Duplicidade: Cod. Mun. Notificação Nº Notificação Data Notificação Cod. US Notificação US Notificação Paciente                                                                                                    | MACEIO                | -                   | 0005130                | 10/04/20            | 06 I CI        | ENTRO DE SAUD          | E- DR AUGUST  | TO DUIOSE CLAU | IDIO FONSECA | λ |
| uplicidade Vinculação<br>Registros selecionados para Duplicidade:<br>Cod. Mun. Notificação Mun. Notificação Nº Notificação Data Notificação Cod. US Notificação US Notificação Paciente                                                                                                    | UNIAO DOS PALM        | ARES                | 0005133                | 10/11/20            | 06 CE          | NTRO DE SAUDE          | DR JOSE DE /  | ARALJOSE CLAU  | IDIO FONSECA | λ |
| ruplicidade Vinculação<br>Registros selecionados para Duplicidade:<br>Cod. Mun. Notificação Mun. Notificação Nº Notificação Data Notificação Cod. US Notificação US Notificação Paciente                                                                                                    |                       |                     |                        |                     |                |                        |               |                |              |   |
| ruplicidade Vinculação<br>Registros selecionados para Duplicidade:<br>Cod. Mun. Notificação Mun. Notificação Nº Notificação Data Notificação Cod. US Notificação US Notificação Paciente                                                                                                    | ()                    |                     |                        |                     |                |                        |               |                |              | • |
| Registros selecionados para Duplicidade:<br>Cod. Mun. Notificação   Mun. Notificação   Nº Notificação   Data Notificação   Cod. US Notificação   US Notificação   Paciente                                                                                                    | )uplicidade   Vinc    | culação             |                        |                     |                |                        |               |                |              |   |
| Cod. Mun. Notificação Mun. Notificação Nº Notificação Data Notificação Cod. US Notificação US Notificação Paciente                                                                                                    | Registros seleciona   | dos para Duplicid   | ade:                   |                     |                |                        |               |                |              |   |
|                                                                                                    | Cod. Mun. Notificaç   | ão Mun. Notificaç   | ção Nº Notif           | icação [            | ata Notificaçã | o Cod. US N            | otificação US | i Notificação  | Paciente     |   |
|                                                                                                    | 4                     |                     |                        |                     |                |                        |               |                |              |   |

6. Acessar cada notificação correspondente ao duplo registro por transferência e verificar os dados da notificação/ investigação.

Deverá ser executada a rotina de **Vinculação** dos registros por se tratar de uma transferência do local de tratamento. Para executar esta rotina proceda conforme orientado a seguir:

## 7. Clicar na paleta Vinculação

| 4                         | /               |                |         |                      |                    |                | •       |
|---------------------------|-----------------|----------------|---------|----------------------|--------------------|----------------|---------|
| Duplicidade Vinculaçã     |                 |                |         |                      |                    |                |         |
| Registros selecionados pa | ra Duplicidade: |                |         |                      |                    |                |         |
| Cod. Mun. Notificação Mu  | n. Notificação  | Nº Notificação | Data No | Cod. Mun. Notificaçã | o Mun. Notificação | Nº Notificação | Data No |
|                           |                 |                |         |                      |                    |                |         |
|                           |                 |                |         |                      |                    |                |         |
| •                         |                 |                |         | •                    |                    |                | •       |

- 8. Clicar duas vezes sobre a notificação Nº 0005130. Observe que o registro passou a constar em **Registros selecionados para duplicidade** (no primeiro quadro).
- 9. Clicar duas vezes sobre a segunda notificação Nº 0005133. Observe que o registro passou a constar em **Registros selecionados para duplicidade** (no segundo quadro).

| 💕 Rotina de D     | uplicidades                                                       | 🖉 Rotina de Duplicidades 📃 🔄 |                    |                 |                     |                |                |                |            |  |
|-------------------|-------------------------------------------------------------------|------------------------------|--------------------|-----------------|---------------------|----------------|----------------|----------------|------------|--|
| 🕞 Período de No   | tificação ——                                                      |                              |                    | Agravo —        |                     |                |                |                |            |  |
|                   | Data Inicial                                                      | Data Fina                    | al:                |                 |                     |                |                |                | 1000       |  |
| 🔎 Data            | 01/01/20                                                          | 06 31/12/3                   | 2006               | HANSENIASI      |                     |                |                |                | <b>P</b>   |  |
| C Semana          | Semana Ini                                                        | icial: Semana                | Final:             |                 |                     |                |                |                |            |  |
|                   |                                                                   |                              |                    |                 |                     |                |                |                |            |  |
| Alterar Sensibili | Alterar Sensibilidade: Nome/Sobrenome + Data de Nascimento + Sexo |                              |                    |                 |                     |                |                |                |            |  |
| Q                 |                                                                   |                              |                    | 2               |                     | L.             |                | Ø              |            |  |
| <u>C</u> onsultar | <u>N</u> otificação                                               | Não <u>L</u> istar           | Não Contar         | ⊻incu           | lar N <u>o</u> va C | Consulta       | Imprimir       | <u>S</u> air   |            |  |
| Município No      | tificação                                                         | Nº Notificação               | Data Notifica      | ção US No       | ificação            |                |                | Paciente       |            |  |
| MACEI0            |                                                                   | 0005130                      | 10/04/2006         | I CENTR         | O DE SAUDE-         | DR AUGUSTO     | ) DIAS CARDOSC | ) JOSE CLAUD   | IO FONSECA |  |
| UNIAO DOS PA      | ALMARES                                                           | 0005133                      | 10/11/2006         | CENTR           | D DE SAUDE DI       | R JOSE DE AF   | RAUJO LIMA     | JOSE CLAUD     | IO FONSECA |  |
|                   | Dêu                                                               | ım duplo clique no           | registro para adic | cioná-lo para V | inculação           |                |                |                |            |  |
| •                 |                                                                   |                              |                    |                 |                     |                |                |                | ٠.         |  |
| Duplicidade       | Vinculação                                                        |                              |                    |                 |                     |                |                |                |            |  |
| Registros seleci  | onados para Du                                                    | iplicidade:                  |                    |                 |                     |                |                |                |            |  |
| Cod. Mun. Notifi  | cação Mun. No                                                     | tificação Nº                 | Notificação        | Data No         | Cod. Mun. Noti      | ficação Mun. I | Notificação I  | Nº Notificação | Data No    |  |
| 270430            | MACEIO                                                            | 00                           | 05130              | 10/04/2         | 270930              | UNIA           | D DOS PALMAR   | 0005133        | 10/11/2    |  |
|                   |                                                                   |                              |                    |                 |                     |                |                |                |            |  |
| •                 |                                                                   |                              |                    | →               | 4                   |                |                |                | •          |  |

## 10. Clicar no botão Vincular

| $\mathcal{P}$     |                     |                            | (                   | 2            | 8                      |                 | Ø                    |
|-------------------|---------------------|----------------------------|---------------------|--------------|------------------------|-----------------|----------------------|
| <u>C</u> onsultar | <u>N</u> otificação | Não <u>L</u> istar         | Não Con <u>t</u> ar | ⊻incular     | N <u>o</u> va Consulta | Imprimir        | <u>S</u> air         |
| Município N       | otificação          | N <sup>#</sup> Notificação | Data Notificação    | US Notificaç | ลือ                    |                 | Paciente             |
| MACEIO            |                     | 0005130                    | 10/04/2006          | I CENTRO DE  | SAUDE- DR AUGUS        | TO DIAS CARDOSO | JOSE CLAUDIO FONSECA |
| UNIAO DOS P.      | ALMARES             | 0005133                    | 10/11/2006          | CENTRO DE S  | AUDE DR JOSE DE        | ARAUJO LIMA     | JOSE CLAUDIO FONSEC/ |

- 11. Ao surgir a mensagem Confirma execução da rotina de vinculação?
- 12. Clicar em Sim
- 13. Ao surgir a mensagem Registros Vinculados
- 14. Clicar em OK.

# EXERCÍCIO 9: Verificação e procedimento diante de homônimos

Proceda da seguinte forma:

- 1. Clicar no botão Duplicidade ou no menu Duplicidade/Vinculação
- 2. Manter a opção Data em Período de Notificação
- 3. Digitar nos campos:
- 4. Data Inicial 01/01/2001, tecle Enter
- 5. Data Final 31/12/2006, tecle Enter
- 6. Digitar no campo Agravo Hanseníase
- 7. Clicar no botão **Consultar**

| eríodo de No                | tificação —                 |                         |                   | avo      |   |       | 1 |
|-----------------------------|-----------------------------|-------------------------|-------------------|----------|---|-------|---|
| De's                        | Data Inicial:<br>01/01/2001 | Data Final:<br>31/12/20 | 06 HAI            | NSENIASE |   |       |   |
|                             | Semana Ininiali             | Semana Ei               | aal:              |          |   |       | P |
|                             | Semana Iniciai.             | Semana i i              | nai.              |          |   |       |   |
| ) Semana                    |                             |                         | nai.              |          |   |       |   |
| C Semana<br>terar Sensibili | dade: Nome/Sobren           | ome + Data de           | Nascimento + Sexo | 5        |   |       |   |
| C Semana<br>terar Sensibili | dade: Nome/Sobrend          | ome + Data de           | Nascimento + Sexo | 5        | ß | <br>0 |   |

8. Clicar duas vezes sobre a notificação que corresponde ao duplo registro por homônimo – Antonio Ferreira da Silva.

| Período de Notificação     | inish Data           | Final                 | Agravo            |                   |                   |              |                              |
|----------------------------|----------------------|-----------------------|-------------------|-------------------|-------------------|--------------|------------------------------|
| C Data                     |                      |                       | HANSENIASE        |                   |                   | 9            |                              |
| C Seriere Senan            | a Iniciat Serv       | ana Finat             |                   |                   |                   |              |                              |
| iterar Senebědade: Norre   | /Sobrenome + No      | me do Paciente + Sec  | xa                |                   |                   |              |                              |
| P Dotes                    | 280 NSo List         | tar Não Conțar        | Moouter           | Ngva Consulta     | langstmär         | 0<br>Sair    |                              |
| funicípio Notificação      | Nº Notificaçã        | io Data Netificaçã    | io US Notificação | 0                 |                   |              | Paciente                     |
| ANTANA DO IPANEMA          | 0006204              | 20/05/2003            | UNIDADE DE SA     | AUDE DA FAMILIA I | DA FLORESTA       |              | ADRIANA DA SILVA             |
| INIAO DOS PALMARES         | 0062197              | 20/12/2005            | CENTRO DE SA      | UDE DR JOSE DE    | ARAUJO LIMA       |              | AGAMENON PEREIRA DA ROCHA    |
| NIAO DOS PALMARES          | 0109795              | 13/02/2007            | CENTRO DE SA      | UDE DR JOSE DE    | ARAUJO LIMA       |              | AGAMENON PEREIRA DA ROCHA    |
| OADUIM GOMES               | 0126888              | 17/01/2007            | PSF ASPLANA       |                   |                   |              | AMARO JOSE ANTONIO BISPO     |
| IACEIO                     | 0023193              | 19/12/2006            | HOSPITAL UNIV     | ERSITARIO PROF.   | ALBERTO ANTUN     | ES           | AMARO JOSE ANTONIO BISPO     |
| ALMEIRA DOS INDIOS         | 0074649              | 18/12/2006            | USF JOAO XXIII    |                   |                   |              | ANDRE SEVERO DA SILVA        |
| ALMEIRA DOS INDIOS         | 0156786              | 24/05/2006            | USF JOAO XXIII    |                   |                   |              | ANDRE SEVERO DA SILVA        |
| AO JOSE DA TAPERA          | 0251068              | 29/09/2005            | PSF MANOEL M      | ACIANO            |                   |              | ANGELITA BEZERRA             |
| VACEIO                     | 0148414              | 23/08/2005            | CENTRO DE SA      | UDE DR DIOGENE    | S JUCA BERNARD    | ES IL CENTRO | ANGELITA BEZERRA             |
| ACEIO                      | 0145880              | 04/05/2007            | CENTRO DE SA      | UDE JOSE ARAUJO   | O SILVA           |              | ANTONIO DO CARMO PEREIRA     |
| ACEIO                      | 0145888              | 04/06/2007            | CENTRO DE SA      | UDE JOSE ARAUJO   | SILVA             |              | ANTONIO DO CARMO PEREIRA     |
| INIAO DOS PALMARES         | 0222480              | 31/08/2004            | CENTRO DE SA      | UDE DR JOSE DE    | ARAUJO LIMA       |              | ANTONIO FERREIRA DA SILVA    |
| VACEIO                     | 0006147              | 05/02/2002            | HIG THE EAUNILIA  | SELMA BANDEIRA    |                   |              | ANTONIO FERREIRA DA SILVA    |
| VACEIO De un duplo         | o clique no registro | para adicioná-lo para | Dublicidade UNIV  | ERSITARIO PROF.   | ALBERTO ANTUN     | ES           | ANTONIO FRANCISCO DA SILVA   |
| ASSO DE CAMARAGIBE         | 0073292              | 25/02/2002            | UNIDADE DE S/     | AUDE DA FAMILIAU  | IDSE CARLOS SOI   | UZA SILVER   | ANTONIO FRANCISCO DA SILVA   |
| HAPI                       | 0009957              | 15/01/2001            | CENTRO DE SA      | UDE ORDENISSON    | DE MENEZES        |              | ANTONIO JOSE DE MELO         |
| ACEIO                      | 0010872              | 10/01/2001            | HOSPITAL ESCO     | OLA DR JOSE CARL  | VEIRO             |              | ANTONIO JOSE DE MELO         |
| ARRA DE SÃO MIGUEL         | 0158367              | 05/12/2006            | UNIDADE DE SA     | UDE DA FAMILIA    |                   |              | BARTOLONEU FRANCISCO DE PAUL |
| 1ACEIO                     | 0130617              | 23/11/2006            | CENTRO DE SA      | UDE DR DIOGENE    | S JUCA BERNARD    | ES II CENTRO | BARTOLOMEU FRANCISCO DE PAUL |
|                            |                      |                       |                   |                   |                   |              |                              |
| pleidade Vinculeção        |                      |                       |                   |                   |                   |              |                              |
| egistros selecionados para | Duplicidade:         |                       |                   |                   |                   |              |                              |
| od Nun. Notificação Mun    | Notificação          | Nº Notificação        | Data Notificação  | Cod. US Nell      | iceção US Notific | osqio Pac    | ierrie                       |
|                            |                      |                       |                   |                   |                   |              |                              |

## 9. Observe que o registro passou a constar em Registros selecionados para Duplicidade.

| Duplicidade Vincul    | ação                |                |                  |                     |                    |                 |
|-----------------------|---------------------|----------------|------------------|---------------------|--------------------|-----------------|
| Registros selecionado | s para Duplicidade: |                |                  |                     |                    |                 |
| Cod. Mun. Notificação | Mun. Notificação    | Nº Notificação | Data Notificação | Cod. US Notificação | US Notificação     | Paciente        |
| 270930                | UNIAO DOS PALMAR    | 0222480        | 31/08/2004       |                     | CENTRO DE SAUDE    | ANTONIO FERREIF |
| 270430                | MACEIO              | 0006147        | 05/02/2003       |                     | US DA FAMILIA SELM | ANTONIO FERREIF |
| 4                     |                     |                |                  |                     |                    |                 |

#### 10. Clicar no botão Não Listar

Alterar Sensibilidade: Nome/Sobrenome + Data de Nascimento + Sexo

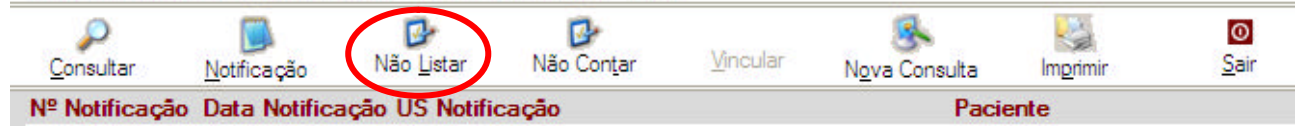

- 11. Ao surgir a mensagem Confirma execução da rotina de Não Listar?
- 12. Clicar em **Sim (Yes)**
- 13. Ao surgir a mensagem Rotina Executada!
- 14. Clicar em OK.

# EXERCÍCIO 10: Verificação de duplicidade de registros

Repetir as etapas de 1 a 7 do exercício anterior.

Observe que os registros marcados para não listar não aparecem mais no relatório de duplicidade.

#### Notas

O relatório de duplicidade pode ser salvo em vários formatos, dente eles o .rtf que é equivalente ao word.

## ATUALIZAÇÃO DO ACOMPANHAMENTO DE HANSENÍASE

## Notas:

- a. O envio do boletim para preenchimento nas Unidades de Saúde é fundamental para atualização das informações e posterior análise de coorte no banco de dados de Hanseníase e de Tuberculose.
- b. A emissão, o envio e a digitação do Boletim de Acompanhamento são de responsabilidade do primeiro nível informatizado, referente à unidade de saúde atualmente responsável pelo tratamento do paciente.
- c. O primeiro nível informatizado deve emitir o Boletim de Acompanhamento de Hanseníase e Tuberculose, no mínimo mensalmente, e encaminhar as Unidades para complementação dos dados.
- d. Para Hanseníase, este relatório é emitido por Unidade de Saúde Atual e contém a relação de pacientes em tratamento (cujo campo "tipo de saída" está em branco).
- e. Cabe ao Núcleo de Vigilância Epidemiológica Estadual ou Regional a emissão do boletim de acompanhamento para os municípios não informatizados.
- *f.* Após retornar das Unidades, os boletins devem ser analisados criticamente e as correções devem ser solicitadas de imediato a Unidade de Saúde.
- g. A digitação dos dados (menu Notificação Individual) na tela de acompanhamento e o arquivamento dos boletins devem ser realizados no 1° nível informatizado.
- h. Os municípios não informatizados devem enviar o Boletim de acompanhamento, devidamente preenchido e analisado, para o Núcleo de Vigilância Epidemiológica Regional ou Estadual, onde será digitado e arquivado.

# EMITINDO O BOLETIM DE ACOMPANHAMENTO DE CASOS DE HANSENÍASE POR MUNICÍPIO DE ATENDIMENTO ATUAL

- 1. Selecionar no menu RELATÓRIOS, opção Específico
- 2. Selecionar hanseníase
- 3. Selecionar o item Boletim de Acompanhamento
- 4. Em Nível de Seleção, selecionar Município de atendimento atual
- 5. Em UF, selecionar AL
- 6. Em Município, selecionar Maceió
- 7. Clicar no botão Imprimir para visualizar o relatório.

Apenas casos com tipo de saída em branco serão listados.

- 8. Clicar OK
- 9. Clicar no botão Fechar para fechar o relatório

## 10. Clicar no botão Sair

| SINAN NET                                                                                                    |                                    |                                                      |
|----------------------------------------------------------------------------------------------------|------------------------------------|------------------------------------------------------|
| Notificação Consulta Duplicidade/Vincul                                                                          | ação <u>T</u> abelas <u>F</u> erra | menias <u>R</u> elatórios <u>S</u> ar So <u>b</u> re |
| P                                                                                                    | B                                  | Incidência                                           |
| Notificação Individual Consulta Individual                                                                       | Duplicidade                        | Exportador (Relatório de Conferência)                |
|                                                                                                    |                                    | <u>A</u> companhamento de Alimentação do Sinan       |
| and the second second second second                                                                              |                                    | <u>N</u> otificações excluídas                       |
| and the second second second second second second second second second second second second second second second |                                    | <u>C</u> alendário Epidemiológico                    |
| CINIANI                                                                                                    | SH .                               | <u>R</u> elatório de Regularidade de Envio           |
| Boletim de Acompanhamento                                                                                        | <u>H</u> anseníase ♪               | E <u>s</u> pecíficos                                 |

# ATUALIZANDO DADOS DO ACOMPANHAMENTO DE CASOS HANSENÍASE NA BASE DE DADOS

A SMS recebeu o boletim do I Centro de Saúde Dr. Augusto Dias Cardoso – Maceió para digitação das informações atualizadas.

- 1. Selecionar no menu NOTIFICAÇÃO
- 2. Selecionar o item Acompanhamento Hanseníase

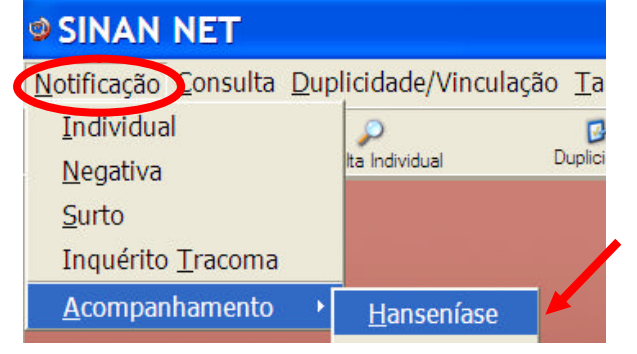

3. Digitar os campos que identificam a notificação a partir dos dados do <u>Boletim de</u> <u>Acompanhamento</u>.

| Acompa                 | inhamento o                 |                          |              |                        |
|------------------------|-----------------------------|--------------------------|--------------|------------------------|
| ₽<br><u>C</u> onsultar | S<br>No <u>v</u> a Consulta | <b>⊘</b><br><u>S</u> air |              |                        |
| UF 2 Municí            | pio de Atendimento At       | Jal                      | Código(IBGE) | 3 N° Notificação Atual |
|                        |                             |                          |              |                        |

- 4. Clicar no botão Consultar
- 5. Digitar os dados de acompanhamento do caso a partir dos dados do Boletim
- 6. Ao concluir a atualização, clicar no Botão Salvar
- 7. Ao surgir a mensagem: Gravação da Notificação realizada com sucesso, clicar OK
- 8. Ao surgir a mensagem: Gravação da Investigação realizada com sucesso, clicar OK
- 9. Ao surgir a mensagem: Deseja incluir uma nova notificação?, clicar Não
- 10. Clicar no botão Sair

# RELATÓRIOS

#### Notas:

a. O sistema emite Relatórios de incidência, de conferência, acompanhamento de alimentação do Sinan, exclusão de notificações e calendário epidemiológico.

**Relatório de Incidência**: O Sistema emite relatórios para todos os casos notificados (independente da confirmação diagnóstica) ou para casos confirmados, **exceto** para Aids, Hanseníase, LTA e Tuberculose.

- b. Também poderá ser utilizado o TabWin para tabulações não fornecidas pelo Sistema.
- c. Os relatórios do Sinan poderão ser salvos nos formatos: RPF (padrão do sistema), PDF e página da Web. A opção, de salvar os relatórios, é a mesma que a dos outros relatórios do sistema.

## EXPORTAÇÃO PARA DBF

#### Notas:

- a. Essa rotina disponibiliza a base de dados em arquivo formato.DBF para ser utilizado por softwares de análise.
- b. Não serão exportados os registros que foram marcados na rotina de duplicidade como Não Contar no Banco de Dados.
- *c.* Sempre que houver uma atualização da base de dados deve ser realizada nova exportação para .DBF, para que os dados sejam atualizados.
- d. O arquivo DBF pode ser exportado por período (intervalo da data de notificação) ou integral (a base toda). A exportação é feita por agravo (individual ou todos), de acordo com a seleção do usuário.
- e. A exportação poderá ser realizada com os dados de identificação do paciente (caso esta opção esteja marcada) ou sem eles.
- f. Os arquivos depois de exportados estarão disponíveis na pasta C:\SinanNet\Base DBF

## Exportando a base de dados para o formato DBF:

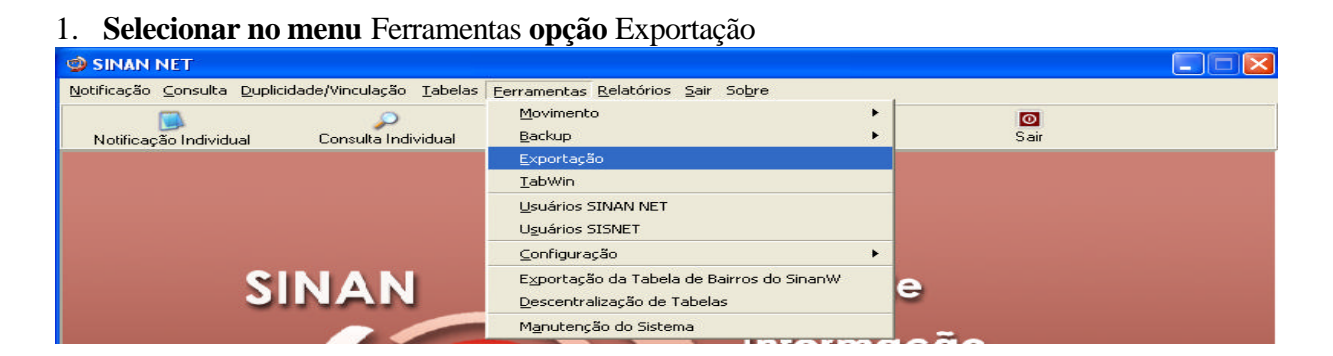

## 2. Será exibida a seguinte tela:

| 🖉 Exportação                                                    |                                              |
|-----------------------------------------------------------------|----------------------------------------------|
|                                                                 | O                                            |
| Exportar Selecionar todos Limpar seleção                        | Sair                                         |
|                                                                 |                                              |
| Exportar dados de Identificação do Paciente Período             | a                                            |
| Z20.9 - ACIDENTE DE TRABALHO COM EXPOSIÇÃO A MATERIAL BIOLOGICO | B54 - MALARIA                                |
| Y96 - ACIDENTE DE TRABALHO GRAVE                                | G03.9 - MENINGITE                            |
| 229 - ACIDENTE POR ANIMAIS PECONHENTOS                          | H83.3 - PAIR                                 |
| B24 - AIDS                                                      | A80.9 - PARALISIA FLACIDA AGUDA POLIOMIELITE |
| VV64 - ATENDIMENTO ANTI-RABICO                                  | A20.9 - PESTE                                |
| A05.1 - BOTULISMO                                               | □ J64 - PNEUMOCONIOSE                        |
| C80 - CANCER RELACIONADO AO TRABALHO                            | A82.9 - RAIVA HUMANA                         |
| A00.9 - COLERA                                                  | A50.9 - SIFILIS CONGENITA                    |
| A37.9 - COQUELUCHE                                              | O98.1 - SIFILIS EM GESTANTE                  |
| A90 - DENGUE                                                    | P35.0 - SINDROME DA RUBEOLA CONGENITA        |
| L98.9 - DERMATOSES OCUPACIONAIS                                 | A35 - TETANO ACIDENTAL                       |
| A36.9 - DIFTERIA                                                | A33 - TETANO NEONATAL                        |
| B57.1 - DOENCA DE CHAGAS AGUDA                                  | F99 - TRANSTORNO MENTAL                      |
| B09 - DOENCAS EXANTEMATICAS                                     | A16.9 - TUBERCULOSE                          |
| B65.9 - ESQUISTOSSOMOSE                                         |                                              |
| A95.9 - FEBRE AMARELA                                           |                                              |
| A77.9 - FEBRE MACULOSA / RICKETTSIOSES                          | □NOTIFICAÇÃO DE SURTO                        |
| A01.0 - FEBRE TIFOIDE                                           |                                              |
| 221 - GESTANTE HIV                                              |                                              |
| A30.9 - HANSENIASE                                              |                                              |
| A98.8 - HANTAVROSE                                              |                                              |
| B19 - HEPATITES VIRAIS                                          |                                              |
|                                                                 | REGIONAL                                     |
| BSS1 - LEISHMANIOSE LEGORDAL                                    |                                              |
| BS5.0 - LEISHMANIOSE VISCERAL                                   |                                              |
| A27.9 - LEPTOSPIROSE                                            |                                              |
|                                                                 | LI OCOPAÇÃO                                  |
|                                                                 |                                              |
| 4                                                               | •                                            |
|                                                                 |                                              |
| Aguarde, lendo tabela SinanNet:                                 |                                              |
|                                                                 |                                              |

- a. Selecionar os agravos que deseja exportar, marcando manualmente um a um, ou clicar em **Selecionar todos** para marcar todos os agravos para serem exportados.
- b. Caso se deseja desmarcar todos os agravos anteriormente selecionados, clicar no botão Limpar seleção.
- c. Para exportar os dados de identificação do paciente selecione o item **Exportar dados de** *identificação do paciente.*

| 🦉 Exportação                 |                       |                    |           |  |
|------------------------------|-----------------------|--------------------|-----------|--|
| <b>⊡</b><br><u>E</u> xportar | 🧭<br>Selecionar todos | <br>Limpar seleção | 0<br>Sair |  |
| Exportar dados               | de Identificação do F | Paciente Período   | a         |  |

- 3. Clicar em Selecionar todos (ou selecionar apenas o agravo hanseníase e notificação individual)
- 4. Verificar que todos os registros foram marcados
- 5. Marcar a opção Exportar dados de identificação do paciente
- 6. Deixar o campo Período em branco
- 7. Clicar no botão Exportar
- 8. Ao finalizar a exportação surgirá a mensagem: Exportação para DBF gerada com sucesso.
- 9. Clicar no botão OK

# **RELATÓRIO DE CONFERÊNCIA**

## Notas:

- a. O relatório de conferência permite selecionar e listar registros da base de dados no formato DBF, segundo condição estabelecida pelo usuário, como também permite que a seqüência de comandos efetuados para uma determinada análise possam ser salvos em arquivo (nome atribuído ao arquivo .sql), que, oportunamente, pode ser executado sem que seja necessário selecionar todos os comandos novamente.
- b. A base de dados em formato .DBF está disponível na pasta \SinanNet\BaseDBF. Assim, ao acessar o relatório de Conferência e Selecionar Banco de Dados, deverá ser informado no campo Diretório, o caminho para localização da base DBF.
- c. Este relatório poderá ser salvo exportando o resultado para Excel, Word, Access, DBF, Paradox e Texto, clicando na opção Arquivos e selecionando o aplicativo que se quer utilizar.
- d. Antes de executar o relatório de conferência, deve ser feita a exportação das bases de dados do Sinan. Após a exportação, os arquivos DBF reúnem todos os dados do agravo.
- e. Para a emissão de relatórios de conferência é necessário conhecer: a) os nomes dos campos da base de dados em DBF e dos códigos das respectivas categorias, listados no documento "Dicionário de dados" correspondente ao agravo de interesse; b) os códigos dos municípios, das regionais de saúde, das unidades de saúde, dos distritos e dos bairros (disponíveis no menu Tabelas).
- f. O relatório de conferência pode ser utilizado para analisar a qualidade da base de dados (completitude e consistência) e auxiliar na busca de registros possivelmente duplicados. As orientações de como utilizar o relatório de conferência permanecem sem alterações.

| Campos                    | Categorias compatíveis              |
|---------------------------|-------------------------------------|
| N° de Lesões Cutâneas     | Classificação Operacional           |
| =< 5*                     | PB                                  |
| > 5                       | MB                                  |
| N° de Lesões Cutâneas     | Esquema Terapêutico Inicial         |
| =< 5*                     | PQT/PB/6 DOSES                      |
| > 5                       | PQT/MB/12 DOSES                     |
| Classificação Operacional | Esquema Terapêutico Inicial         |
| PB                        | PQT/PB/6 DOSES                      |
| MB                        | PQT/MB/12 DOSES                     |
| Classificação Operacional | Baciloscopia                        |
| PB                        | Negativa ou Não realizada           |
| MB                        | Negativa, Positiva ou Não realizada |

| Com | natihilidade ( | Ωu | Coerência no | nreenchimento | dos cam | nos ess | enciais r  | elacionad | and |
|-----|----------------|----|--------------|---------------|---------|---------|------------|-----------|-----|
| COM | Janninuaue     | Οu |              | precision     | uus cam | hns css | ciiciais i | ciaciona  | 105 |

\* Existem exceções em certas formas de apresentação da doença.

Outras coerências esperadas entre campos essenciais são: tipo de saída deve estar preenchido quando data da alta estiver preenchida e vice-versa, número de contatos examinados deve ser igual ou menor que o de registrados e modo de entrada deve estar preenchido com a categoria caso novo quando o campo modo de detecção do caso novo estiver preenchido.

Podem ser avaliadas também, coerências entre categorias de campos essenciais e os considerados complementares, tais como: coerência entre forma clínica, esquema terapêutico e número de lesões ou baciloscopia ou classificação operacional.

## Exemplos de como utilizar o Relatório de Conferência:

EXERCÍCIO 11: Relatório de Conferência para listar campos chaves e campos essenciais de casos notificados por uma determinada unidade de saúde, em período determinado.

- 1. A partir da área de trabalho, clicar no atalho/ícone Sinan NET (digitar em usuário administrador, senha 321, Confirmar)
- 2. Selecionar o menu "Relatórios"
- 3. Selecionar a opção "Exportador ( Relatório de Conferência)"

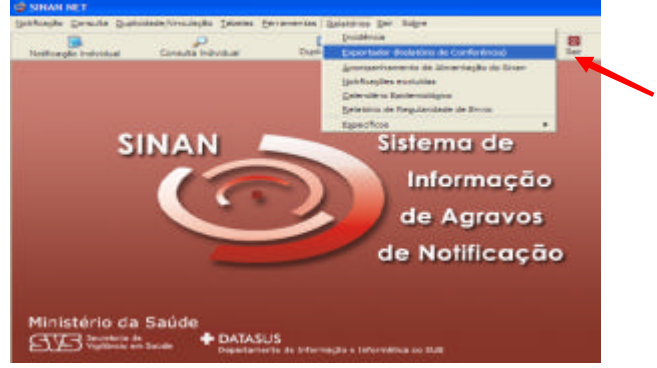

4. Em "Consulta", clique na opção "Selecionar Banco de Dados".

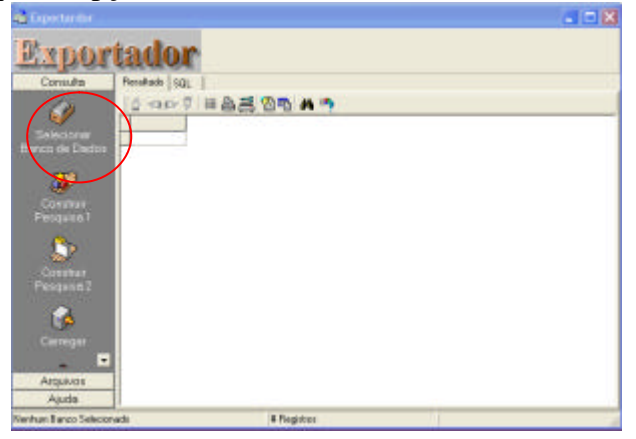

5. Selecionar no campo "ALIAS", a opção "SinanNet" e clicar no botão "OK" Este procedimento indica a localização da base de dados.

| Fração    | Consulta    | Duplicidade/Vin | uleção <u>T</u> | abelas | Ferrementes | Relatórios | Sair | Sobre |      |           |
|-----------|-------------|-----------------|-----------------|--------|-------------|------------|------|-------|------|-----------|
|           | 62          |                 |                 |        |             |            |      |       |      |           |
| Band      | to de Dar   | tos             |                 |        |             |            |      |       |      |           |
|           |             |                 |                 |        |             |            |      |       | V DK | X Cancela |
| Banco d   | e Dador -   |                 |                 |        |             |            |      |       |      |           |
| Disetória | 0           |                 |                 |        |             |            |      |       |      |           |
|           |             |                 |                 |        |             |            |      |       |      | G         |
| 31        |             |                 |                 |        |             |            |      |       |      |           |
| MICD      |             |                 |                 |        |             |            |      |       |      | -         |
| IN STATE  |             |                 |                 |        |             |            |      |       |      | 1.2       |
| HESAR     | alse        |                 |                 |        |             |            |      |       |      |           |
| a aperir  |             |                 |                 |        |             |            |      |       |      |           |
| Banco     | de dados o  | to NS Appear    |                 |        |             |            |      |       |      |           |
| Arquivo   | os do Excel |                 |                 |        |             |            |      |       |      |           |
| Arquivo   | is do dBAS  | E               |                 |        |             |            |      |       |      |           |
| BDBIL     | 100000 U.V. |                 |                 |        |             |            |      |       |      |           |

- 6. Em "Consulta" clicar na opção "construir pesquisa 2"
- 7. Na janela "Seleciona Tabelas" marcar "HANSNET.DBF"
- 8. Surgem os campos na janela "Campos Selecionados"
- 9. Clicar no botão "OK"

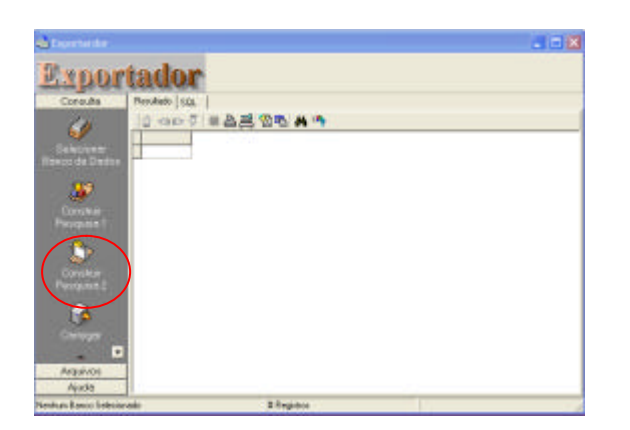

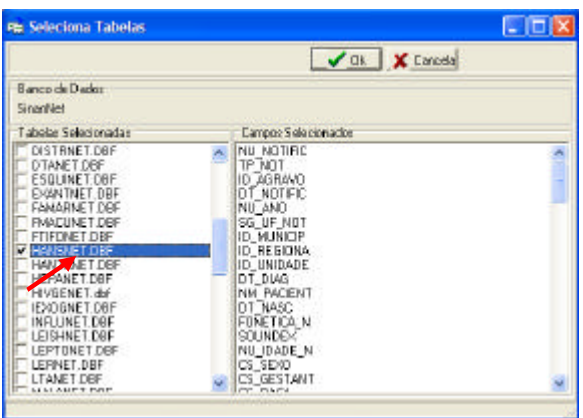

10. Na janela "Fonte", selecione o campo NU\_NOTIFIC e clique no botão ">"

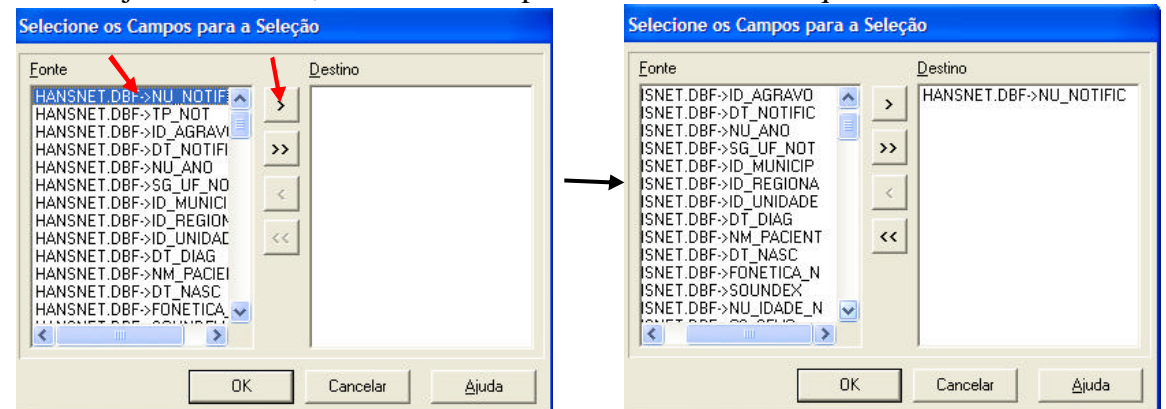

11. Selectionar da mesma forma os campos: ID\_MUNICIP, ID\_UNIDADE, DT\_NOTIFIC, NM\_PACIENT, CLASSOPERA, AVALIA\_N, ESQ\_INI\_N, NU\_LESOES, ID MUNI AT, ID UNID AT, DT NOTI AT, NU\_NOT\_AT, DTULTCOMP, CLASSATUAL, ESQ\_ATU\_N, AVAL\_ATU\_N, DOSE\_RECEB, TPALTA\_N, DTALTA N e clique no botão "OK".

A ordem de exibição das colunas do relatório será a mesma da seqüência em que são selecionados os campos.

12. Clicar no botão "ordenar" e em 'Campos Disponíveis" selecione segundo a ordem: Município de notificação atual, Unidade atual, Data da notificação atual, Número da notificação atual e Nome do paciente clique no botão "OK" e "OK"

| Seleção                                                                                                    | <b>1</b>    | Escolha por quais campos a                                                                                                    | consulta será | ordenada                                                                                |            |  |  |  |
|----------------------------------------------------------------------------------------------------|-------------|----------------------------------------------------------------------------------------------------|---------------|-----------------------------------------------------------------------------------------|------------|--|--|--|
| Consulta  Plove consulta  Tepe de consulta  Soust  Soust  Soust  Soust  Soust  Soust  Tenkart arban onder toring des impairies coldeine in apleases | Sabor. 2002 | Campos disponiveis:<br>CLASSOFERA<br>DUSE, PECEB<br>DTL, NOTIFIC<br>DTL, TCDWP-<br>ESQ, ATU, N<br>ESQ, ATU, N<br>ESQ, NI, N<br>ID, MLMIDP<br>D, UNISADE<br>NU, ASSOES<br>NU, MOTIFIC<br>TFRLITA, N | )<br>)<br>(   | Campos gelectorados:<br>10_NUNI_AT<br>0_LAND_AT<br>0_LAND_AT<br>NU_NOT_AT<br>NU_PACIENT | ¢          |  |  |  |
| Di Drévinuitze / 🖌 DS / 🗶 Carcele                                                                                                    | 🕈 Aarda     | 1                                                                                                    | *             | . I I I I I I I I I I I I I I I I I I I                                                 | X Cancelar |  |  |  |

Este procedimento ordena os registros em ordem crescente dos códigos dos municípios e, em cada município, em ordem crescente dos códigos das unidades.

13. Visualize a tabela

| 49 Exportandor |            |            |           |               |                                       |   |
|----------------|------------|------------|-----------|---------------|---------------------------------------|---|
| Expor          | tado       | r          |           |               |                                       |   |
| Consulta       | Fiendado 8 | 0. 1       |           |               |                                       |   |
|                | 10         | P == 0.2   | 5 19 Th   | A             |                                       |   |
| 1997 - C       | NU_NOTE    | COT_MUTHE  | ED_HAUNED | PELINEDAL     | IN PACIENT                            | - |
|                | 0134724    | 26/10/2007 | 270430    | 2009714       | ADTIANIA BASSLID COS SANTOS           | _ |
|                | 0040947    | 10/10/2807 | 270430    | 271957E       | ALENTO FACILING DE FARIAS             |   |
| 100 C          | 0142574    | 12/4/2017  | 270670    | 2803627       | ANA CRISTINA SODO DOS SANTOS          |   |
| 1.1            | 0022641    | 5/11/2007  | 270430    | 2719576       | ANA LUCIA BARROSA                     |   |
| 100            | 0096452    | 27/2/2087  | 270830    | 2004368       | ANA LUCIA BARROSA                     |   |
| CONTRACT.      | 0101230    | 10/10/2807 | 270800    | 2004802       | ANA LUCIA 1EDDIDHA NAMPACI            |   |
|                | 0790839    | 30/8/2087  | 270730    | 2219748       | ANA PAULA CLIVEPIA DA SENA            |   |
|                | 0040950    | 30/7/2007  | 270430    | 2715078       | CAPILOS EPIALD DI NEVES DA SILVA      |   |
| 1 <b>1</b>     | 0791865    | 17/50/2807 | 270430    | 2005655       | CAPILOS THIAGO TED-ERIA               |   |
| Circles and    | 0046449    | 6/2/2807   | 270800    | 2504368       | CICEPA HARIA DO NASCIMENTO DOS SANTOS |   |
|                | 0022902    | 30/90/2807 | 270430    | 2806197       | CICERO FRANCELINE DOS SANTOS          |   |
|                | 0601962    | 9/0/2007   | 270430    | 2809999       | CINTIANE SANDY DA SILVA               |   |
|                | 0121570    | 5/6/2807   | 270430    | 2805573       | DAMAD FRANCELIND DOG SANTOS           |   |
|                | 00011964   | 16/10/2807 | 270430    | 2006998       | DELHA COSTA DA SILVA                  |   |
|                | 0112250    | 23/10/2807 | 22/04/80  | 20030014      | DEMENALDO SIMISES                     |   |
|                | 0011/970   | 25/8/2087  | 270430    | 2719676       | EDIVIDED ALVES DO RASCHENTO           |   |
|                | 0002811    | 25/8/2007  | 270430    | 2719678       | EDVALOD ALVES DO NASCIMENTO           |   |
| ANDARADIS      | 0076836    | 15/4/2087  | 270870    | 2803708       | ELIANE HAVER SANTOS                   | - |
| Ajude          |            |            |           |               |                                       | 8 |
| EmanAint       |            |            | II Ber    | State a state |                                       |   |
#### **Observação:**

- Este botão serve para selecionar registros que atendam a uma determinada condição (ex: casos notificados por uma determinada unidade de saúde), ou seja, seleciona registros preenchidos com uma determinada categoria do campo selecionado.
- 14. Clicar no botão: "Filtra Resultado"

Selecionar Campo: "ID\_UNID\_AT"

Valor do Campo: Ex.: "2719576" (Código da Unidade de Saúde no CNES)

Tipo de Procura: "Valor Exato"

Clicar no botão "OK"

Surgirá na tela, uma nova tabela, contendo os casos acompanhados pela unidade de saúde 2719576 – Centro de Saúde Dr Diógenes Jucá Bernardes – II Centro.

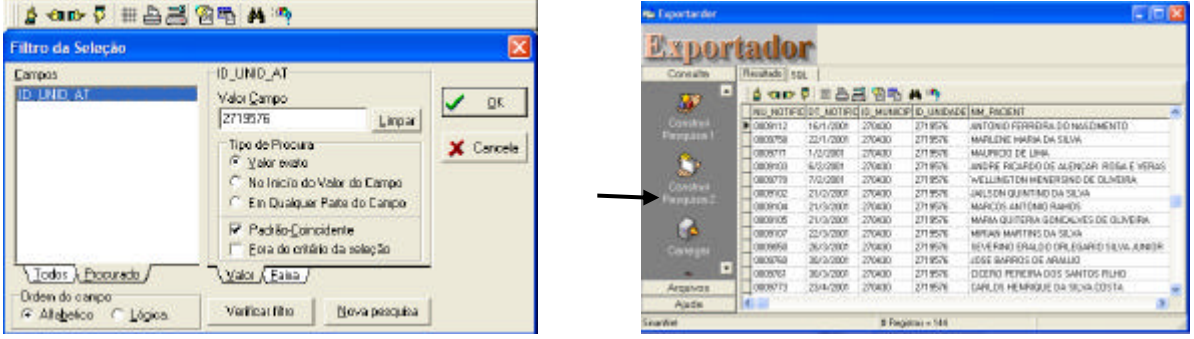

- 15. Realizar novo filtro, clicando no botão filtrar; na janela campos clicar em todos e selecionar DT\_NOTI\_AT. Na janela ao lado, clicar em Faixa
- Filtrar seleção quando a faixa inicial do campo DT\_NOTI\_AT for igual a 01/01/2007 e final da faixa for igual a 31/12/2007, clicar "OK"

| Filtro da Seleção                                                                                                    | 2020011001101100                                                                                                    | 8                 |
|----------------------------------------------------------------------------------------------------|----------------------------------------------------------------------------------------------------|-------------------|
| CLASSATUAL<br>CLASSATUAL<br>CLASSOPERA<br>DOSE, FECEB<br>DOSE, FECEB<br>DOTO/ICC<br>DTALTA_N                           | DT_NOTLA1  Eaks Inicial  OT/01/2007  Enks Inicial  DT/02/2007  Enks Inicial  DT/02/2007  Inicial  Enks Inicial  Enks Inicial  DT/02/2007  Inicial  Enks Inicial  Enks Inic | V Di<br>X Caroolo |
| CHUITCEMP<br>SED ATU N<br>250 ATU N<br>10 MUM AT<br>10 MUM AT<br>10 MUMD AT<br>10 den de campo<br>4 Alagetico 11 Japos | Vestica film                                                                                                    |                   |

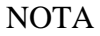

Este relatório poderá ser salvo em formato compatível com WORD, EXCEL etc., clicando no menu Arquivos e selecionando o aplicativo que se quer utilizar.

17. Clicar no menu Arquivos e selecionar EXCEL

| es Espertandor        |                                                                         | na Exportandar 📃 🖸 🖡                                                                                                    |
|-----------------------|-------------------------------------------------------------------------|----------------------------------------------------------------------------------------------------|
| Expo                  | rtador                                                                  | Exportador                                                                                                    |
| Consulte              | Fasulaco 52                                                             | Coreutes (Resultate sol                                                                                                    |
| 100                   | - 4 mp 年 三品書 御歌 A 当                                                     | Agent & ap # = A # @ A *                                                                                                    |
|                       | NU.NOTRICOT, NOTRICO, MUNICIPIO, UNDADE NM, PRODUT                      | NU NOTIFICIO ANTIFICIO AUNOPED UNDADEINA PACENT                                                                                                    |
| Canadar               | B 0089112 16/1/2004 2/14/30 2/19/26 AM10M0 PERFEIRA DO AMSCREATO        | COURT 12 16/1/0807 2714/08 2714/08 ANTONIO FERRERA OD NASCHEMTD                                                                                                    |
| · Ferguss 1           | 0085759 22/1/2801 270400 2719576 MARLENE MARIA DA SILVA                 | Addition Excel 00009760 20/1/2001 2716200 271676 Helf-LENE Helf-LENE Helf-LENE Helf-LENE                                                                                                    |
|                       | 0089771 172/0081 275400 2719576 MAURICID DE LIMA                        | 0085771 1/2/2081 2718576 HMLFBCID DE LAMA                                                                                                    |
|                       | 0085183 672/3081 270430 2719576 AMORE RICARDO DE ALEMCAR RIODA E VERVE  | ORDER D 5/2/0011 279430 2719578 ANORE NEARDODE ALENCIAR RODA E VENAS                                                                                                    |
| Complete an           | 008970 T/9/301 27630 371976 WELLMGTON NENERSING DE DUVERA               | 000970 7/2/3001 279430 271979 WELLINGTON MORERSING DE OLIVERA                                                                                                    |
| Patrana 7             | 0089162 21/2/2801 270400 2719576 JALSON SUMTING SA SUVA                 | A STATUTE AND STATE ORDER 21/0/2001 2714/30 2719/76 AALSON GUESTIND DA SAVA                                                                                                    |
|                       | 0089184 21/3/2801 27(430 2119576 MARKOS ANTONIO RAMOS                   | 0009164 27/3/2801 271430 2719578 MARCES ANTONIO RAMES                                                                                                    |
| 100                   | 008916 21/3/2801 276480 2716576 MARIA GUITERIA GONCALVES DE DUVERIA     | 0009105 27/9/200 27/9/19 HARAA QUITERIA GONCALVES DE OLIVEIRA.                                                                                                    |
| 1 <b>P</b>            | 00801 87 22/3/2801 270430 2719576 MIRAM MARTINE DK SUVA                 | OBSHD7 22/3/2001 271620 2719278 HIFRAN MARTING DA SILVA                                                                                                    |
| Category              | 0089050 26/3/2001 270400 2/19576 SEVERING ERALDO ORLEGARIO SICIA JUNIOR | OBSISSO 26/0/2001 271430 2719376 SEVERING EPIALOS EPIALOS EPIA |
| and the second second | 0089190 38/5/2807 278430 2719576 JOSE 8499103 DE ARAUD                  | 0885/60 38/3/2804 271458 2715978 4356 BAVHOS DE APHAUR                                                                                                    |
|                       | 0089761 38/5/2801 276430 271.9576 CICERO PERBIRA DOS SAMTOS FILHO       | OUSSINE 38/3/2001 271420 271479 DOERD PEREIPA DOS SMATOS RUHD                                                                                                    |
| Avquivoe              | 0089773 23/4/2801 270400 2719576 CARLOS HENRIQUE DA SILVA COSTA         | 00059773 23:4/2801 279430 2719576 CAPLOS HENRIQUE DA SILVA COSTA                                                                                                    |
| Ajusto                |                                                                         | Ayada Alaa                                                                                                    |
| Snaha                 | # featin: + 144                                                         | Snartist #Register + 144                                                                                                    |

- 18. O programa executará o salvamento automaticamente, ao final surgirá uma tela com a mensagem: "Arquivo Exportado". Clicar no botão "OK"
- 19. Surgirá a tela do Excel, com o relatório de Conferência e a mensagem: "Deseja salvar as alterações feitas a plan1 ?. Clicar no botão "SIM"

| Copertantie:       |                                                                                                    |     | I prove this fair her for                                                                        | on Personal Date June Aut                                                              |
|--------------------|----------------------------------------------------------------------------------------------------|-----|--------------------------------------------------------------------------------------------------|----------------------------------------------------------------------------------------|
| Rynor              | iador                                                                                                    |     |                                                                                                  | a . a . z . la an . a<br>A filment a main far                                          |
| Coreute            | Residiado   50),                                                                                                    |     |                                                                                                  | 0                                                                                      |
| Arquivos           | SOP 5 HAR ON A S                                                                                                    | 1 4 | NU NOTEKOT NOTEK D INNEL                                                                         | CID UNDADING PACENT                                                                    |
| <b>K</b> 1         | INU NOTIFICIOTI NOTIFICIO MUNICIPIO UNDADE INVERNOENT                                                                                |     | 8008112 18.1.2001 2764.38<br>8008158 22.1.2001 2764.38                                           | 271W/N MUTCHIO FERRERIA DO<br>211W/N MARLENE MARA DA SI                                |
| Microsof Excel     | 0009112 16/1/2001 270400 2719076 ANTONIO PERHERA DO NASCIMENTO<br>0009758 22/1/2001 270400 2719076 MARLENE MARIA DA SILVA            | 3   | 0008111 13/3001 2164.38<br>0009100 8/2/3001 2764.38                                              | 211615 AHORE RICARDO DE AL                                                             |
| -                  | 0008171 1-0/2011 270 Deportativ X Multico DE LIMA<br>1009103 6-0/2011 270 Deportativ X Multico DE ALENCAT REGAL VENAS                |     | 0009102 21(2(2001) 276436<br>0009102 21(2(2001) 276436                                           | Microsoft Eacol                                                                        |
| Manual West        | DEDISTRY 202001 20 Argune Provides VELINGTON NENERGAD DE CLAR RA                                                                     | 3   | 0009-105 21/3/0001 2764-38<br>1 9009107 23/3/0001 9764.38                                        | 🔬 trades server as interrectant factors                                                |
|                    | 3009194 21/3/2001 275 CH MARCOS ANTONIO RAHOS                                                                                        |     | P BOBBESO 26 Station 2764 38<br>a Bober Neo as Station 2764 38<br>a Bober Neo as Station 2764 38 |                                                                                        |
| Concerned Strength | DIGUTISE 21/2/2011 2/0 HAVE DIGUTERA GUILENCES DE DEVENA                                                                             |     | 6 9009773 234/0001 276438<br>9009774 254/0001 276438                                             | 2719516 CARLOS HERROUS DA<br>2719516 ROBSON COMES                                      |
|                    | 000809 36/0/2001 27030 271906 SEVERAD ERADO OFLEGARO SUSA JUNOR<br>0008788 30/0/2001 270430 2719576 ADSE BAPPOS DE APAUJO            | 3   | 5008766 715/3001 276438<br>8008775 8/5/2001 276438                                               | 271616 ALEXENDRA WIDRA<br>2719576 MARA DO SOCORRO C                                    |
|                    | 0008751 30/3/0301 275400 2113576 CICEPO PEREINA DOS SANTOS FILHO<br>00087772 23/4/0301 275400 2113576 CARLOS INDIVIDUE DA SUDA COSTA |     | 6 0006219 39-5/2001 276438<br>6 0006219 39-5/2001 276438                                         | 2119010 CARLOS ALEXANDRE A<br>2119010 CARLOS ALEXANDRE A<br>2119010 CARLOS ALEXANDRE A |
| Ajuda              | ē                                                                                                    |     | BORTSH 38-9-2001 2704 38                                                                         | TTINTS MANUEL ALCOLUDA SI                                                              |

- 20. Na nova tela que surgirá, selecionar:
  - Salvar em: "C:\Meus documentos\Treinamento"
  - Nome do arquivo: "Casos \_\_\_\_\_ (Nome da Unidade de saúde)"
  - Salvar como tipo: "Pasta de trabalho do Microsoft Excel"
- 21. Clicar no botão "Salvar"
- 22. Visualizar a planilha que aparecerá na tela

EXERCÍCIO 12 - Relatório de conferência para listar casos cuja classificação operacional por ocasião da notificação, não esteja preenchida na base de dados, segundo o município e unidade de notificação.

- 1. Selecionar a opção "RELATÓRIOS" Na mensagem clique "OK".
- 2. Selecionar a opção "Exportador ( Relatório de Conferência)"
- 3. Em "Consulta", clique na opção "Selecionar Banco de Dados".
- 4. Selecionar no campo "ALIAS", a opção "SinanNet" e clicar no botão "OK"
- 5. Em "Consulta" clicar na opção "Construir Pesquisa 2"
- 6. Na janela "Seleciona Tabelas" marcar "HANSNET.DBF"
- 7. Surgem os campos na janela "Campos Selecionados"
- 8. Clicar no botão "OK"
- 9. Selecionar na janela Fonte as variáveis a seguir:
  - ID\_MUNICIP
  - ID\_UNIDADE
  - DT\_NOTIFIC
  - NU NOTIFIC
  - NM PACIENT
  - CLASSOPERA
- 10. Clicar no botão "OK"
- Clicar no botão "ordenar" e em "Campos Disponíveis" selecione segundo a ordem: Município de notificação, Unidade, Data da notificação, Número da notificação e Nome do paciente clique no botão "OK" e "OK"
- 12. Visualizar a tabela.

IN N N N N N

- 13. Selecionar no menu Consulta a opção Construir pesquisa 2
  - ✓ Para realizar e salvar os filtros que serão feitos no relatório, executar os passos descritos abaixo:
- 14. Na tela que surgirá, na paleta visual clicar no botão:
- 15. Selecionar a opção "Novo critério"

| ieteçño -                 |                                                                                                    |                       |                                                                                                    |            |                                                                                                    | -                   |
|---------------------------|----------------------------------------------------------------------------------------------------|-----------------------|----------------------------------------------------------------------------------------------------|------------|----------------------------------------------------------------------------------------------------|---------------------|
| Consider :                | [May a minut.4                                                                                                    | a)                    |                                                                                                    | <u></u>    | Salvat                                                                                                    | ADION               |
| Taxonda correct           | dia (Nova Consult                                                                                                    | el :                  |                                                                                                    | -          |                                                                                                    | Oslesse             |
| 1000 50                   |                                                                                                    |                       |                                                                                                    |            |                                                                                                    |                     |
| Inches                    | Lindune an also parters                                                                                                    | day any second second | the second second                                                                                                    |            |                                                                                                    |                     |
| Notice and the            |                                                                                                    |                       |                                                                                                    |            |                                                                                                    |                     |
| Apapertud                 | •                                                                                                    |                       |                                                                                                    |            |                                                                                                    |                     |
|                           |                                                                                                    |                       |                                                                                                    |            |                                                                                                    |                     |
| $\sim$                    |                                                                                                    |                       |                                                                                                    |            |                                                                                                    |                     |
|                           |                                                                                                    |                       |                                                                                                    |            |                                                                                                    |                     |
|                           |                                                                                                    |                       |                                                                                                    |            |                                                                                                    |                     |
|                           |                                                                                                    |                       |                                                                                                    |            |                                                                                                    |                     |
|                           |                                                                                                    |                       |                                                                                                    |            |                                                                                                    |                     |
|                           |                                                                                                    |                       |                                                                                                    |            |                                                                                                    |                     |
| D they                    | seater.co                                                                                                    | - 10K                 | × 1                                                                                                    | Consider 1 | 7                                                                                                    | disease             |
| Contraction of the second | and the second second se |                       | of sold in the second state of the local state of the local state of t |            | a second second s | 1440 million (1997) |

16. Na tela que surgirá, clicar no nome do campo (em azul) que está disponibilizado na tela, a fim de visualizar a relação de campos já selecionados.

| Seleção     |                                                                                                    |            | 8            |
|-------------|----------------------------------------------------------------------------------------------------|------------|--------------|
| Conside     | [Nova conculta]                                                                                                    | + Salvar,  | Apage        |
| Teo da com  | Alt [Nova Consulta]                                                                                                    |            | Ordenat.     |
| Viewed   20 | L                                                                                                    |            | - Second and |
| - bete      | Linhas ande toka das seguntes critérios<br>19-001 FIC é sevel a<br>19-001 FIC é sevel a<br>19-001 FIC<br>9-001 FIC<br>9-0 | se aplican |              |
| R Every     | irosics V(K                                                                                                    | X Concelar | P Ajandos    |

17. Selecionar o campo que se quer realizar o filtro EX: CLASSOPERA

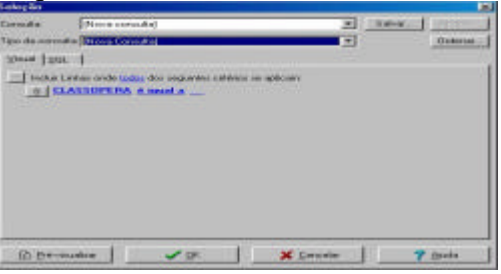

 Para selecionar o critério que se quer aplicar ao filtro, clicar no nome do critério (em azul) que já é disponibilizado na tela (é igual a), a fim de visualizar todas as opções. Selecionar está vazio

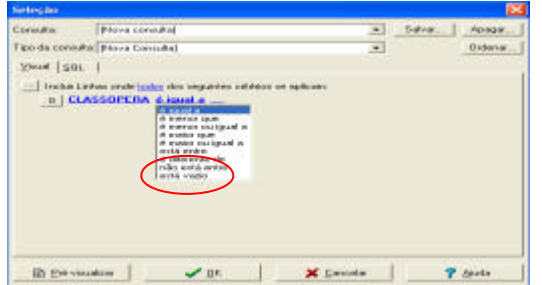

- 19. Clicar no botão OK
- 20. Visualizar o relatório.
- 21. Na tela que surgirá, clicar na paleta SQL e conferir os campos escolhidos e o filtro solicitado.

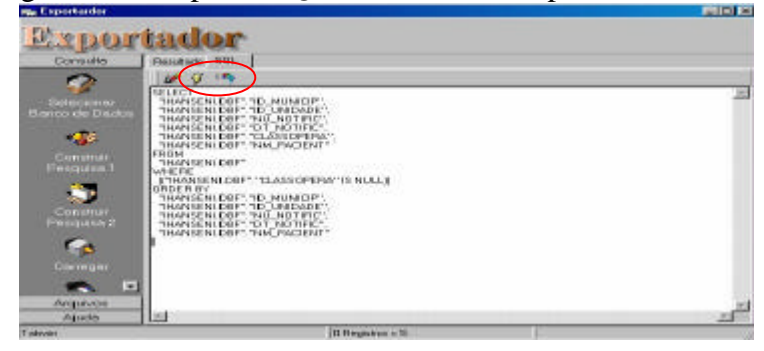

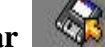

- 22. No menu **Consulta**, clicar na opção **Salvar**
- Selecionar a pasta onde será salvo o arquivo
- Nomear o arquivo como Classoperavazio
- Clicar no botão Salvar

| por                    | iado I                                      | r               |          | 2 2    |
|------------------------|---------------------------------------------|-----------------|----------|--------|
| sulta                  | Salvar em:                                  | 🔁 hansen        |          |        |
| ♥∕<br>struir<br>uisa 1 |                                             |                 |          |        |
| <b>D</b>               |                                             |                 |          |        |
| struir<br>uisa 2       |                                             |                 |          |        |
|                        | <u>N</u> ome do<br>arquivo:<br>Salvar com o | Classoperavazio | - 1 2000 | Salvar |
| egar                   | tipo:                                       | JSQL            | -        |        |

#### NOTA

Conforme demonstrado no exemplo anterior, podem ser construídos arquivos SQL para identificar registros com campos essenciais não preenchidos.

Os arquivos SQL construídos e salvos poderão ser utilizados sempre que se desejar fazer uma análise de completitude da base de dados.

**EXERCÍCIO 13 - Relatório de conferência para identificar registros notificados em uma unidade de saúde, como paucibacilares e com esquema terapêutico para multibacilares.** 

- 1. Selecionar a opção "RELATÓRIOS" Na mensagem clique "OK".
- 2. Selecionar a opção "Exportador ( Relatório de Conferência)"
- 3. Em "Consulta", clique na opção "Selecionar Banco de Dados".
- 4. Selecionar no campo "ALIAS", a opção "SinanNet" e clicar no botão "OK"
- 5. Em "Consulta" clicar na opção "Construir Pesquisa 2"
- 6. Na janela "Seleciona Tabelas" marcar "HANSNET.DBF"

- 7. Surgem os campos na janela "Campos Selecionados"
- 8. Clicar no botão "OK"
- 9. Selecionar na janela Fonte as variáveis a seguir:
- ID\_MUNICIP
- ID\_UNIDADE
- DT\_NOTIFIC
- NU\_NOTIFIC
- DT\_DIAG
- NM\_PACIENT
- CLASSOPERA
- ESQ\_INI\_N
- 10. Clicar no botão "OK"
- 11. Clicar no botão "ordenar" e em "Campos Disponíveis" selecione segundo a ordem: Município de notificação, Unidade, Data da notificação, Número da notificação e Nome do paciente clique no botão "OK" e "OK"
- 12. Visualizar a tabela.
- 13. Clicar no botão Pesquisa 2
- Para realizar e salvar os filtros que serão feitos no relatório, executar os passos descritos abaixo:
- 14. Na tela que surgirá, na paleta visual clicar no botão:
- 15. Selecionar a opção "Novo critério"
- 16. Na tela que surgirá, clicar no nome do campo (em azul) que está disponibilizado na tela, a fim de visualizar a relação de campos já selecionados. Selecionar o 1ª campo que se quer realizar o filtro DT\_DIAG.

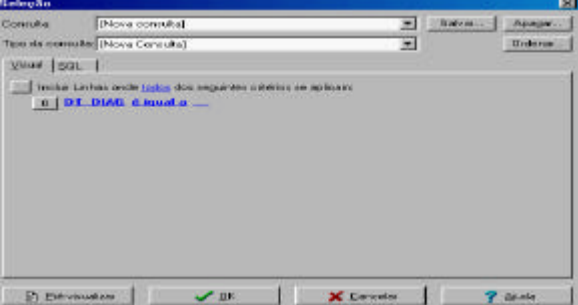

17. Para selecionar o critério que se quer aplicar ao filtro, clicar no nome do critério (em azul) que já é disponibilizado na tela (é igual a), a fim de visualizar todas as opções. Selecionar **está entre** 

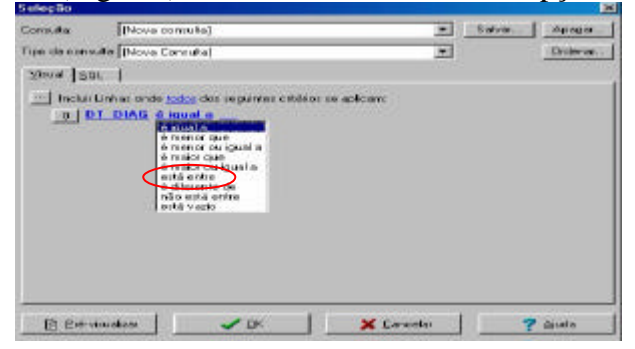

18. Digitar no espaço\_\_\_\_ (em azul) que já é disponibilizado na tela, o período que se quer filtrar. As datas devem apresentar este formato: Mês/dia/ano. Digitar 01/01/2007, teclar enter, digitar 12/31/2007 e teclar enter.

Observação: Todas as datas devem ser selecionadas na seguinte seqüência: Mês/dia/ano (data americana)

| Seleção     |                                                                                                |     | 8         | Seleção                                                                                                    |      |        |         | Z   |
|-------------|------------------------------------------------------------------------------------------------|-----|-----------|----------------------------------------------------------------------------------------------------|------|--------|---------|-----|
| Connulle    | [Nove cansulte]                                                                                |     | Salvas    | Consulta [Plava consulta]                                                                                                   |      | Salva. | 791433  |     |
| Tipo da com | ulte [Nova Consulta]                                                                           | *   | Oxdenice. | Tipo de consulte [Plava Comulta]                                                                                            | -    |        | Oideria | 1.1 |
| Moust   St  | n (                                                                                            |     |           | Nume   Edir                                                                                                    |      |        |         |     |
| Inclus      | Linhar onde <u>lodor</u> der segunder orkeiter en aploare<br>17. DIAB extra entre 91/01/2007 = |     | -         | incluir Linkas oncle (adda die seguinter crititios es opticar).<br>0   021.00466 sonia entre \$1.001.02802 =<br>122/07.0007 |      |        |         |     |
| 10 Des      | invalien   🗸 DK.   🗶 Can                                                                       | oda | ? larda   | B Bévéssézes 🖌 🖌 DK 🔰 🗶 De                                                                                                  | cela | 0      | ? Ginda |     |

#### Podemos acrescentar mais filtros, seguindo os passos a seguir:

- 19. Clicar no botão 0, e selecioar a opção Novo critério
- 20. Na tela que surgirá, clicar no nome do campo (em azul) que está disponibilizado na tela, a fim de visualizar a relação de campos já selecionados . Selecionar CLASSOPERA

| Seleção       |                                                          |                                            |                             |   |         |          |
|---------------|----------------------------------------------------------|--------------------------------------------|-----------------------------|---|---------|----------|
| Coreula       | [Nova consulta]                                          |                                            |                             |   | Salvar. | man 1    |
| Tipo de censu | ta Birth Constitut                                       |                                            |                             |   |         | Oxdeniar |
| 1944 1 201    |                                                          |                                            |                             |   |         |          |
|               | anas onde (póp) do<br>L.D.IAG autó anti<br>ASSOPERA é ar | s seguetes cétére<br>n 91/81/2002<br>nel.a | - in adican<br>- 12/31/2007 |   |         |          |
| R Dev         | usiesi                                                   | <b>~</b> 04                                | X Cancela                   | _ | 7       | 64430    |

- 21. Para selecionar o critério que se quer aplicar ao filtro, clicar no nome do critério (em azul) que já é disponibilizado na tela (é igual a), a fim de visualizar todas as opções. Selecionar **é igual a**
- 22. Descrever o valor ou código que se quer filtrar. Clicar no espaço\_\_\_\_ (em azul) que já é disponibilizado na tela e digitar o Valor do Campo **1** e teclar enter.
- 23. Os passos que deverão ser seguidos para a construção do novo critério de filtro, são os mesmos que já foram realizados anteriormente. Selecionar a variável ESQ\_INI\_N, selecionar o critério de comparação é maior ou igual a, digitar o valor 2

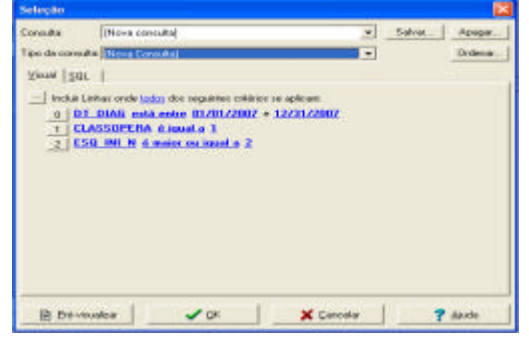

- 24. Clicar no botão OK
- 25. Visualizar o Relatório
- 26. Proceda de forma semelhante para identificar notificações de casos multibacilares (2), tratados com esquema terapêutico para paucibacilar (1).
- 27. Na tela que surgirá, clicar na paleta SQL e conferir as variáveis escolhidas e os filtros realizados.

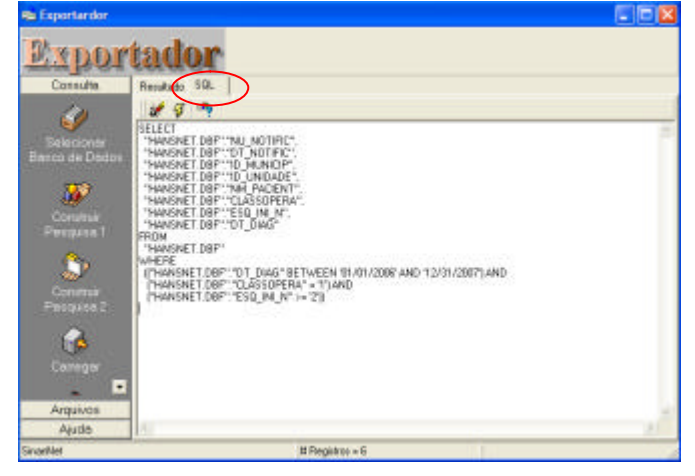

28. No menu Consulta, clicar na opção Salvar

- Selecionar pasta onde será salvo o arquivo
- Nomear o arquivo como CLASSPBxESQMB
- Clicar no botão "Salvar"

| Salvar como      |                  |   |          | ? 🔀        |
|------------------|------------------|---|----------|------------|
| Salvar 🔂 H       | ansen            | • | 🗈 💣 🗉    | <b>:</b> • |
| Classoperavazio  |                  |   |          |            |
| Nome do arquivo: | ClassPBXesquemMB |   |          | Salvar     |
| Salvar como      | SQL              |   | <u> </u> | Cancelar   |

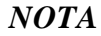

Conforme demonstrado no exemplo anterior, podem ser construídos arquivos SQL para identificar registros inconsistentes.

Os arquivos SQL construídos e salvos poderão ser utilizados sempre que se desejar fazer uma análise de consistência da base de dados.

#### EXERCÍCIO 14 - Executando um arquivo SQL

- 1. No menu **Consulta**, clicar na opção **Carregar**
- Selecionar pasta onde o arquivo SQL foi salvo
- Selecionar o SQL CLASSPBxESQMB

• Clicar no botão Abrir

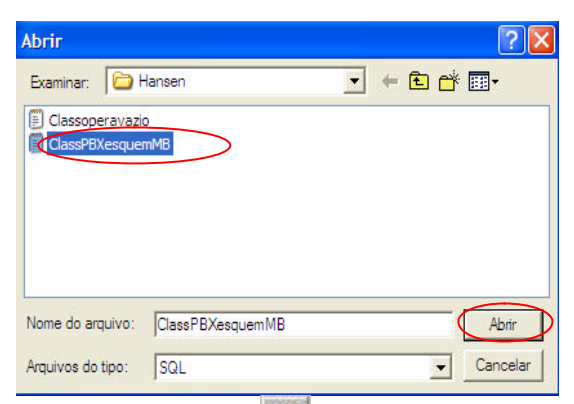

2. Clicar na paleta SQL e em seguida no botão

| the Exportandor                                                                                                    |                                                                                                    | 5108 |
|----------------------------------------------------------------------------------------------------|----------------------------------------------------------------------------------------------------|------|
| Expor                                                                                                    | tador                                                                                                    |      |
| Sector of the sector of the se | 31           NAMEST INF. TWIN, ANTINC,<br>TWING IT INF. TO, JUTIC,<br>TWING IT INF. TO, INFORMATION<br>NAMEST INF. TO, INFORMATION<br>NAMEST INF. TO, INFORMATION<br>NAMEST INF. THE AND THE AND THE INFORMATION OF THE AND<br>NAMEST INF. THE AND THE AND THE INFORMATION OF THE INFORMATION<br>PROVIDENT INF. THE AND THE INFORMATION OF THE INFORMATION<br>PROVIDENT INF. THE AND THE INFORMATION OF THE INFORMATION<br>PROVIDENT INF. THE AND THE INFORMATION OF THE INFORMATION<br>PROVIDENT INF. THE AND THE INFORMATION OF THE INFORMATION<br>PROVIDENT INF. THE AND THE INFORMATION OF THE INFORMATION<br>PROVIDENT INF. THE AND THE INFORMATION OF THE INFORMATION<br>PROVIDENT INF. THE AND THE INFORMATION OF THE INFORMATION<br>PROVIDENT INF. THE AND THE INFORMATION OF THE INFORMATION<br>PROVIDENT INFORMATION OF THE INFORMATION OF THE INFORMATION<br>PROVIDENT INFORMATION OF THE INFORMATION OF THE INFORMATION<br>PROVIDENT INFORMATION OF THE INFORMATION OF THE INFORMATION<br>PROVIDENT INFORMATION OF THE INFORMATION OF THE INFORMATION<br>PROVIDENT INFORMATION OF THE INFORMATION OF THE INFORMATION OF THE INFORMATION<br>PROVIDENT INFORMATION OF THE INFORMATION OF THE INFO |      |
| In which is                                                                                                    | 2 Periodasi e 8                                                                                                    |      |

3. Visualizar o relatório.

## EXERCÍCIO 15 - Relatório de conferência para identificar registros prováveis a receber saída por abandono.

#### ATENÇÃO

Este arquivo SQL somente deve ser executado após atualização do banco com dados de acompanhamento até a data de avaliação, caso contrário serão selecionados casos que não abandonaram o tratamento na unidade de saúde. Além disso, a base de dados não deve conter registros com o campo CLASSATUAL em branco ou inconsistente, do contrário a seleção de casos de abandono poderá ser incompleta ou incorreta.

- 1. Para construir um Relatório de Conferência para identificar os prováveis casos de **ABANDONO**, deve-se utilizar os mesmos procedimentos que o relatório anterior.
- 2. Variáveis que devem ser selecionadas: município de notificação atual, unidade de saúde atual, data da notificação atual, número da notificação atual, data do diagnóstico, nome do paciente, data do último comparecimento, classificação operacional atual, esquema terapêutico atual, número de doses recebidas, tipo de saída, data da alta.

| Eante                                                                                                    |    |                                        | Destino.                                                                                                    |                                                                                                    |
|----------------------------------------------------------------------------------------------------|----|----------------------------------------|----------------------------------------------------------------------------------------------------|----------------------------------------------------------------------------------------------------|
| ENET DEFOLITATUAL<br>SINT DEFOLITATION<br>SINT DEFOLITATION<br>SINT DEFOLITATION<br>SINT DEFOLITATION<br>SINT DEFOLITATION<br>SINT DEFOLITATION<br>SINT DEFOLITATION<br>SINT DEFOLITATION<br>SINT DEFOLITATION<br>SINT DEFOLITATION<br>SINT DEFOLITATION<br>SINT DEFOLITATION | ×  | >>>>>>>>>>>>>>>>>>>>>>>>>>>>>>>>>>>>>> | HANNENE T. DBF<br>HANSNE T. DBF<br>HANSNE T. DBF<br>HANSNE T. DBF<br>HANSNE T. DBF<br>HANSNE T. DBF<br>HANSNE T. DBF<br>HANSNE T. DBF<br>HANSNE T. DBF<br>HANSNE T. DBF | D_NUNLAT<br>NU.NDT_AT<br>DT_NOT_CAT<br>D_UNID_AT<br>NN_PACENT<br>D_LASSATUAL<br>SEG_ATU_N<br>DOSE_RECES<br>DTALTA_N |
| Co. Service Services N                                                                                                    |    |                                        |                                                                                                    |                                                                                                    |
|                                                                                                    | 05 | 1                                      | Cancelar                                                                                                    | Aarda                                                                                                    |

- 3. Filtros a serem executados, tomando como base a data de avaliação 31/12/2007 para casos **Paucibacilares**
- ✓ Devem ser selecionados os casos **Paucibacilares** que abandonaram o tratamento, ou seja, os casos Paucibacilares que não compareceram ao serviço nos últimos 12 meses
  - DT\_DIAG menor ou igual a 12/31/2006
  - CLASSATUAL igual a 1
  - DOSE\_RECEB é menor que 6
  - DTULTCOMP menor ou igual a 12/31/2006
  - TPALTA\_N está vazio
- 4. Visualizar o relatório
- 5. Na tela que surgirá, clicar na paleta SQL e conferir as variáveis escolhidas e os filtros realizados
- 6. No menu Consulta, clicar na opção Salvar
- 7. Selecionar pasta onde será salvo o arquivo
- 8. Nomear o arquivo como Abandono\_PB

EXERCÍCIO 16 - Para fazer o SQL para os casos Multibacilares, tomando como base a data de avaliação 31/12/2007, os filtros a serem executados são os seguintes:

- $\checkmark$  Devem ser selectionados os casos **Multibacilares** que abandonaram o tratamento, ou seja, os casos multibacilares que não compareceram ao serviço nos últimos 12 meses
  - DT\_DIAG menor ou igual a 12/31/2006
  - CLASSATUAL igual a 2
  - DOSE\_RECEB é menor que 12
  - DTULTCOMP menor ou igual a 12/31/2006
  - TPALTA N está vazio

Visualizar o relatório

- 1. No menu Consulta clicar no botão Salvar
- 2. Selecionar a pasta onde será salvo o arquivo
- 3. Nomear o arquivo de acordo com a análise realizada

#### EXERCÍCIO 17 - Para executar este relatório em outra data de avaliação, altere as datas no arquivo SQL, conforme demonstrado a seguir:

- 1. No menu **Consulta**, clicar na opção **Carregar**
- Selecionar pasta onde o arquivo SQL foi salvo •
- Selecionar o SQL Abandono PB
- Clicar no botão Abrir
- Clicar na paleta **SQL** e em seguida digitar as alterações dos critérios de seleção para os campos data de diagnóstico e data do último comparecimento
- Salvar o SQL atualizado.

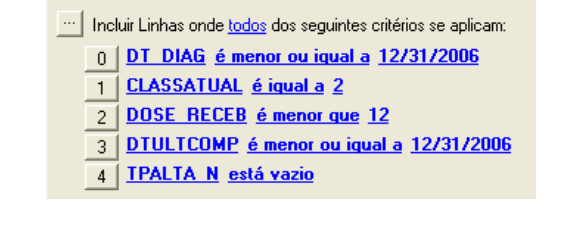

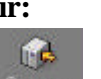

| ial <u>S</u> QL                                                      |
|----------------------------------------------------------------------|
| Incluir Linhas onde <u>todos</u> dos seguintes critérios se aplicam: |
| 0 DT_DIAG_é menor ou igual a 12/31/2006                              |
| 1 CLASSATUAL é igual a 1                                             |
| 2 DOSE RECEB é menor que 6                                           |
|                                                                      |

- 3 DTULTCOMP é menor ou igual a 12/31/2006
- 4 TPALTA N está vazio

⊻is

...

Visual SQL

#### Imprimindo um relatório de Conferência

- 1. Na tela do relatório, clicar no menu Arquivos e selecionar EXCEL
- 2. Visualizar a planilha em Excel que aparecerá na tela e dar o formato desejado.
- 3. Fechar o **EXCEL** salvando a planilha.

#### Salvando os comandos de um relatório de Conferência em formato .SQL

Os comandos selecionados para a emissão do relatório poderão ser salvos e posteriormente executados (arquivo. SQL), sem necessariamente repetir todas as seleções. Para isto, siga as orientações seguintes:

- 1. No menu Consulta clicar no botão Salvar
- 2. Selecionar a pasta onde será salvo o arquivo
- 3. Nomear o arquivo de acordo com a análise realizada

#### TABWIN

#### Notas:

- a. O Sinan permite acessar o Tabwin, sem sair do programa, pela opção Ferramentas -TABWIN. Este programa também pode ser executado diretamente pelo seu atalho. Em ambas as situações, antes de iniciar seu uso, é necessário que a base de dados do Sinan esteja no formato DBF, ou seja, tenha sido realizada a rotina de **Exportação para DBF**.
- b. O usuário deverá ter versão atualizada do programa instalada no seu equipamento ou na rede da instituição onde trabalha. No entanto, no momento da instalação do Sinan NET, este programa é instalado na pasta C:\SinanNET\Tabwin. Este aplicativo pode ser constantemente atualizado pelo site www.datasus.gov.br

#### ORIENTAÇÕES BÁSICAS PARA USO DO APLICATIVO TABWIN:

Para efetuar tabulações com os programas TAB (TAB, TABWIN, TABNET) são necessários arquivos de definição e de conversão específicos para cada banco de dados.

- Os arquivos de definição contêm informações necessárias para localizar e identificar qual base de dados será analisada e quais variáveis estarão disponíveis no painel de tabulação apresentado pelo programa de modo a possibilitar a tabulação dos dados do respectivo banco.
- Nos arquivos de conversão estão as categorias de cada variável do banco de dados e respectivos códigos de identificação.
- Os arquivos de definição e arquivos de conversão necessários para tabulação da base de dados do Sinan (versão windows) utilizando o Tabwin, estão localizados no diretório padrão c:\Sinanw\Tabwin ) ou em diretório específico da rede . Para executar as tabulações de dados referentes à notificação e investigação de determinado agravo, selecione o arquivo de definição correspondente: ex: C:\sinanw\tabwin\hansw

Os arquivos de definição e de conversão necessários para tabulação da base de dados do Sinan (versão NET) utilizando o Tabwin, estão localizados no diretório padrão c:\SinanNET\BaseDBF (instituição sem rede) ou em diretório específico da rede.

*OBS:* A versão NET do Sinan foi implantada a partir de janeiro de 2007 e suas bases de dados contém notificações e investigações de agravos agudos e outros, exceto hanseníase e tuberculose, efetuados a partir de 2007, e notificações de hanseníase e tuberculose a partir de 2001.

*É* necessário que a base de dados esteja no formato DBF ou DBC.

#### Para EFETUAR UMA TABULAÇÃO, siga os passos:

⇒ Clique no ícone **TABWIN** na área de trabalho do Windows.

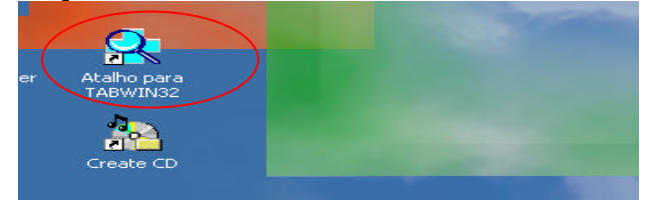

⇒ Clicar no botão com ícone ponto de interrogação para iniciar a tabulação dos dados ou selecionar a função arquivo na barra de menu, opção executar tabulação.

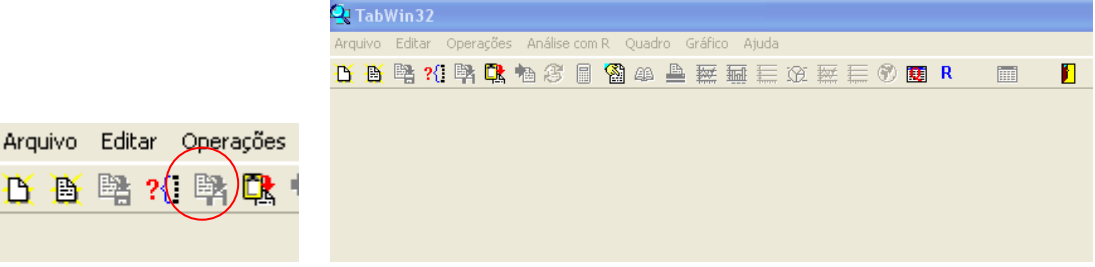

⇒ Surge na tela uma caixa de diálogo para seleção do arquivo de definição "Abre arquivo de definição".

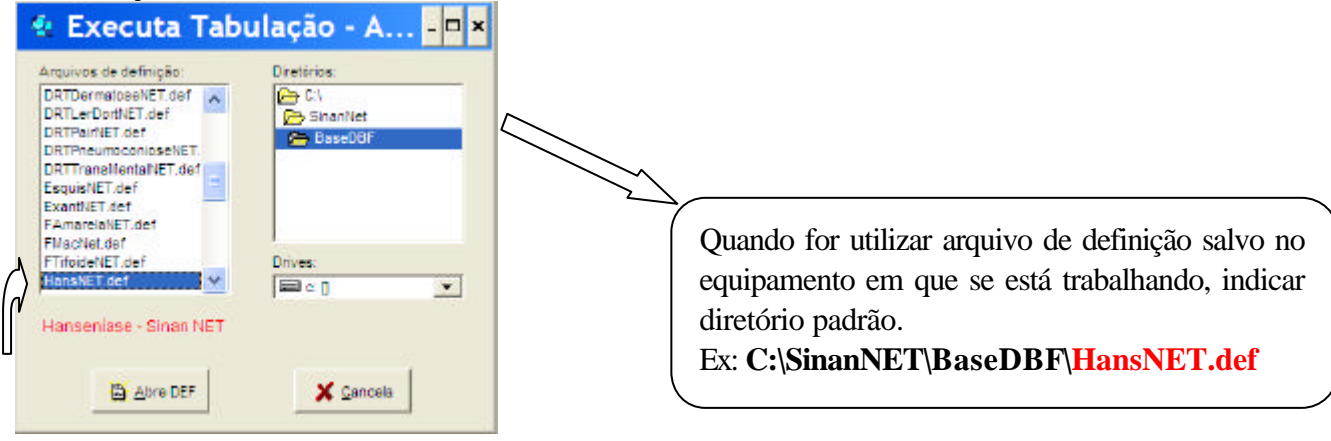

 $\Rightarrow$  Clicar o botão Abre DEF.

⇒ Surge na tela o painel de tabulação onde estão todas as opções básicas que o programa oferece para a realização de tabulações (linha, coluna, incremento, arquivos, seleções disponíveis, etc.).

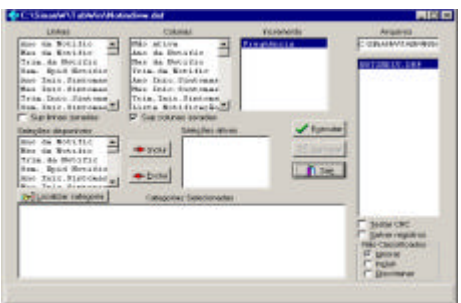

 $\Rightarrow$  Verificar na janela ARQUIVOS se está indicado corretamente a base de dados a ser utilizada e respectiva localização.

⇒ Selecionar na janela LINHA a informação que deverá constar nas linhas da tabela a ser executada.

| Linhas               |   |
|----------------------|---|
| Sexo                 | ^ |
| Unid Saude Not       |   |
| UF Notificação       | - |
| Regional Notificaç   |   |
| Reg Metrop Not       |   |
| Capitais Not.        |   |
| Mun US Noti AC       |   |
| Mun US Noti AL       | ~ |
| 📃 Sup linhas zeradas |   |

Caso não queira que as linhas com valores iguais a zero sejam exibidas na tabela a ser gerada, marque a opção **Sup linhas zeradas** (Suprimir linhas zeradas), logo abaixo do campo **Linhas.** 

⇒ Selecionar na COLUNA a variável que deverá constar nas colunas da tabela a ser executada

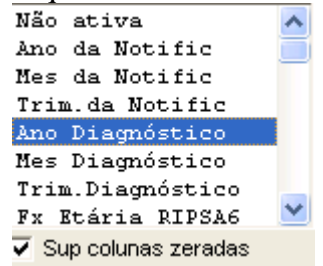

Por *default*, a opção Suprimir colunas zeradas já aparece marcada.

 $\Rightarrow$  A janela **Incremento** é utilizada para variáveis numéricas não categóricas quando são analisadas sem agrupá-las em categorias. (ex: nº de lesões cutâneas e nº de troncos nervosos, nº de doses, etc.). É possível selecionar até 50 (cinqüenta) variáveis de incremento em uma mesma tabulação, dependendo da base de dados. A opção **Não ativa** deve estar necessariamente assinalada em **Colunas.** 

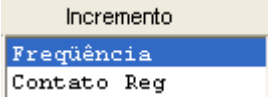

⇒ Para selecionar quais registros serão considerados na tabulação, assinalar em Seleções disponíveis as variáveis que os identificam, clicar no botão incluir e selecionar em Categorias selecionadas as opções desejadas. Confira as seleções efetuadas percorrendo com o mouse as opções disponibilizadas em Seleções ativas.

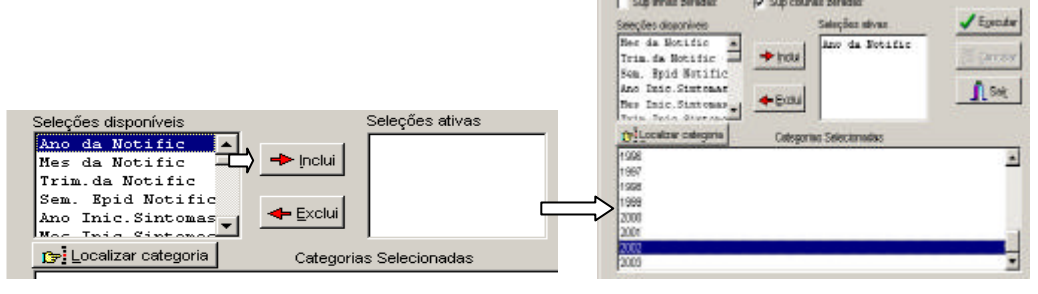

TESTAR CRC: (Opcional) Caso esteja tabulando arquivos de dados compactados (arquivos DBC) e pretenda testar a integridade dos mesmos, marque a opção Testar CRC. Para mais informações, veja *Testar CRC, no manual do Tabwin.*

| $\mathbf{\nabla}$ | <u>T</u> estar CRC       |
|-------------------|--------------------------|
|                   | <u>S</u> alvar registros |

• NÃO CLASSIFICADOS: Quando assinalada a opção Ignorar são considerados apenas os registros cujos campos estão preenchidos com categorias previstas na fichas de notificação/investigação (valores válidos) e que devem estar discriminadas no arquivo de conversão correspondente. A opção Incluir considera, inclusive, os registros cujos campos selecionados na coluna e na linha estejam preenchidos com valores não válidos, sem contudo discriminá-los; a opção Discriminar além de considerar, inclusive, os registros cujos campos selecionados na coluna e na linha estejam preenchidos com valores não válidos, discrimina cada valor inválido encontrado.

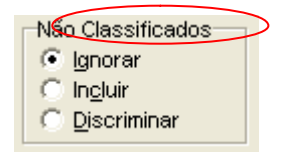

- ⇒ Clicar no botão **executar** para que o programa inicie a tabulação.
- ⇒ Ao concluir a tabulação, surge na tela a janela LOG que apresenta todas as características da tabulação efetuada, útil para fazer uma revisão. Os dados do LOG são visualizados sempre que for aberta tabulação salva no formato original (.tab).

| 😪 Log                                                                                                    |        |
|----------------------------------------------------------------------------------------------------|--------|
| [opções]<br>DEF-C:\SinanNet\BaseDEF\HansNET.def<br>Linha=UP Residência<br>Coluna=Ano Diagnóstico<br>Incremento=Freqüència<br>[Seleções_ativas]<br>Modo Entrada: Caso Novo<br>Class Oper Atual: PAUCIBACILAR<br>Ano Diagnóstico: 2005<br>[Arquivos]<br>IHANSENI.DEF<br>Registros_Processados= 35784<br>Tempo_Decorrido= 0:00 |        |
| V Mostra log ao abrir tabela                                                                                                    | Fechar |

⇒ Para calcular indicador ou efetuar operações matemáticas: opção Operações

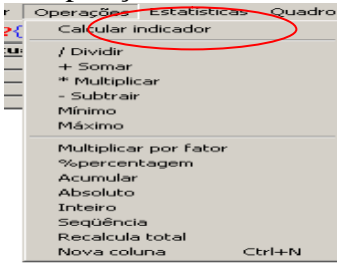

- ⇒ Para alterar os atributos da coluna (nome, largura, nº de casas decimais, etc.), clique com o botão direito do mouse sobre o cabeçalho da coluna correspondente e edite-os ou utilize o menu Quadro e selecione a opção correspondente.
- ⇒ Para imprimir a tabela: menu arquivo, opção imprimir. Para imprimir a tabela "deitada" ou modificar outras configurações de impressão, clicar no botão "setup" e selecionar em "orientação" a opção paisagem, clicar em OK. Para iniciar a impressão clique no botão OK na janela Imprime. Para atribuir título e rodapé sem imprimir, clicar no botão sair.
- ⇒ Título e notas de rodapé da tabela são digitados diretamente nos campos correspondentes da tela que exibe a tabela, ou na janela que se abre antes da impressão da tabela (Arquivo, imprimir) ou ainda utilizando a função quadro da barra de menu principal do programa.

| UF US Notif         | 2005      | 2006    | Total     |  |
|---------------------|-----------|---------|-----------|--|
| Total               | 1.899.290 | 214.046 | 2.113.336 |  |
| Ignorado/Em Branco  | 0         | 0       | 0         |  |
| Rondonia            | 25.368    | 8.121   | 33.489    |  |
| Acre                | 15.070    | 2.986   | 18.056    |  |
| Amazonas            | 26.437    | 3.932   | 30.369    |  |
| Roraima             | 13.227    | 1.139   | 14.366    |  |
| Para                | 98.662    | 14.286  | 112.948   |  |
| Amapa               | 9.330     | 2.176   | 11.506    |  |
| Tocantins           | 62.604    | 6.165   | 68.769    |  |
| Maranhao            | 62.777    | 5.563   | 68.340    |  |
| Piaui               | 23.889    | 2.410   | 26.299    |  |
| Ceara               | 98.389    | 12.411  | 110.800   |  |
| Rio Grande do Norte | 33.302    | 2.759   | 36.061    |  |
| Paraiba             | 26.720    | 3.330   | 30.050    |  |
| Pernambuco          | 92.349    | 13.353  | 105.702   |  |
| Alagoas             | 37.418    | 6.524   | 43.942    |  |
| Sergipe             | 24.609    | 2.755   | 27.364    |  |
| Bahia               | 202.453   | 19.706  | 222.159   |  |
| Minas Gerais        | 154.828   | 31.801  | 186.629   |  |
| Espirito Santo      | 44.009    | 7.199   | 51.208    |  |
| Rio de Janeiro      | 137.345   | 20.831  | 158.176   |  |
| Sao Paulo           | 208.691   | 33      | 208.724   |  |
| Parana              | 91.071    | 1.633   | 92.704    |  |
| Santa Catarina      | 68.696    | 8.134   | 76.830    |  |
| Rio Grande do Sul   | 76.267    | 11.860  | 88.127    |  |
| Mato Grosso do Sul  | 68.636    | 6.844   | 75.480    |  |
| Mato Grosso         | 52.372    | 8.794   | 61.166    |  |
| Goias               | 115.257   | 7.120   | 122.377   |  |

⇒ Para salvar as tabelas como Tabela do Tabwin:

- clique na opção **Salvar como** do menu **Arquivo** e indique o nome e o local onde o arquivo deverá ser gravado e **Salve com o tipo Tabelas do Tabwin** (a extensão atribuída é **.tab**).

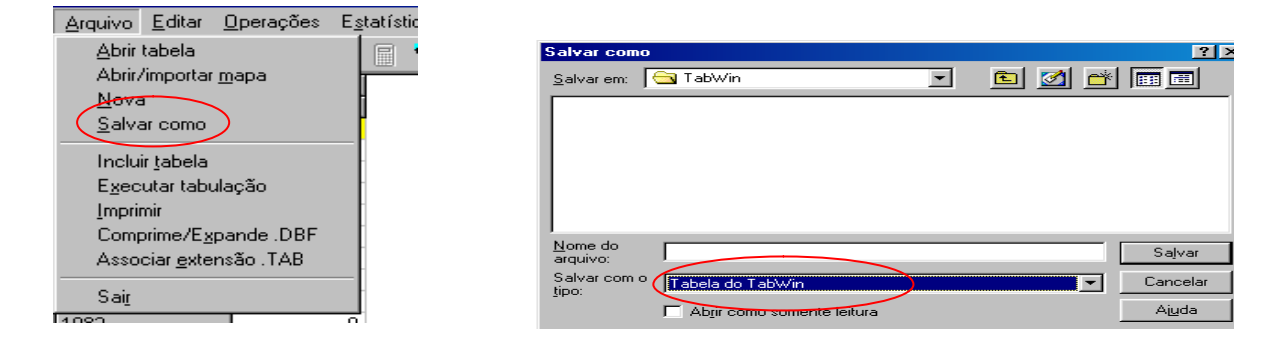

#### $\Rightarrow$ Para salvar as tabelas Como planilha Excel:

a) selecione no menu **Arquivo** a opção **Salvar como**, digite o **nome do arquivo** a ser salvo (casosNoti02.xls) na janela '**Salvar arquivo como tipo**'', assinale '**planilha Excel**', indique em que **unidade e pasta** onde deverá ser salvo o arquivo e clique em **OK**, ou

b) selecione na barra de Menu o botão **Abrir esta tabela na planilha padrão**, para que a tabela seja exibida diretamente no formato Excel (.xls) e possa ser salva nesse formato.

| Arquivo  | Editar       | Oper | ações | Ar | nálise | com | R ( | Quadi      | ro ( | Gráfic   | :o A | Ajuda |   |   |   |   |   |               | $\frown$ |  |
|----------|--------------|------|-------|----|--------|-----|-----|------------|------|----------|------|-------|---|---|---|---|---|---------------|----------|--|
| <u>B</u> | 📑 <b>?</b> { | 1 🛤  | Q,    | •  | Ø      |     |     | <u>A</u> A | 4    | <b>*</b> | Ħ    |       | ۲ | 1 | 0 | Q | R | (             |          |  |
|          |              |      |       |    |        |     |     |            |      |          |      | _     |   |   |   |   |   | $\overline{}$ |          |  |

Observação: A inclusão de tabelas em documento de texto Word pode ser feita de modo mais fácil e adequado se, no programa Excel, você optar por formatar as tabelas usando a ferramenta de autoformatação.

⇒ Para unir duas tabelas, abra a primeira, selecione a opção incluir tabela no menu arquivo e indique a tabela a ser incluída ou clique no botão correspondente na barra de atalho.

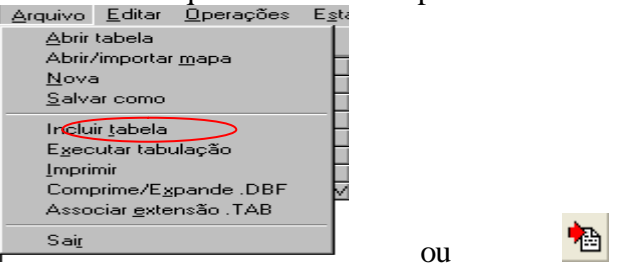

• Tabwin permite ainda elaborar mapas e gráficos com os dados da coluna indicada da tabela.

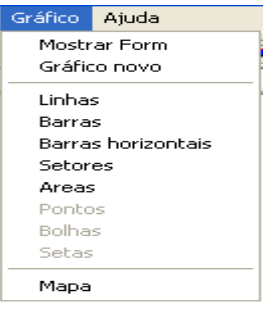

 SALVAR REGISTROS: (Opcional) Caso queira que registros selecionados sejam salvos em um novo arquivo DBF, marque a opção Salvar registros. O programa solicitará que seja dado um nome a esse arquivo DBF, indicação onde salvá-lo, bem como quais variáveis deverão compor esse novo arquivo.

Esta opção é útil, entre outras situações, para:

- Criar arquivos contendo somente os registros que atendam a uma determinada condição. Por exemplo, casos notificados por município específico a partir de determinado ano, de uma doença ou faixa etária, etc;
- 2. Reunir registros de vários arquivos de dados em um único arquivo DBF;
- 3. Consultar os registros do arquivo DBF que gerou a tabela;
- 4. Tabular dados diretamente do arquivo DBF recém-criado.
- ⇒ Após assinalar as opções da tabulação desejada (Linhas, Colunas, e seleção) ou apenas indicar os registros a serem selecionados em seleções ativas, assinale a opção Salvar registros.
- $\Rightarrow$  Clique no botão **EXECUTAR**.
- $\Rightarrow$  O programa exibe a **caixa ''Salvar como**''.
- ⇒ Atribua um nome ao arquivo DBF a ser criado. Em seguida, selecione o drive e a pasta onde o arquivo será salvo. O arquivo só pode ser salvo no formato "dBase III Plus".
- $\Rightarrow$  Clique no botão **Salvar**.

| Linhas                                       |                                       | Columns        | in    | cremento     | Arquivos                                                                                     |
|----------------------------------------------|---------------------------------------|----------------|-------|--------------|----------------------------------------------------------------------------------------------|
| a Salvar co                                  | mo                                    |                |       | 2            | CISNAMMATAB/VINNO                                                                            |
| a Salvar                                     | Di Di                                 | soo local (C:) | * 🗢 🖪 | o cri• 000 - | NOTINDIV.DRF                                                                                 |
| Acre<br>Acre<br>Arquivo<br>Avabar            | swi<br>s de prog<br>Xi<br>xi<br>vgudo | ramas          |       | Carda        | Ri<br>te<br>mi:<br>T(                                                                        |
| n.<br>Nome do a                              | quiva                                 | Noi2005        |       | Salvar       |                                                                                              |
| Salvar com                                   | •                                     | dBase III plus |       | + Cancelar   |                                                                                              |
| 17<br>18<br>19<br>10<br>10<br>12<br>13<br>14 |                                       |                |       |              | ☐ Jester CRC<br>☐ Salver registros<br>Não Classificados<br>(* gnorar<br>C inglar<br>C inglar |

⇒ Será exibida uma nova tela, Escolha Campos, contendo as denominações dos campos no arquivo .DBF, para seleção dos que comporão o novo arquivo .DBF que está sendo criado.

| Linhas<br>Phan US Konst DB<br>Phan US Konst SC<br>Phan US Konst SS                                                                                                    | Conress<br>Anno da Montific<br>Dar da Montific                                                                                                    | Contribution |                                                                                |
|----------------------------------------------------------------------------------------------------|----------------------------------------------------------------------------------------------------|--------------|--------------------------------------------------------------------------------|
| Near UN Fort. SD<br>Near UN Fort. SD<br>Charles Statements<br>Charles Statements<br>Charles Statements<br>Charles Statements<br>Charles Statements<br>Charles Statements<br>Charles Statements<br>Charles Statements<br>Charles Statements<br>Charles Statements<br>And A Fortisis<br>Triss<br>And A Fortisis<br>Triss<br>And A Fortisis<br>Triss<br>Charles Statements<br>Charles Statements<br>C | Case de Rondos     Caregois extrato     Caregois extrato     Caregois extrato     Caregois extrato     Caregois extrato     Caregois extrato     Caregois extrato     Caregois     Caregois     Car |              |                                                                                |
| 2000<br>2007<br>2002<br>2003<br>2003<br>2004<br>2004                                                                                                    |                                                                                                    | DK Carcinta  | r registros<br>es ricectos<br>era<br>rea<br>Para<br>Discrimente<br>Discrimente |

- $\Rightarrow$  Ao finalizar a seleção, clicar no botão **OK.**
- ⇒ Será exibida a tabulação (caso tenha sido solicitada), bem como uma nova tela exibindo os registros selecionados com dados dos campos indicados. O arquivo DBF criado foi salvo na pasta indicada.

|                                                                                              | Ope                  | rações An  | álise com R   | Quadro Grát     | Fico Ajuc                                                                                                    | la        |             |          |       |       |          |           |
|----------------------------------------------------------------------------------------------|----------------------|------------|---------------|-----------------|----------------------------------------------------------------------------------------------------|-----------|-------------|----------|-------|-------|----------|-----------|
| 5 🚯 🛤 ?                                                                                      | (] 🖻                 | 1 🕀 🐿      | Ø 🖩 🚷         | 43 📇 🔛          | z 🖬 🖿                                                                                                    | . 😥       | <b>im</b> 1 |          |       | ۲.    |          |           |
| itulo NOTIFIC                                                                                | ٩ÇÃO                 | INDIVIDUAL | - SINANW      |                 |                                                                                                    | Subtitulo | Frequ       | iência s | egund | OUF R | esidênci | a         |
| F Residência                                                                                 |                      | Fred       | uência        |                 |                                                                                                    |           |             |          |       |       |          |           |
| otal                                                                                         |                      |            | 3.958         |                 |                                                                                                    |           |             |          |       |       |          |           |
| n/Em Branco                                                                                  |                      |            | 1             |                 |                                                                                                    |           |             |          |       |       |          |           |
| tondonia                                                                                     |                      |            | 1             |                 |                                                                                                    |           |             |          |       |       |          |           |
| cre                                                                                          |                      |            | 0             |                 |                                                                                                    |           |             |          |       |       |          |           |
| mazonas                                                                                      | C C                  | Not2005    | i. dbf        |                 |                                                                                                    |           |             |          |       |       |          |           |
| toraima                                                                                      |                      |            |               | (1)             |                                                                                                    |           |             |          |       |       |          | کا تک است |
| ara                                                                                          | Arqui                | vo Adicion | a registros A | nalise com R    |                                                                                                    |           |             |          |       |       |          |           |
| mapa                                                                                         | Tib -                | 🔆 cav xml  | dbc sql cm    | / R 🛐           |                                                                                                    |           |             |          |       |       |          |           |
| ocantins                                                                                     | Deer                 |            | LID LINID ADD | INU NOTIFIC     | IDT NOT                                                                                                    | me I      |             |          |       |       |          | 10        |
| laranhao                                                                                     | Reg                  | ID_MONICIP | TID_ONIDADE   | TNU_NOTHER      | DI_NOT                                                                                                    | - C       |             |          |       |       |          |           |
| iaui                                                                                         | - 1                  | 3205069    | 2403331       | 2220/51         | 2005012                                                                                                    | £         |             |          |       |       |          |           |
| eara                                                                                         | - 2                  | 3201902    | 2402882       | 2242659         | 2005010                                                                                                    | 0         |             |          |       |       |          |           |
| tio Grande do                                                                                |                      | 3200706    | 0000001       | 2235545         | 2005020                                                                                                    | 2         |             |          |       |       |          |           |
| araiba                                                                                       | 4                    | 3201407    | 2047104       | 2251354         | 2005012                                                                                                    | 0         |             |          |       |       |          |           |
| ernambuco                                                                                    |                      | 3204708    | 2440007       | 2241400         | 2005012                                                                                                    | 6         |             |          |       |       |          |           |
| lagoas                                                                                       |                      | 3201302    | 2402002       | 2242030         | 2005010                                                                                                    | 2         |             |          |       |       |          |           |
| ergipe                                                                                       |                      | 3205069    | 2403331       | 2220702         | 2005020                                                                                                    | 2         |             |          |       |       |          |           |
| ahia                                                                                         | - 0                  | 3203069    | 2403331       | 2220701         | 2005012                                                                                                    | 4         |             |          |       |       |          |           |
| linas Gerais                                                                                 | 40                   | 3202304    | 2402347       | 2220402         | 2005012                                                                                                    | 4         |             |          |       |       |          |           |
| spirito Santo                                                                                | 11                   | 3201704    | 2402882       | 2230214         | 2005021                                                                                                    | 7         |             |          |       |       |          |           |
| tio de Janeiro                                                                               | 12                   | 2201302    | 2702302       | 0091002         | 2005012                                                                                                    | 4         |             |          |       |       |          |           |
| iao Paulo                                                                                    | 12                   | 2204203    | 0000050       | 2172291         | 2005071                                                                                                    | 2         |             |          |       |       |          |           |
| arana                                                                                        | 14                   | 3203346    | 2449090       | 2227994         | 2005011                                                                                                    | 3         |             |          |       |       |          |           |
|                                                                                              | 15                   | 3203346    | 2449080       | 2227880         | 2005012                                                                                                    | 4         |             |          |       |       |          |           |
| anta Catarina                                                                                | 16                   | 3202504    | 2402947       | 2226467         | 2005072                                                                                                    | 4         |             |          |       |       |          |           |
| anta Catarina<br>io Grande do                                                                | 10                   | 3201902    | 2402882       | 2242918         | 2005012                                                                                                    | 6         |             |          |       |       |          |           |
| anta Catarina<br>io Grande do<br>ato Grosso di                                               | 1/                   | 0201302    | 2630079       | 2256213         | 2005021                                                                                                    | 1         |             |          |       |       |          |           |
| anta Catarina<br>io Grande do<br>ato Grosso di<br>ato Grosso                                 | 17                   | 0.2012.04  |               | 2255222         | 2005022                                                                                                    | -         |             |          |       |       |          |           |
| anta Catarina<br>tio Grande do<br>fato Grosso di<br>fato Grosso<br>ioias                     | 17                   | 3201704    | 2402947       | 1 4 4 3 3 4 3 4 | <ul> <li>A set of the set of the set of</li></ul> |           |             |          |       |       |          |           |
| anta Catarina<br>lio Grande do<br>fato Grosso di<br>fato Grosso<br>Polas<br>Pistrito Federal | 17<br>18<br>19<br>20 | 3202504    | 2402947       | 2235232         | 2005012                                                                                                    | 7         |             |          |       |       |          |           |

**Nota:** Podem ser efetuadas tabulações a partir desse arquivo DBF criado e salvo. Basta digitar o caminho completo do novo arquivo (drive, pasta e nome do arquivo) na janela **Arquivos** do "Painel de Tabulação" do Tabwin e efetuar a tabulação normalmente.

- Mostra DBF O *Tab para Windows* dispõe de um recurso que permite abrir e visualizar qualquer arquivo DBF:
  - ⇒ Clique no botão Mostra DBF

| Arquivo       | Editar | Operaçõ | es Anál | ise com R | Quadro                         | Gráfico  | Ajuda |     |      |       |   |  |
|---------------|--------|---------|---------|-----------|--------------------------------|----------|-------|-----|------|-------|---|--|
| <u>B</u>      | 📑 😽    | ] 📑 🖡   | t h 🤅   | 5 🛛 🕻     | 🔊 🖉 🖥                          | 🗅 💹 🛛    | d 🗮   | ۲   |      |       | R |  |
| $\Rightarrow$ | O pro  | ograma  | exibe a | janela    | 2005. ébé<br>discera registros | Đ        |       |     | (C)) |       |   |  |
|               |        |         |         |           |                                |          |       |     |      |       |   |  |
|               |        |         |         |           |                                |          |       |     | Neg  |       |   |  |
|               | CIL    | 1       | .~. AL  |           |                                | <u>۲</u> | 1     | - • | •    | <br>1 |   |  |

- $\Rightarrow$  Clique no botão Abrir arquivo  $\square$ , ou selecione Arquivo Abrir.
- $\Rightarrow$  O programa exibe a caixa "Abrir".
- ⇒ Selecione o drive e a pasta que contêm os arquivos DBF de interesse e, nessa pasta, selecione o arquivo DBF a ser aberto.
- $\Rightarrow$  Clique em Abrir.

#### $\Rightarrow$ O programa abre o arquivo DBF

| R         Image           PE         NU_NOTIFIC           2010533         2010533           2010535         2010536           2010538         2010538           2010539         2010539 | DT_NOTIFIC<br>20020121<br>20020128<br>20020128<br>20020121<br>20020131<br>20020131             | CS_RACA<br>1<br>1<br>1                                   | CS_ESCOLAR<br>3<br>4<br>4                                                                                                    | NU_ANO<br>2002<br>2002                                                                                                    | SEM_NOT<br>042002<br>052002                                                                                                    | 1                                                                                                    |
|----------------------------------------------------------------------------------------------------|------------------------------------------------------------------------------------------------|----------------------------------------------------------|----------------------------------------------------------------------------------------------------|----------------------------------------------------------------------------------------------------|----------------------------------------------------------------------------------------------------|----------------------------------------------------------------------------------------------------|
| R         Image           2010533         2010533           2010533         2010534           2010535         2010536           2010538         2010538                                 | DT_NOTIFIC<br>20020121<br>20020128<br>20020128<br>20020128<br>20020121<br>20020131<br>20020131 | CS_RACA<br>1<br>1<br>1                                   | CS_ESCOLAR<br>3<br>4<br>4                                                                                                    | NU_ANO<br>2002<br>2002<br>2002                                                                                                    | SEM_NOT<br>042002<br>052002                                                                                                    | 1                                                                                                    |
| DE NU_NOTIFIC<br>2010533<br>2010534<br>2010535<br>2010535<br>2010536<br>2010538<br>2010539                                                                                              | DT_NOTIFIC<br>20020121<br>20020128<br>20020128<br>20020121<br>20020131<br>20020131             | CS_RACA<br>1<br>1<br>1                                   | CS_ESCOLAR<br>3<br>4<br>4                                                                                                    | NU_ANO<br>2002<br>2002<br>2002                                                                                                    | SEM_NOT<br>042002<br>052002                                                                                                    | 1                                                                                                    |
| 2010533<br>2010534<br>2010535<br>2010536<br>2010538<br>2010538<br>2010539                                                                                                    | 20020121<br>20020128<br>20020128<br>20020121<br>20020131<br>20020131                           | 1<br>1<br>1                                              | <mark>3</mark><br>4<br>4                                                                                                    | 2002<br>2002<br>2002                                                                                                    | 042002                                                                                                    |                                                                                                    |
| 2010534<br>2010535<br>2010536<br>2010538<br>2010539                                                                                                    | 20020128<br>20020128<br>20020121<br>20020131<br>20020131                                       | 1                                                        | 4<br>4                                                                                                    | 2002                                                                                                    | 052002                                                                                                    |                                                                                                    |
| 2010535<br>2010536<br>2010538<br>2010539                                                                                                    | 20020128<br>20020121<br>20020131<br>20020131                                                   | 1                                                        | 4                                                                                                    | 2002                                                                                                    |                                                                                                    |                                                                                                    |
| 2010536<br>2010538<br>2010539                                                                                                    | 20020121<br>20020131<br>20020131                                                               | 4                                                        |                                                                                                    | 2002                                                                                                    | 052002                                                                                                    |                                                                                                    |
| 2010538<br>2010539                                                                                                    | 20020131                                                                                       | 4                                                        |                                                                                                    | 2002                                                                                                    | 042002                                                                                                    |                                                                                                    |
| 2010539                                                                                                    | 20020131                                                                                       | 1.0                                                      | 4                                                                                                    | 2002                                                                                                    | 052002                                                                                                    |                                                                                                    |
|                                                                                                    | 20020101                                                                                       | 1                                                        | 4                                                                                                    | 2002                                                                                                    | 052002                                                                                                    |                                                                                                    |
| 2010542                                                                                                    | 20020204                                                                                       | 1                                                        | 4                                                                                                    | 2002                                                                                                    | 062002                                                                                                    |                                                                                                    |
| 2010543                                                                                                    | 20020207                                                                                       | 1                                                        | 5                                                                                                    | 2002                                                                                                    | 062002                                                                                                    |                                                                                                    |
| 2010547                                                                                                    | 20020218                                                                                       | 1                                                        | 3                                                                                                    | 2002                                                                                                    | 082002                                                                                                    |                                                                                                    |
| 2010548                                                                                                    | 20020218                                                                                       | 1                                                        | 6                                                                                                    | 2002                                                                                                    | 082002                                                                                                    |                                                                                                    |
| 2010549                                                                                                    | 20020214                                                                                       | 1                                                        | 4                                                                                                    | 2002                                                                                                    | 072002                                                                                                    |                                                                                                    |
| 2010550                                                                                                    | 20020311                                                                                       | 1                                                        | 3                                                                                                    | 2002                                                                                                    | 112002                                                                                                    |                                                                                                    |
| 2010551                                                                                                    | 20020313                                                                                       | 1                                                        | 2                                                                                                    | 2002                                                                                                    | 112002                                                                                                    |                                                                                                    |
| 2010552                                                                                                    | 20020318                                                                                       | 1                                                        | 4                                                                                                    | 2002                                                                                                    | 122002                                                                                                    |                                                                                                    |
| 2010554                                                                                                    | 20020318                                                                                       | 4                                                        | 4                                                                                                    | 2002                                                                                                    | 122002                                                                                                    |                                                                                                    |
| 2010555                                                                                                    | 20020318                                                                                       | 1                                                        | 4                                                                                                    | 2002                                                                                                    | 122002                                                                                                    |                                                                                                    |
| 2010556                                                                                                    | 20020318                                                                                       | 4                                                        | 4                                                                                                    | 2002                                                                                                    | 122002                                                                                                    |                                                                                                    |
| 2010557                                                                                                    | 20020318                                                                                       | 1                                                        | 3                                                                                                    | 2002                                                                                                    | 122002                                                                                                    |                                                                                                    |
| 2010558                                                                                                    | 20020303                                                                                       | 1                                                        | 6                                                                                                    | 2002                                                                                                    | 102002                                                                                                    |                                                                                                    |
| 2010559                                                                                                    | 20020318                                                                                       | 4                                                        | 3                                                                                                    | 2002                                                                                                    | 122002                                                                                                    | ~                                                                                                    |
|                                                                                                    | 2010557<br>2010558<br>2010559                                                                  | 2010557 20020318<br>2010558 20020303<br>2010559 20020318 | 2010557         20020318         1           2010558         20020303         1           2010559         20020318         4 | 2010557         20020318         1         3           2010558         20020303         1         6           2010559         20020318         4         3 | 2010557         20020318         1         3         2002           2010558         20020303         1         6         2002           2010559         20020318         4         3         2002 | 2010557         20020318         1         3         2002         122002           2010558         20020303         1         6         2002         102002           2010559         20020318         4         3         2002         122002 |

- ⇒ Para visualizar todo o conteúdo do arquivo, utilize as barras de rolagem vertical e horizontal.
- ⇒ Para imprimir ou reordenar os registros abra o arquivo DBF pelo Excel e salve-o como planilha.
- O Tabwin possibilita a realização de análises estatísticas, que podem ser acessadas na barra de menu: Análise com R

| Arquivo  | Editar       | Operações | Análise com R | Quadro | Gráfico Ajuda           |  |
|----------|--------------|-----------|---------------|--------|-------------------------|--|
| <u>b</u> | 📑 <b>?</b> { | ] 📴 🙀 I   | h 3 🛛 🖗       | ) 🗛 🛓  | 🛓 🔤 🌆 🔚 🛠 🚂 🗮 🌒 🖪 R 🛛 🕅 |  |

Tabwin+R é uma interface aberta entre o Tabwin e o software R que permite adicionar ao Tabwin uma grande capacidade de análise de dados de forma fácil e transparente para os usuários das informações do SUS.

**O que é o R:** R é uma linguagem e um ambiente para computação estatística e gráficos. É um projeto GNU que é similar à linguagem do ambiente S, que foi desenvolvido no Bell Laboratories, distribuído como Software Livre. R fornece uma ampla variedade de técnicas estatísticas (linear, não linear, testes estatísticos clássicos, análise de séries temporais, classificação, "clustering", etc.) e gráficas, e é altamente extensível.

Para usar os esquemas de análise do Tabwin+R você não precisa conhecer nada da linguagem R, mas precisa instalar os executáveis do R em seu computador (<u>http://www.r-project.org/</u>).

Para criar esquemas de análise você precisa conhecer a linguagem do R. A página oficial do R contém vários documentos para quem quer aprender o R e podem ser encontrados na Internet alguns tutoriais em Português.

**TabWin + SQL** é uma interface entre o TabWin e os bancos de dados relacionais que usam a linguagem SQL para manipulação e recuperação de Informações e tem por objetivo o uso do programa para suportar os usuários dos novos sistemas distribuídos pelo DATASUS e que se baseiam em Bancos de Dados Relacionais.

#### USO DO APLICATIVO DE TABULAÇÃO TABNET PARA OBTER DADOS POPULACIONAIS

Os dados de população (fonte original IBGE), além de dados referentes à mortalidade (fonte original Sistema de Informação de Mortalidade - SIM) e natalidade (Sistema de Informação de Nascidos Vivos - SINASC) podem ser tabulados a partir de dados disponibilizados no site do DATASUS/MS utilizando o aplicativo TABNET.

#### Como realizar uma tabulação contendo dados populacionais utilizando o TABNET:

A seguir são descritos, como exemplo, os passos para obtenção de dados populacionais referentes a um **determinado ano, segundo município de residência do estado de interesse.** 

- 1. Acessar na Internet o site: <u>www.datasus.gov.br</u>
- 2. Selecionar INFORMAÇÕES DE SAÚDE

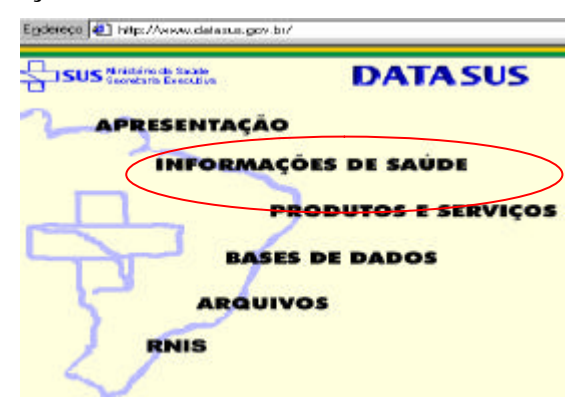

3. Selecionar Informações Demográficas e Socioeconômicas II INFORMAÇÕES DE SAUDE Apresentação

| Indicadores de Saúde                                      |
|-----------------------------------------------------------|
| <u>Assistência à Saúde</u>                                |
| Rede Assistencial                                         |
| <u>Epidemiológicas e Morbidade</u>                        |
| <u>Estatísticas Vitais - Mortalidade e Nascidos Vivos</u> |
| Demográficas e Socioeconômicas                            |
| Saúde Suplementar                                         |

4. Selecionar População residente – Censos (1980, 1991 e 2000), contagem (1996) e projeções intercensitárias (1981 a 2007), segundo faixa etária e situação de domicílio

#### População residente

```
Censos (1980, 1991 e 2000), Contagem (1996) e projeções
intercensitárias (1981 a 2007), segundo faixa etária, sexo e situação de
domicílio
```

5. Selecionar o estado de interesse, clicando no mapa ou no nome (ex: Alagoas)

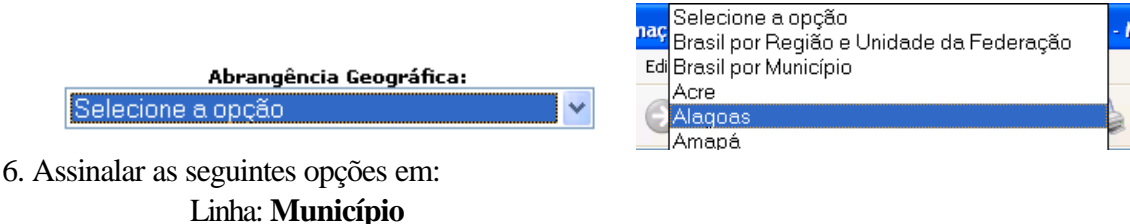

Linna: Municipio

### Coluna: Não ativa

#### Conteúdo: População Residente

Períodos Disponíveis: selecionar ano(s) de interesse (ex: 2005)

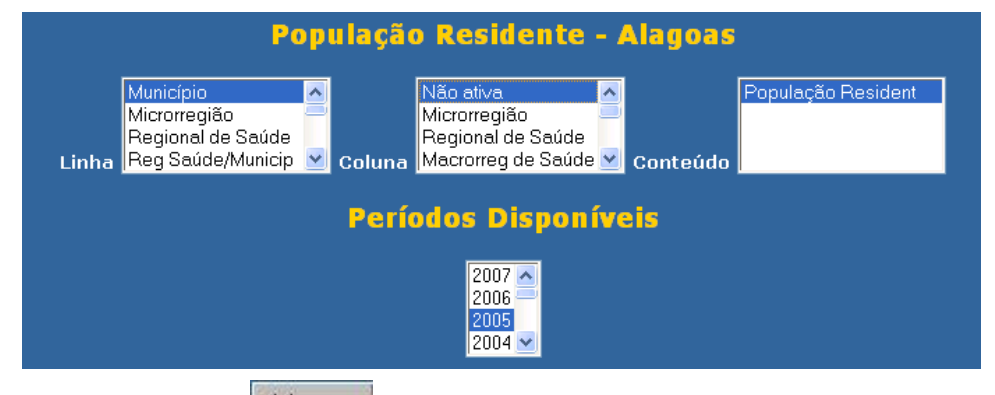

7. Clicar no botão Mostra localizado no final da página para iniciar a tabulação.

#### 8. A seguinte tabulação será exibida:

| População Residente - Alagoas<br>População Resident segundo Município<br>Período: 2005 |           |  |
|----------------------------------------------------------------------------------------|-----------|--|
|                                                                                        |           |  |
| TOTAL                                                                                  | 3.015.901 |  |
| 270010 Água Branca                                                                     | 18.973    |  |
| 270020 Anadia                                                                          | 18.799    |  |
| 270030 Arapiraca                                                                       | 199.966   |  |
| 270040 Atalaia                                                                         | 41.795    |  |
| 270050 Barra de Santo Antônio                                                          | 13.814    |  |
| 270060 Barra de São Miguel                                                             | 7.276     |  |
| 270070 Batalha                                                                         | 15.905    |  |
|                                                                                        |           |  |

9. Para exportar a tabela para o formato Tabwin, clicar no link Abrirá uma caixa de texto Download de arquivo.

#### 10. Clique no botão Salvar

Abrirá uma caixa de texto do programa (**Salvar Como**) para salvar o arquivo no formato.tab. Alterar o nome do arquivo (ex:POP\_AL\_2005), indicando a pasta onde será salvo o arquivo, e clicar no botão **Salvar**.

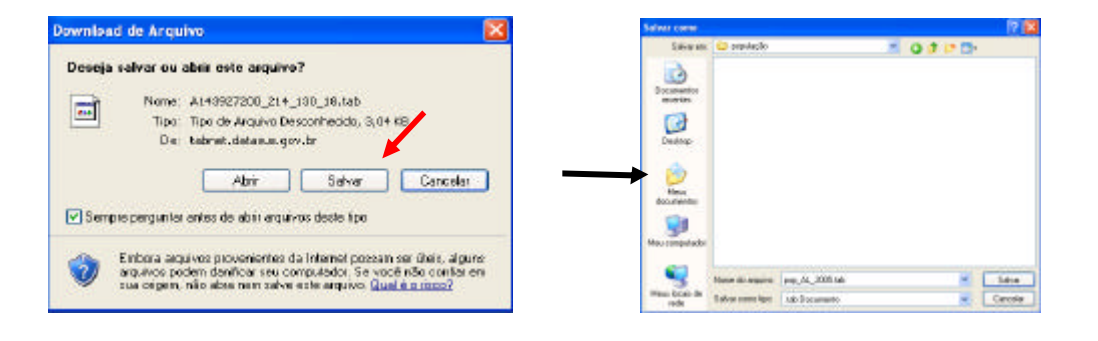

#### Notas

- ✓ Esta tabela poderá ser incluída em outra tabela gerada pelo Tabwin contendo, por exemplo, o número de casos para cálculo de taxa de incidência, conforme demonstrado em exercício correspondente.
- ✓ Para salvar a tabela para ser aberta pelo Excel, clicar no botão
- ✓ Para obter tabela com populações referentes a vários anos, assinale, por exemplo, na Linha: município, na Coluna: Ano, e em Períodos disponíveis: 2001 a 2006
- ✓ Para obter tabela com população menor de 15 anos referente a vários anos, assinale, por exemplo, na Linha: *município*, na Coluna: *Ano*, em Períodos disponíveis: 2001 a 2006 e em Seleções Disponíveis assinale em *Faixa Etária* as faixas menor de um ano, 1 a 4, 5 a 9 e 10 a 14 anos

#### USO DO APLICATIVO TABWIN PARA ANÁLISE DA COMPLETITUDE E CONSISTÊNCIA DOS DADOS DE HANSENÍASE

Para realizarmos análises da completitude com o Tabwin, podemos tabular freqüências simples dos campos essenciais, como também cruzar dois campos para avaliarmos simultaneamente a completitude e consistência.

Apresentamos em seguida, uma série de tabulações à título de demonstração da utilização do programa Tabwin para análise da consistência e completitude dos dados de hanseníase da base municipal.

**EXERCÍCIO 18:** Calcular o percentual anual de grau de incapacidade física ignorado, no momento do diagnóstico nos casos de hanseníase notificados em determinado ano, segundo Município de Notificação.

Executar a seguinte tabulação:

#### 1<sup>a</sup> Etapa

- ✓ Linha Mun US Not XX (selecionar a UF da avaliação) Assinalar suprimir linhas zeradas
- ✓ Coluna Aval Incap Notif Não assinale "suprimir colunas zeradas"
- ✓ Incremento Freqüência
- ✓ Seleções Disponíveis Ano da Notif [selecionar o(s) ano(s) notificação de interesse]
- ✓ NÃO CLASSIFICADOS: Assinalar Discriminar
- ✓ Clique no botão **'Executar'**' para que o programa inicie a execução da tabela.

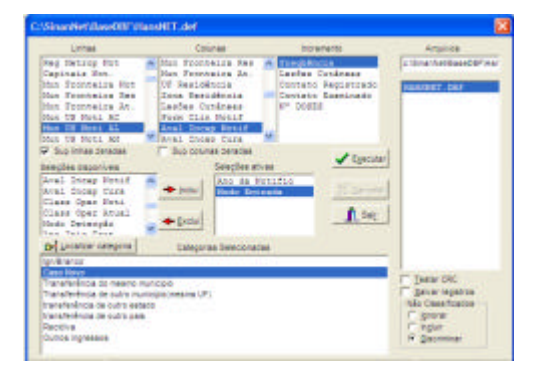

#### 2<sup>a</sup> Etapa

- ✓ Calcule o percentual de casos sem informação sobre o grau de incapacidade física, procedendo da seguinte forma: menu operações, opção calcular indicador, selecione "Ign/branco" no numerador, "TOTAL" no denominador, escala por 100, 1 casa decimal, digite o título da coluna "% IGN" e clique em OK.
- ✓ Atribua título e rodapé (fonte dos dados e data de atualização) e salve a tabela.

De forma semelhante à demonstrada acima, devem ser avaliadas a completitude de cada um dos campos essenciais listados na página 11.

A tabulação demonstrada acima permite visualizar o grau de preenchimento do campo em questão entre os casos notificados em **apenas um ano ou um determinado período, sem discriminação dos índices anuais**. Outra alternativa, é o **cálculo dos percentuais de registros** 

incompletos relativos a cada ano de uma série histórica. Para tal, siga as orientações do exercício seguinte.

**EXERCÍCIO 19** - Para obter-se uma tabela com os **Percentuais anuais de grau de incapacidade física ignorado, no momento do diagnóstico dos casos de hanseníase notificados em determinado período, segundo Município da US de Notificação, siga as seguintes etapas:** 

**1<sup>a</sup> Etapa**: Para obter uma tabela contendo os dados que compõem os numeradores dos percentuais acima referidos, execute no tabwin a seguinte tabulação:

- ✓ Linha Mun US Not XX (selecionar a UF da avaliação) Assinalar suprimir linhas zeradas
- ✓ Coluna Ano da Notif Assinale "suprimir colunas zeradas"
- ✓ Incremento Freqüência
- ✓ Seleções Disponíveis Ano da Notif [selecionar o(s) ano(s) notificação de interesse] Aval Incap Notif (selecione a categoria Ign/branco)
- ✓ NÃO CLASSIFICADOS: Assinalar Discriminar
- ✓ Clique no botão "**Executar**" para que o programa inicie a execução da tabela.

OBS: Para eliminar as colunas correspondentes nos anos que não são de interesse, além de selecioná-los em seleções ativas é necessário assinalar "suprimir colunas zeradas" (localizado abaixo da janela "colunas" no painel de controle) **antes de executar a tabulação.** 

- ✓ A identificação das colunas é necessária principalmente quando há associação de tabelas, portanto recomenda-se renomear, pelo menos, a primeira coluna relativa ao ano procedendo da seguinte forma: menu Quadro, opção Cabec das colunas, selecione a primeira coluna do período, ex: 2006, clique em OK, digite por exemplo, IGN 2006, clique em OK. Ou clique com o botão direito do mouse sobre o título da coluna a ser alterado
- ✓ Para atribuir título e rodapé e salvar esta tabela proceda conforme orientações descritas anteriormente.

2ª Etapa: Para obter-se uma tabela com os dados que comporão os denominadores do percentual, ou sejam, os números de casos de hanseníase, por Município da Unidade de Saúde de Notificação, num determinado período, execute a seguinte tabulação:

- ✓ Linha Mun US Not XX (selecionar a UF da avaliação) Assinalar suprimir linhas zeradas
- ✓ Coluna Ano da Notif Assinale "suprimir colunas zeradas"
- ✓ Incremento Freqüência
- ✓ Seleções Disponíveis Ano da Notif [selecionar o(s) ano(s) notificação de interesse]
- ✓ NÃO CLASSIFICADOS: Assinalar Discriminar
- ✓ Clique no botão "**Executar**" para que o programa inicie a execução da tabela.

OBS: Para eliminar as colunas correspondentes nos anos que não são de interesse, além de selecioná-los em seleções ativas é necessário assinalar "suprimir colunas zeradas" (localizado abaixo da janela "colunas" no painel de controle) **antes de executar a tabulação.** 

- ✓ Identifique pelo menos a primeira coluna: menu Quadro, opção Cabec das colunas, selecione a primeira coluna do período, ex: 2006, clique em OK, digite por exemplo, CN 06, clique em OK ou clique com o botão direito do mouse sobre o título da coluna a ser modificado
- ✓ Atribua título e rodapé (fonte dos dados e data de atualização) e salve esta tabela, pois ela contém dados que compõem vários indicadores.

#### **3ª Etapa**: CÁLCULO DOS PERCENTUAIS ANUAIS

- ✓ Para associar duas tabelas, abra a tabela que contém os dados dos numeradores (selecione a opcão abrir tabela no menu "arquivo"), selecione a opção "incluir tabela" no menu "arquivo" e indique a localização e o nome da tabela que contém dados dos denominadores, clicando com o mouse sobre o nome do arquivo e em seguida no botão Abrir.
- ✓ Calcule o percentual de registros sem informação sobre o grau de incapacidade física, procedendo da seguinte forma: menu **operações**, opção **calcular indicador**, selecione "IGN 06" no numerador, "CN 06" no denominador, escala por 100, 1 casa decimal, digite o título da coluna "% IGN 06" e clique em **OK**.
- ✓ Repita o mesmo procedimento descrito acima para calcular o percentual de cada ano do período de interesse.
- ✓ Caso queira uma tabela contendo apenas os percentuais calculados, elimine as colunas correspondentes aos numeradores e denominadores, procedendo da seguinte forma: menu Quadro, opção Eliminar coluna(s), selecione a(s) coluna(s) e clique em OK.
- ✓ Atribua título e rodapé (fonte dos dados e data de atualização) e salve esta tabela

Para a identificação de cada uma dessas situações, utilize o <u>relatório de conferência</u> ou o <u>salva</u> <u>registro</u> do Tabwin.

De forma semelhante à demonstrada acima, podem ser avaliadas a série histórica da completitude de cada um dos campos essenciais listados na página 11.

**EXERCÍCIO 20** - Avaliar a **inconsistência entre classificação operacional para fins de tratamento no diagnóstico e esquema terapêutico inicial entre casos,** em determinado ano ou período de notificação, execute a seguinte tabulação:

- ✓ Linha Class Oper Noti Não assinale "suprimir linhas zeradas"
- ✓ Coluna Esq Terap Noti Não assinale "suprimir colunas zeradas"
- ✓ Incremento Freqüência
- ✓ Seleções Disponíveis Ano da Notif (Selecione o ano ou período de notificação de interesse)
- ✓ NÃO CLASSIFICADOS: Assinalar Discriminar
- ✓ Clique no botão "Executar" para que o programa inicie a execução da tabela.
- ✓ Na tabela resultante, pode-se avaliar simultaneamente a consistência e completitude dos campos selecionados, pois nela observa-se o número de casos paucibacilares que receberam tratamento para multibacilar e vice versa, como também o número de registros incompletos para cada um dos campos.

Para obter esses dados discriminados por cada município de notificação são necessárias duas tabulações, uma para cada classificação operacional. Pôr exemplo, para quantificar o número de casos multibacilares tratados como paucibacilares, segundo município da unidade de saúde de notificação, deve ser executada a seguinte tabulação:

- ✓ Linha Mun US Not XX (selecionar a UF da avaliação) Assinalar suprimir linhas zeradas
- ✓ Coluna Não ativa
- ✓ Incremento Freqüência
- ✓ Seleções Disponíveis Ano da Notif (Selecione o ano ou período de notificação de interesse)

Class Oper Noti (selecione Multibacilar)

Esq Terap Noti (selecione PQT/PB)

- ✓ NÃO CLASSIFICADOS: Assinalar Ignorar
- ✓ Clique no botão "Executar" para que o programa inicie a execução da tabela.

Para calcular os percentuais de registros inconsistentes, por município, associe a tabela acima (dados dos numeradores dos percentuais) com uma tabela que quantifique o número de casos multibacilares segundo município da unidade de saúde de notificação, no período selecionado.

Com base nas coerências esperadas entre os campos listados na página 34, devem ser quantificados e identificados os registros inconsistentes com o objetivo de medir o tamanho do problema e tomar providências para sua correção.

#### USO DO APLICATIVO TABWIN PARA CÁLCULO DOS INDICADORES EPIDEMIOLÓGICOS E OPERACIONAIS

Para que se possa calcular com fidedignidade os indicadores, é necessário que as rotinas de análise da completitude dos campos essenciais, da coerência entre os dados e da duplicidade tenham sido cumpridas, bem como a atualização dos dados de acompanhamento dos casos, de forma que a base tenha uma boa qualidade.

Esse roteiro foi elaborado para orientar o cálculo dos indicadores utilizando a base estadual ou municipal do Sinan NET e o programa TabWin (versão atualizada).

#### 1. Coeficiente de Detecção Anual de Casos Novos, por 100.000 habitantes

✓ Uso: Determinar a tendência e avaliar as mudanças na situação da hanseníase ao longo do tempo

#### ✓ Interpretação:

| Baixo         | < 2,00/100.000 hab         |
|---------------|----------------------------|
| Médio         | 2,00 a 9,99 / 100.000 hab  |
| Alto          | 10,00 a 19,99 /100.000 hab |
| Muito alto    | 20,00 a 39,99/100.000 hab  |
| Hiperendêmico | $\geq$ 40,00 /100.000 hab  |

#### ✓ Método de cálculo:

- Numerador: Número de casos novos residentes em determinado local e diagnosticados no ano da avaliação
- Denominador: População total no mesmo local e período
- Fator de multiplicação: 100.000

#### Notas

Para calcular o Coeficiente de Detecção Anual de Casos Novos é necessária uma tabulação, no formato Tabwin, da população do ano e da área geográfica que se quer avaliar (UF, Município, Bairro, etc), caso não tenha esta população, pode-se adquirir de estados e municípios no Site: <a href="http://www.datasus.gov.br">www.datasus.gov.br</a> (informação em saúde).

Para calcular o coeficiente de detecção de estados e municípios, execute a seguinte tabulação:

#### 1<sup>a</sup> Etapa

- ✓ Linha Mun Resid XX (selecione o Estado da avaliação) Não suprimir linhas zeradas
- ✓ Coluna Não ativa
- ✓ Incremento Freqüência
- Seleções Disponíveis
  - Ano Diagnóstico clicar em incluir (selecione o ano da avaliação)
  - Modo de entrada (selecione Caso Novo)

- **Tipo de saída** (selecionar todas, exceto erro diagnóstico, utilizando a tecla ctrl e o mouse simultaneamente, para excluir notificações que não são casos de hanseníase)

- Não Classificados Marcar ignorar
- ✓ Clicar em Executar

#### 2<sup>a</sup> Etapa

- ✓ Para associar a tabela de população, selecione a opção "incluir tabela" no menu "arquivo";
- ✓ Selecionar a tabela de população na pasta onde estiver salva;
- ✓ Depois de marcada, clicar na opção "abrir";
- ✓ Modificar o título da coluna Freqüência, clicando no menu Quadro cabec das colunas, selecionando a coluna e alterar para Casos Novos; ou clicando com o botão direito do mouse sobre o título da coluna, em seguida fazer a alteração e clicar em OK;
- Obter uma coluna com o Coeficiente de Detecção dos casos, clicando no menu Operações em Calcular Indicador, selecionando:

Numerador - Casos Novos, Denominador - População residente

Escala – 100.000

Casas decimais – 2

Titulo da coluna - coeficiente de detecção

- Atribuir um título à tabela. Digitar o Título da tabela e a fonte e data de atualização dos dados no Rodapé nos respectivos campos disponíveis na tela ou na janela que se abre antes da impressão da tabela
- ✓ Salvar a tabela, clicando no menu Arquivo/Salvar como ou Imprimir.

## 2. Coeficiente de detecção anual de casos novos na população de 0 a 14 anos por 100.000 habitantes para um determinado ano

✓ Uso: Medir a força da transmissão recente da endemia e sua tendência

#### ✓ Interpretação:

| Baixo         | <0,50/100.000 hab       |
|---------------|-------------------------|
| Médio         | 0,50 a 2,49/100.000 hab |
| Alto          | 2,50 a 4,99/100.000 hab |
| Muito alto    | 5,00 a 9,99/100.000 hab |
| Hiperendêmico | ≥ 10,00 /100.000 hab    |

#### ✓ Método de cálculo

- Numerador: Número de casos novos em menores de 15 anos residentes em determinado local e diagnosticados no ano da avaliação
- Denominador: População de 0 a 14 anos no mesmo local e período
- Fator de multiplicação: 100.000

#### Notas

Para calcular o Coeficiente de Detecção Anual de Casos Novos na população de 0 a 14 anos é necessário uma tabulação, no formato Tabwin, da população do ano e da área geográfica que se quer avaliar (UF, Município, Bairro, etc.). Caso não tenha esta população, pode-se adquirir no Site: <u>www.datasus.gov.br</u> (informação em saúde). Para calcular o coeficiente de detecção de 0 a 14 anos de estados e municípios, execute a seguinte tabulação:

#### 1<sup>a</sup> Etapa

- ✓ Linha Mun Resid XX (selecionar o Estado da avaliação)- Não suprimir linhas zeradas
- ✓ Coluna Não ativa Não suprimir colunas zeradas
- Seleções Disponíveis:
  - Ano Diagnóstico clicar em incluir (selecione o ano da avaliação)
  - Modo de entrada selecione "Caso Novo"
  - Fx Etária Hans selecione "0 a 14 anos"
  - Tipo de saída selecionar todas, exceto erro diagnóstico, utilizando a tecla ctrl e o mouse simultaneamente, para excluir notificações que não são casos de hanseníase
- Não Classificados Marcar ignorar
- ✓ Executar tabulação
- ✓ Modificar o Título da coluna Freqüência, clicando com o botão direito do mouse no título da coluna e alterar para Casos Novos 0-14 anos.

#### 2<sup>a</sup> Etapa

- ✓ Para associar à tabela de população, selecione a opção "incluir tabela" no menu "arquivo";
- ✓ Selecionar a tabela de população específica, na pasta onde estiver salva e clicar na opção "abrir"
- ✓ Obter uma coluna com o Coeficiente de Detecção dos casos, clicando no menu Operações em Calcular Indicador, selecionando

Numerador - Casos Novos 0-14 anos Denominador - População residente 0 a 14 anos Escala – 100.000 Casas decimais – 2 Titulo da coluna – coef detec 0 a 14 anos

- ✓ Digitar o Título da tabela e a fonte e data de atualização dos dados no Rodapé nos respectivos campos disponíveis na tela ou na janela que se abre antes da impressão da tabela
- ✓ Salvar a tabela, clicando no menu Arquivo/Salvar como e indique o nome e o local onde o arquivo deverá ser gravado ou Imprimir.

### 3. Proporção de casos novos diagnosticados no ano com grau de incapacidade física avaliado

- ✓ Usos: Medir a qualidade do atendimento dos serviços de saúde. Monitorar o resultado das ações da PAVS (Portaria/SVS nº 64, de 30 de maio de 2008).
- ✓ Interpretação: Bom  $\ge 90\%$ Regular 75 a 89% Precário < 75%

#### ✓ Método de cálculo:

- Numerador: Nº. de casos novos de hanseníase com grau de incapacidade física avaliado no diagnóstico, residentes em determinado local e diagnosticados no ano de avaliação.
- **Denominador:** Total de casos novos residentes em determinado local e diagnosticados no ano de avaliação.
- Fator de multiplicação: 100

Para calcular o indicador do estado e municípios, execute a seguinte tabulação:

#### 1<sup>a</sup> Etapa

- ✓ Linha Mun Resid XX (selecionar o Estado da avaliação) Suprimir linhas zeradas
- ✓ Coluna Aval Incap Notif Não suprimir colunas zeradas
- ✓ Incremento Freqüência
- ✓ Seleções Disponíveis:
  - Ano Diagnóstico clicar em incluir (selecione o ano da avaliação)
  - Modo Entrada selecione "Caso Novo"
  - Tipo de saída selecionar todas, exceto erro diagnóstico, utilizando a tecla ctrl e o mouse simultaneamente, para excluir notificações que não são casos de hanseníase
- ✓ Não Classificados Marcar ignorar
- ✓ Clicar em Executar

#### 2<sup>a</sup> Etapa

- ✓ Obter uma coluna com o número de casos novos com incapacidade física avaliado, clicando no menu Operações, SOMAR, utilizando a tecla drl e o mouse simultaneamente para selecionar as colunas: Grau Zero, Grau I e Grau II
- ✓ Modificar o Titulo da coluna, clicando com o botão direito do mouse no título da coluna
   Soma e editando o texto para Avaliados ou clicando no menu Quadro Cabec das Colunas, selecionando a coluna Soma, e alterando para Avaliados;
- ✓ Obter uma coluna com a proporção de casos novos avaliados, clicando no menu Operações em Calcular Indicador, selecionando:
  - Numerador Avaliados Denominador – Total Escala – 100 Casas decimais – 0 ou 1 Titulo da coluna – **% Avaliados**
- ✓ Digitar o Título da tabela e, no Rodapé, a fonte e data de atualização dos dados nos respectivos campos disponíveis na tela ou na janela que se abre antes da impressão da tabela
- ✓ Salvar a tabela, clicando no menu Arquivo/Salvar como e indique o nome e o local onde o arquivo deverá ser gravado ou Imprimir.

## 4. Proporção de casos com incapacidade física entre os casos novos detectados e avaliados

- ✓ Usos: Estimar a efetividade das atividades desenvolvidas para a detecção precoce de casos; estimar a endemia oculta.
- ✓ Limitações: Deve ser utilizado somente quando o percentual de casos novos com grau de incapacidade física avaliado no diagnóstico for maior ou igual a 75%.

✓ Interpretação: Alto  $\ge 10\%$ Médio 5 a 9% Baixo < 5%

#### ✓ Método de cálculo:

- Numerador: Nº. de casos novos de hanseníase com grau de incapacidade física II no diagnóstico, residentes em determinado local e diagnosticados no ano de avaliação.
- **Denominador:** Total de casos novos com grau de incapacidade física avaliado, residentes em determinado local e diagnosticados no ano de avaliação.
- Fator de multiplicação: 100

#### Nota

O Indicador 4 é utilizado somente quando o indicador 3 - percentual de casos com grau de incapacidade avaliado for  $^3$  75%.

Para calcular o indicador do estado e municípios proceda da seguinte forma:

- ✓ Na tabela anterior, modificar o Titulo da coluna, clicando com o botão direito do mouse no título da coluna GRAU II e editando o texto para Casos com Incapacidades Físicas ou clicando no menu Quadro Cabec das Colunas, selecionando a coluna GRAU II, e alterando para Casos com Incapacidades Físicas;
- Eliminar as colunas: IGN, GRAU ZERO, GRAU I e Não avaliado, clicando no menu Quadro – Eliminar Coluna e selecioná-las utilizando a tecla ctrl e o mouse simultaneamente, em seguida clicar OK (manter apenas as colunas Casos com Incapacidades Físicas e Avaliados);
- ✓ Obter uma coluna com a proporção de casos novos com incapacidades físicas, clicando no menu Operações em Calcular Indicador, selecionando

Numerador - Casos com Incapacidades Físicas

Denominador – Avaliados

Escala – 100

Casas decimais – 0 ou 1

Titulo da coluna – % de casos com incapacidades físicas

✓ Atribuir o Título da tabela e a fonte e data de atualização dos dados no Rodapé nos respectivos campos disponíveis na tela ou na janela que se abre antes da impressão da tabela (conforme orientado anteriormente)

- ✓ Salvar a tabela, clicando no **menu Arquivo/Salvar como** (indique o nome e o local onde o arquivo deverá ser gravado) ou Imprimir.
- 5. Proporção de examinados entre os contatos intradomiciliares registrados de casos novos de hanseníase diagnosticados no ano da avaliação
- ✓ Usos: Avaliar a vigilância de contatos de casos de hanseníase. Monitorar o resultado da PAVS (Portaria/SVS nº 64 de 30 de maio de 2008)

 ✓ Interpretação: Bom > 75% Regular 50 a 75% Precário < 50%</li>

#### ✓ Método de cálculo:

• Numerador: nº. de contatos intradomiciliares <u>examinados</u> referente aos casos novos de hanseníase (PB e MB) residentes em determinado local e diagnosticados no ano de avaliação

• **Denominador:** nº total de contatos intradomiciliares <u>registrados</u> referente aos casos novos de hanseníase (PB e MB), residentes em determinado local e diagnosticados no ano de avaliação.

• Fator de multiplicação: 100

Para construir a proporção de contatos examinados, execute a seguinte tabulação:

#### 1<sup>a</sup> Etapa

- ✓ Linha Mun Resid XX (selecionar o Estado da avaliação) Não suprimir linhas zeradas
- ✓ Coluna Não ativa Não suprimir colunas zeradas
- ✓ Incremento Marcar Contato Reg e Contato Exam
- ✓ Seleções Disponíveis:
  - Ano Diagnóstico clicar em incluir (selecione o ano da avaliação)
  - Modo de entrada selecione "Caso Novo"
  - Tipo de saída selecionar todas, exceto erro diagnóstico, utilizando a tecla ctrl e o
  - mouse simultaneamente, para excluir notificações que não são casos de hanseníase
- ✓ Não Classificados Marcar ignorar
- ✓ Clicar em Executar

#### 2<sup>a</sup> Etapa

✓ Obter uma coluna com % de Contatos Examinados, clicando no menu Operações, escolhendo a opção Calcular Indicador e selecionando

Numerador - Contato Exam Denominador - Contato Reg Escala – 100 Casas decimais – 0 ou 1 Titulo da coluna – **% Examinados** 

- ✓ Digitar o Título da tabela e, no Rodapé, a fonte e data de atualização dos dados nos respectivos campos disponíveis na tela ou na janela que se abre antes da impressão da tabela
- ✓ Salvar a tabela, clicando no **menu Arquivo/Salvar como** (indique o nome e o local onde o arquivo deverá ser gravado) ou Imprimir.

#### 6. Proporção de Cura entre os Casos Novos de Hanseníase nas coortes

- ✓ Usos: Avaliar a efetividade do tratamento dos casos novos. Monitorar o Pacto pela Vida (Portaria nº 325/GM, de 21 de fevereiro de 2008)
- ✓ Limitações: Para o cálculo desse indicador pressupõe-se que a base de dados esteja atualizada, ou seja, que todos os dados de acompanhamento dos casos já tenham sido digitados, e que a análise de duplicidade com execução dos procedimentos indicados já tenha sido realizada.

 ✓ Interpretação: Bom ≥ 90% Regular 75 a 89% Precário < 75%</li>

- ✓ Método de cálculo:
  - Numerador: nº. de casos novos de hanseníase residentes e diagnosticados nos anos das coortes (PB diagnosticados no ano anterior ao ano de avaliação e MB diagnosticados dois anos antes ao ano de avaliação) e curados até 31/12 do ano de avaliação.
  - **Denominador:** nº total de casos novos residentes em determinado local e diagnosticados nos anos das coortes
  - Fator de multiplicação: 100

#### Notas:

- 1. Os dados do numerador e do denominador do indicador devem ser calculados separadamente para casos paucibacilares e multibacilares.
- 2. Período para seleção de casos novos das Coortes de Hanseníase:
  - Paucibacilar Casos novos residentes com data de diagnóstico no ano anterior à avaliação.
  - Multibacilar Casos novos residentes com data de diagnóstico 2 anos antes a avaliação
- 3. O monitoramento deste indicador deverá ser trimestral<sup>1</sup>, possibilitando o acompanhamento periódico dos resultados para cumprimento das metas pactuadas.

<sup>&</sup>lt;sup>1</sup> Para o monitoramento por trimestre, nas seleções disponíveis, deverá ser incluído, além do ano de diagnóstico, o trimestre de diagnóstico. Nas categorias selecione os trimestres de interesse. Se a avaliação for do semestre, selecione o primeiro e segundo trimestres.

#### 1<sup>a</sup> Etapa

## Para obter dados dos casos novos paucibacilares diagnosticados no ano da coorte, execute as seguintes tabulações:

- ✓ Linha Mun Res Atu XX (selecionar UF da avaliação) Não suprimir linhas zeradas
- ✓ Coluna Tipo de saída Não suprimir colunas zeradas
- ✓ Incremento Freqüência
- ✓ Seleções Disponíveis:
  - Ano Diagnóstico clicar em incluir (Nas categorias selecionadas, subtraia 1 ao ano de avaliação e selecione ).
  - Ex: Se o ano da avaliação for 2007, selecione o ano diagnóstico 2006
  - Class Oper Atual (selecione PB)
  - Modo Entrada (selecione Caso Novo)
  - Tipo de saída (selecionar todas, exceto erro diagnóstico, utilizando a tecla ctrl);
- ✓ Não classificados marcar **ignorar**
- ✓ Clicar em Executar
- ✓ Renomear a coluna Cura para Cura PB, clicando com o botão direito do mouse na palavra cura e editando o texto
- ✓ Renomear a coluna Total para Total PB, clicando com o botão direito do mouse na palavra total e editando o texto
- ✓ Renomear a coluna Abandono para Abandono PB, clicando com o botão direito do mouse na palavra abandono e editando o texto
- ✓ Digitar o Título da tabela e a fonte dos dados e data de atualização no Rodapé nos respectivos campos disponíveis na tela ou na janela que se abre antes da impressão da tabela
- ✓ Salvar a tabela, clicando no menu Arquivo/Salvar como com o nome Cura CN PB.tab

#### 2<sup>a</sup> Etapa

## Para obter dados dos casos novos multibacilares diagnosticados no ano da coorte, repetir os passos da 1ª etapa alterando as seleções para:

- Ano Diagnóstico clicar em incluir (Nas categorias selecionadas, subtraia 2 anos do ano de avaliação). Ex: Se o ano da avaliação for 2007, selecione o ano diagnóstico: 2005
- Class Oper Atual (selecione MB)
- ✓ Clicar em Executar tabulação
- ✓ Renomear a coluna Cura para Cura MB, clicando com o botão direito do mouse na palavra Cura e editando o texto
- ✓ Renomear a coluna Total para Total MB, clicando com o botão direito do mouse na palavra Total e editando o texto
- Renomear a coluna Abandono para Abandono MB, clicando com o botão direito do mouse na palavra abandono e editando o texto
- ✓ Atribuir **Título e Rodapé** à tabela (conforme orientado anteriormente)
- ✓ Salvar a tabela, clicando no menu Arquivo/Salvar como com o nome Cura CN MB.tab

#### 3<sup>a</sup> Etapa

## Para calcular a proporção de cura de todos os casos novos (MB+PB) é necessário somar as duas tabelas, conforme orientação abaixo:

Como a tabela de casos novos multibacilares está aberta, incluiremos os dados dos paucibacilares procedendo da seguinte forma:

- ✓ No menu Arquivo/Incluir Tabela selecionar e abrir o arquivo Cura CN PB
- ✓ No menu Operações clicar em Somar, marcar as colunas Cura PB e Cura MB, clicar em OK;
- ✓ Renomear a coluna Soma para Cura PB+MB, clicando com o botão direito do mouse na palavra Soma e editando o texto;
- ✓ No menu Operações clicar em Somar, marcar as colunas Total PB e Total MB, clicar em OK;
- ✓ Renomear a coluna Soma para Total PB+MB, clicando com o botão direito do mouse na palavra soma e editando o texto;
- ✓ No menu Operações clicar em Somar, marcar as colunas Abandono PB e Abandono MB, clicar em OK;
- Renomear a coluna Soma para Abandono PB+MB, clicando com o botão direito do mouse na palavra soma e editando o texto;
- ✓ No menu Quadro clicar em Eliminar Coluna, selecionar todas as opções, utilizando a tecla ctrl, exceto Cura PB+MB, Total PB+MB e Abandono PB+MB, clicar em OK (opcional);
- ✓ Obter uma coluna com a proporção de casos novos curados, clicando no menu Operações em Calcular Indicador, selecionando
  - Numerador Cura PB + MB
  - Denominador **Total PB** + **MB**
  - Escala 100
  - Casas decimais 0 ou 1
  - Titulo da coluna % Cura
- ✓ Digitar o Título da tabela e a fonte e data de atualização dos dados no Rodapé nos respectivos campos disponíveis na tela ou na janela que se abre antes da impressão da tabela
- ✓ Salvar a tabela, clicando no menu Arquivo/Salvar como %Cura CN Hans.tab ou imprimir.

## 7. Proporção de curados com grau de incapacidade física avaliado entre os casos novos de hanseníase no período das coortes

- ✓ Usos: Medir a qualidade do atendimento dos serviços de saúde. Monitorar o resultado das ações da PAVS (Portaria/SVS nº 64, de 30 de maio de 2008)
- ✓ Limitações: Para o cálculo desse indicador pressupõe-se que a base de dados esteja atualizada, ou seja, que todos os dados de acompanhamento dos casos já tenham sido digitados, e que a análise de duplicidade com execução dos procedimentos indicados já tenha sido realizada.

 ✓ Interpretação: Bom ≥ 90% Regular 75 a 89% Precário < 75%</li>

#### ✓ Método de cálculo:

- Numerador: nº. de casos novos de hanseníase residentes e diagnosticados nos anos das coortes (PB diagnosticados no ano anterior ao ano de avaliação e MB diagnosticados dois anos antes ao ano de avaliação) e curados com grau de incapacidade física avaliado até 31/12 do ano de avaliação.
- **Denominador:** nº total de casos novos residentes em determinado local e diagnosticados nos anos das coortes e curados até 31/12 do ano de avaliação
- Fator de multiplicação: 100

#### Notas:

- 1. Os dados do numerador e do denominador do indicador devem ser calculados separadamente para casos paucibacilares e multibacilares.
- 2. Período para seleção de casos novos curados nos anos das coortes de hanseníase<sup>2</sup>:
  - Paucibacilar Casos novos residentes com data de diagnóstico no ano anterior à avaliação e que foram encerrados por cura.
  - *Multibacilar Casos novos residentes com data de diagnóstico 2 anos antes a avaliação e que foram encerrados por cura.*

#### 1<sup>a</sup> Etapa

## Para obter dados dos casos novos paucibacilares diagnosticados no ano da coorte que foram encerrados por cura, com grau de incapacidade física avaliado, execute as seguintes tabulações:

- ✓ Linha Mun Res Atu XX (selecionar UF da avaliação) Não suprimir linhas zeradas
- ✓ Coluna Aval Incap Cura Não suprimir colunas zeradas
- ✓ Incremento Freqüência
- ✓ Seleções Disponíveis:
  - Ano Diagnóstico clicar em incluir (Nas categorias selecionadas, subtraia 1 ao ano de avaliação e selecione ).
  - Ex: Se o ano da avaliação for 2007, selecione o ano diagnóstico 2006
  - Class Oper Atual selecione "Paucibacilar"
  - Modo Entrada selecione "Caso Novo"
  - Tipo de saída selecione "Cura"
- ✓ Não classificados marcar **ignorar**
- ✓ Clicar em Executar

<sup>&</sup>lt;sup>2</sup> Para o monitoramento por trimestre, nas seleções disponíveis, deverá ser incluído, além do ano de diagnóstico, o trimestre de diagnóstico. Nas categorias selecione os trimestres de interesse. Se a avaliação for do semestre, selecione o primeiro e segundo trimestres.

- ✓ Obter uma coluna com o número de casos novos PB curados com incapacidade física avaliado, clicando no menu Operações, SOMAR, utilizando a tecla Ctrl e o mouse simultaneamente e selecionando as colunas: Grau Zero, Grau I e Grau II.
- ✓ Renomear a coluna Soma para PB Avaliado, clicando com o botão direito do mouse na palavra soma e editando o texto ou clicando no menu Quadro Cabec das Colunas, selecionando a coluna Soma, e alterando para PB Avaliado.
- ✓ Renomear a coluna Total para Total PB, clicando com o botão direito do mouse na palavra total e editando o texto ou clicando no menu Quadro Cabec das Colunas, selecionando a coluna Total, e alterando para Total PB.
- ✓ Renomear a coluna Grau II para Grau II PB.
- ✓ Obter uma coluna com a proporção de casos novos curados com GI avaliado, clicando no menu Operações em Calcular Indicador, selecionando:

Numerador – PB Avaliado Denominador - Total Escala – 100 Casas decimais – 0 ou 1 Titulo da coluna – **% PB curados com GI avaliado** 

- ✓ Digitar o **Título da tabela e a fonte e data de atualização dos dados no Rodapé** nos respectivos campos disponíveis na tela ou na janela que se abre antes da impressão da tabela
- ✓ Salvar a tabela, clicando no **menu Arquivo/Salvar como** %PB Curados com GI avaliado.tab ou imprimir.

#### 2<sup>a</sup> Etapa

# Para obter dados dos casos novos multibacilares diagnosticados no ano da coorte, que foram encerrados por cura, com grau de incapacidade física avaliado, repetir os passos da 1<sup>a</sup> etapa alterando as seleções para:

- Ano Diagnóstico clicar em incluir (Nas categorias selecionadas, subtraia 2 anos do ano de avaliação). Ex: Se o ano da avaliação for 2007, selecione o ano diagnóstico: 2005
- Class Oper Atual selecione Multibacilar
- ✓ Clicar em Executar
- ✓ Obter uma coluna com o número de casos novos MB curados com incapacidade física avaliado, clicando no menu Operações, SOMAR, utilizando a tecla Ctrl e o mouse simultaneamente e selecionando as colunas: Grau Zero, Grau I e Grau II.
- Modificar o Titulo da coluna, clicando no menu Quadro Cabec das Colunas, selecionando a coluna Soma, e alterando para MB Avaliado.
- ✓ Renomear a coluna Total para Total MB, clicando com o botão direito do mouse na palavra soma e editando o texto ou clicando no menu Quadro – Cabec das Colunas, selecionando a coluna Total, e alterando para Total MB.
- ✓ Renomear a coluna Grau II para Grau II MB.
Obter uma coluna com a proporção de casos novos curados com GI avaliado, clicando no menu Operações em Calcular Indicador, selecionando:

> Numerador – MB Avaliado Denominador - Total Escala – 100 Casas decimais – 0 ou 1 Titulo da coluna – **% MB Curados com GI avaliado**

- ✓ Digitar o Título da tabela e a fonte e data de atualização dos dados no Rodapé nos respectivos campos disponíveis na tela ou na janela que se abre antes da impressão da tabela
- ✓ Salvar a tabela, clicando no **menu Arquivo/Salvar como** %MB Curados com GI avaliado.tab ou imprimir.

#### 3<sup>a</sup> Etapa

# Para calcular a proporção de curados com grau de incapacidade física avaliado entre todos os casos novos (MB+PB) é necessário somar as duas tabelas, conforme orientação:

Como a tabela de curados multibacilares está aberta, incluiremos os dados dos paucibacilares procedendo da seguinte forma:

- ✓ No menu Arquivo/Incluir Tabela selecionar e abrir o arquivo %PB Curados com GI avaliado
- ✓ No menu Operações clicar em Somar, marcar as colunas PB Avaliado e MB Avaliado, clicar em OK;
- Renomear a coluna Soma para PB+MB Avaliado, clicando com o botão direito do mouse na palavra Soma e editando o texto;
- ✓ No menu Operações clicar em Somar, marcar as colunas Total PB e Total MB, clicar em OK;
- ✓ Renomear a coluna Soma para Total PB+MB, clicando com o botão direito do mouse na palavra soma e editando o texto;
- ✓ No menu Operações clicar em Somar, marcar as colunas Grau II PB e Grau II MB, clicar em OK;
- ✓ Renomear a coluna Soma para Grau II PB+MB, clicando com o botão direito do mouse na palavra soma e editando o texto;
- ✓ No menu Quadro clicar em Eliminar Coluna, selecionar todas as opções, utilizando a tecla ctrl, exceto PB+MB Avaliado, Total PB+MB e Grau II PB+MB, clicar em OK (opcional);
- ✓ Obter uma coluna com a proporção de casos novos curados com grau de incapacidade física avaliado, clicando no menu Operações em Calcular Indicador, selecionando:
  - Numerador **PB** + **MB** Avaliado
  - Denominador **Total PB + MB**
  - Escala 100
  - Casas decimais 0 ou 1
  - Titulo da coluna % Curados com Grau avaliado

- ✓ Digitar o Título da tabela e a fonte e data de atualização dos dados no Rodapé nos respectivos campos disponíveis na tela ou na janela que se abre antes da impressão da tabela
- ✓ Salvar a tabela, clicando no **menu Arquivo/Salvar como** %Curados com Grau Avaliado.tab ou imprimir.

# 8. Proporção de casos com incapacidade física entre os casos novos de hanseníase curados e avaliados no período das coortes

- ✓ Usos: Avaliar a transcendência da doença e subsidiar a política de ação para seqüelas.
- ✓ Limitações: Deve ser utilizado somente quando o percentual de casos curados com grau de incapacidade avaliado for maior ou igual a 75%
- ✓ Interpretação: Alto  $\ge 10\%$ Médio 5 a 9% Baixo < 5%

#### ✓ Método de cálculo:

- Numerador: nº. de casos novos (PB e MB) residentes e diagnosticados nos anos das coortes e curados com incapacidade física grau II até 31/12 do ano da avaliação
- **Denominador:** total de casos novos (PB e MB) residentes e diagnosticados nos anos das coortes que foram encerrados por cura com grau de incapacidade física avaliado até 31/12 do ano de avaliação.
- Fator de multiplicação: 100

Nota

O Indicador 8 é utilizado somente quando o indicador 7 - percentual de casos com grau de incapacidade avaliado for  $^375\%$ .

Para calcular o indicador é necessário somar as tabelas de PB e MB Curados com Grau de Incapacidade Física Avaliado, conforme orientação no cálculo do indicador anterior (indicador 7).

- ✓ No menu Arquivo/Abrir Tabela selecionar e abrir o arquivo %PB Curados com Gau Avaliado
- ✓ Obter uma coluna com a proporção de casos novos curados com incapacidade física grau II, clicando no menu Operações em Calcular Indicador, selecionando:
  - Numerador Grau II PB + MB
  - Denominador **PB** + **MB** Avaliado
  - Escala 100
  - Casas decimais 0 ou 1
  - Titulo da coluna % Curados com Incapacidade Física
- ✓ Digitar o Título da tabela e a fonte e data de atualização dos dados no Rodapé nos respectivos campos disponíveis na tela ou na janela que se abre antes da impressão da tabela.
- ✓ Salvar a tabela, clicando no menu Arquivo/Salvar como %Curados com Incapacidade Física.tab ou imprimir.

# 9. Proporção de abandono de tratamento entre casos novos diagnosticados nos anos das coortes

- ✓ **Uso:** Medir a capacidade dos serviços em assistir aos casos de hanseníase
- ✓ Interpretação: Bom < 10% Regular 10 - 25%

| Regular | 10 - 25% |
|---------|----------|
| Alto    | > 25%    |

#### ✓ Método de cálculo:

- Numerador: Casos novos diagnosticados nos anos das coortes que abandonaram o tratamento (PB diagnosticados no ano anterior ao ano de avaliação e MB diagnosticados dois anos antes ao ano de avaliação) e que abandonaram o tratamento até 31/12 do ano de avaliação
- Denominador: Total de casos novos diagnosticados nos anos das coortes
- Fator de multiplicação: 100

Caso já tenha sido feito o cálculo da Proporção de Cura entre os Casos Novos de Hanseníase (indicador 6), siga as orientações abaixo:

- ✓ No menu Arquivo/Abrir Tabela selecionar e abrir o arquivo %Cura CN Hans.
- ✓ Obter uma coluna com a proporção de abandono de tratamento entre os casos novos da coorte, clicando no menu Operações em Calcular Indicador, selecionando
  - Numerador Abandono PB + MB
  - Denominador Total PB + MB
  - Escala 100
  - Casas decimais 0 ou 1
  - Titulo da coluna % Abandono na coorte
- ✓ Digitar o Título da tabela e a fonte e data de atualização dos dados no Rodapé nos respectivos campos disponíveis na tela ou na janela que se abre antes da impressão da tabela
- ✓ Salvar a tabela, clicando no **menu Arquivo/Salvar como** %Abandono Coorte.tab ou imprimir.

# Caso não tenha sido feito o cálculo da Proporção de Cura (indicador 6), será necessário realizar todas as etapas abaixo.

Notas

Deve ser calculado separadamente para casos paucibacilares e multibacilares. Período para seleção de casos novos para Coorte de Hanseníase<sup>3</sup>:

- Paucibacilar Casos novos residentes com data de diagnóstico do ano anterior à avaliação.
- Multibacilar Casos novos residentes com data de diagnóstico 2 anos antes a avaliação.

<sup>&</sup>lt;sup>3</sup> Para o monitoramento por trimestre, nas seleções disponíveis, deverá ser incluído, além do ano de diagnóstico, o trimestre de diagnóstico. Nas categorias selecione os trimestres de interesse. Se a avaliação for do semestre, selecione o primeiro e segundo trimestres.

Para calcular os **casos novos da coorte Paucibacilar** que **abandonaram o tratamento,** execute a seguinte tabulação:

#### 1<sup>a</sup> Etapa

- ✓ Linha Mun Res Atu XX não suprimir linhas zeradas
- ✓ Coluna Tipo de saída não suprimir colunas zeradas
- ✓ Incremento: Freqüência
- ✓ Seleções Disponíveis: Ano Diagnostico clicar em incluir (nas categorias selecione 1 ano

antes do ano de avaliação). Ex: Se o ano da avaliação for 2007, selecione o ano diagnostico 2006

Class Oper Atual (selecione PB)

Modo de entrada (selecione caso novo)

Tipo de saída (selecione todas, exceto erro diagnóstico)

- ✓ Não Classificados Marcar Ignorar
- ✓ Clicar em Executar
- Renomear a coluna Abandono para Abandono PB, clicando com o botão direito do mouse na palavra não preenchido e editando o texto;
- Renomear a coluna Total para Total PB, clicando com o botão direito do mouse na palavra não preenchido e editando o texto;
- ✓ No menu Quadro, escolha Eliminar coluna e selecione todas as colunas, exceto Abandono PB e Total PB (opcional)
- ✓ Salvar a tabela com o nome Abandono coorte PB.

#### 2<sup>a</sup> Etapa

Para calcular os **casos novos da coorte Multibacilar** que **abandonaram o tratamento,** execute a seguinte tabulação, repetir os passos da 1ª etapa alterando as seleções disponíveis para:

- Ano Diagnóstico clicar em incluir (Nas categorias selecionadas, subtraia 2 anos do ano de avaliação). Ex: Se o ano da avaliação for 2007, selecione o ano diagnóstico: 2005
- Class Oper Atual (selectione MB)
- ✓ Não Classificados Marcar Ignorar
- ✓ Clicar em Executar
- Renomear a coluna Abandono para Abandono MB, clicando com o botão direito do mouse na palavra não preenchido e editando o texto;
- ✓ Renomear a coluna Total para Total MB, clicando com o botão direito do mouse na palavra não preenchido e editando o texto;
- ✓ No menu Quadro, escolha Eliminar coluna e selecione todas as colunas, exceto Abandono MB e Total MB (opcional)
- ✓ Salvar a tabela, clicando no **menu Arquivo/Salvar como** Abandono coorte MB.

#### 3<sup>a</sup> Etapa

# Para calcular a proporção de abandono de todos os casos novos (MB+PB) é necessário somar as duas tabelas, conforme orientação abaixo:

Como a tabela de casos novos multibacilares está aberta, incluiremos os dados dos paucibacilares procedendo da seguinte forma:

- ✓ No menu Arquivo/Incluir Tabela selecionar e abrir o arquivo Abandono Coorte PB
- ✓ No menu Operações clicar em Somar, marcar as colunas Abandono PB e Abandono MB, clicar em OK;
- ✓ Renomear a coluna Soma para Abandono PB+MB, clicando com o botão direito do mouse na palavra Soma e editando o texto;
- ✓ No menu Operações clicar em Somar, marcar as colunas Total PB e Total MB, clicar em OK;
- ✓ Renomear a coluna Soma para Total PB+MB, clicando com o botão direito do mouse na palavra soma e editando o texto;
- ✓ No menu Quadro clicar em Eliminar Coluna, selecionar todas as opções, utilizando a tecla ctrl, exceto Abandono PB+MB e Total PB+MB, clicar em OK (opcional);
- ✓ Obter uma coluna com a proporção de abandono de tratamento entre os casos novos da coorte, clicando no menu Operações em Calcular Indicador, selecionando
  - Numerador Abandono PB + MB
  - Denominador **Total PB + MB**
  - Escala 100
  - Casas decimais 0 ou 1
  - Titulo da coluna % Abandono na coorte
- ✓ Digitar o Título da tabela e a fonte e data de atualização dos dados no Rodapé nos respectivos campos disponíveis na tela ou na janela que se abre antes da impressão da tabela
- ✓ Salvar a tabela, clicando no **menu Arquivo/Salvar como** %Abandono Coorte.tab ou imprimir.

### 10. Coeficiente de Prevalência

✓ Uso: Medir a magnitude da doença

### ✓ Interpretação:

| Baixo         | <1,00/10.000 hab         |
|---------------|--------------------------|
| Médio         | 1,00 a 4,99/10.000 hab   |
| Alto          | 5,00 a 9,99/10.000 hab   |
| Muito alto    | 10,00 a 19,99/10.000 hab |
| Hiperendêmico | $\geq$ 20,00 /10.000 hab |

## ✓ Método de cálculo

- Numerador: Número de casos em tratamento em 31/12 do ano de avaliação
- **Denominador:** População residente em 31/12/ano
- Fator de multiplicação: 10.000

#### Nota

Para construir o Coeficiente de Prevalência é necessária uma tabulação, no formato Tabwin, da população do ano e da área geográfica que se quer avaliar (UF, Município, Bairro, etc), caso não tenha esta população, pode-se adquirir de estados e municípios no Site: <u>www.datasus.gov.br</u> (informação em saúde).

Para calcular o indicador de estados e municípios, execute as seguintes tabulações:

#### 1<sup>a</sup> Etapa:

- ✓ Linha Mun Res Atu XX não suprimir linhas zeradas
- ✓ Coluna Não ativa
- ✓ Incremento: Freqüência
- ✓ Seleções Disponíveis: Tipo de saída selecione: Não preenchido
- ✓ Não Classificados Marcar Ignorar
- ✓ Clicar em Executar
- Renomear a coluna Freqüência para Prevalência, clicando com o botão direito do mouse na palavra não preenchido e editando o texto;
- ✓ Salvar a tabela com o nome **Prevalência**.

#### 2<sup>a</sup> Etapa:

- ✓ Para associar a tabela de população, selecione a opção "incluir tabela" no menu "arquivo";
- ✓ Selecionar a tabela de população na pasta onde estiver salva;
- ✓ Depois de selecionada, clicar na opção "abrir";
- ✓ Obter uma coluna com o Coeficiente de Prevalência, clicando no menu Operações em Calcular Indicador, selecionando:

Numerador - Prevalência Denominador - População residente Escala – 10.000 Casas decimais – 2 Titulo da coluna – Coeficiente Prevalência

- ✓ Digitar o Título da tabela e a fonte e data de atualização dos dados no Rodapé nos respectivos campos disponíveis na tela ou na janela que se abre antes da impressão da tabela
- ✓ Salvar a tabela, clicando no **menu Arquivo/Salvar como** ou Imprimir.

#### 11. Proporção de casos sem comparecimento no ano de avaliação.

- ✓ Uso: Medir a capacidade dos serviços em assistir aos casos de hanseníase no ano da avaliação
- ✓ Interpretação: Bom < 10% Regular 10 - 25% Alto > 25%

#### ✓ Método de cálculo:

- Numerador: casos existentes residentes, que não compareceram ao serviço de saúde no ano de avaliação
- **Denominador:** Total de casos residentes existentes em tratamento (em registro ativo) em 31/12 no ano de avaliação
- Fator de multiplicação: 100

Para calcular os casos **sem comparecimento de tratamento no ano de avaliação** (casos em registro ativo que não compareceram ao serviço), execute as seguintes tabulações:

1ª Etapa: calcular os casos em registro ativo (prevalência)

- ✓ Linha Mun Res Atu XX não suprimir linhas zeradas
- ✓ Coluna Não ativa
- ✓ Incremento: Freqüência
- ✓ Seleções Disponíveis: Tipo de saída selecione: Não preenchido
- ✓ Não Classificados Marcar incluir
- ✓ Clicar em Executar
- ✓ Renomear a coluna Freqüência para RA (registro ativo) clicando com o botão direito do mouse na palavra não preenchido e editando o texto;
- ✓ Salvar a tabela com o nome **Registro Ativo**.

#### Nota

Caso já tenha sido feito o cálculo da Prevalência (indicador 10 – primeira etapa), não será necessário realizar os passos da 1ª etapa.

2ª Etapa: calcular os casos que não compareceram ao serviço no ano de avaliação

- ✓ Linha Mun Res Atu XX não suprimir linhas zeradas
- ✓ Coluna Não ativa
- ✓ Incremento: Freqüência
- ✓ Seleções Disponíveis: Tipo de saída: selecione Não preenchido

Ano Ult Comparec (selecione em branco e todos os anos anteriores ao

ano da avaliação)

- ✓ Não Classificados Marcar Ignorar
- ✓ Clicar em Executar
- Renomear a coluna Freqüência para Sem comparecimento, clicando com o botão direito do mouse na palavra não preenchido;
- ✓ Salvar a tabela com o nome **Sem comparecimento.**

3ª etapa: calcular a proporção de casos sem comparecimento no ano de avaliação

Como a tabela de **Sem comparecimento** está aberta, incluiremos os dados dos casos em registro ativo (Prevalência) procedendo da seguinte forma:

✓ No menu Arquivo/Incluir Tabela selecionar e abrir o arquivo Registro Ativo;

- ✓ Obter uma coluna com a percentagem de abandono na prevalência, clicando no menu
   Operações em Calcular Indicador selecionando
  - Numerador Sem comparecimento
  - Denominador Registro Ativo
  - Escala 100
  - Casas decimais 0 ou 1
  - Titulo da coluna % Sem comparecimento
- ✓ Digitar o Título da tabela e a fonte e data de atualização dos dados no Rodapé nos respectivos campos disponíveis na tela ou na janela que se abre antes da impressão da tabela
- ✓ Salvar a tabela, clicando no menu Arquivo/Salvar como: % Sem comparecimento no Registro ativo.

## ANEXOS

Ficha de Notificação/Investigação Boletim de Acompanhamento e Dicionário de Dados

### ANEXO 1

| Rə              | Dública Federativa do Brasil<br>Ministerio da Saúde SISTEMA DE INFORMAÇÃO DE AGRAVOS DE NOTIFICAÇÃO Nº<br>FICHA DE NOTIFICAÇÃO/ INVESTIGAÇÃO HANSENÍASE                                                                                                    |
|-----------------|----------------------------------------------------------------------------------------------------|
| Ca<br>- le      | so confirmado de Hanseníase: pessoa que apresenta uma ou mais das seguintes características e que requer poliquimioterapia:<br>são (ões) de pele com alteração de sensibilidade; acometimento de nervo (s) com espessamento neural; baciloscopia positiva.                                                                                                    |
|                 | 1 Tipo de Notificação 2 - Individual                                                                                                    |
| Gerais          | Agravoldoença     Código (CID10) 3 Data da Notificação       HANSENÍASE     A 3 0. 9                                                                                                    |
| Dados           | 4 UF 5 Municipio de Notificação Código (IBGE)                                                                                                    |
|                 | 6 Unidade de Saúde (ou outra fonte notificadora) Código 7 Data do Diagnóstico                                                                                                    |
| la              | Nome do Paciente     S Data de Nascimento                                                                                                    |
| Individu        | 10     (OU) Idade     1 - Hora     11     Sexto M - Masculino     12     Gestante     3-9"/timestre     3-9"/timestre       2 - Dia     2 - Dia     F - Ferminino     1 - Vitrimestre     3-9"/timestre     3-9"/timestre       4 - Ano     F - Ferminino     - Hora     5-Nito     5-Nito     6-Nito       4 - Ano     F - Ferminino     - Hora     5-Nito     5-Nito     6-Nito                                                                                                    |
| tific ação      | 14         Escolaridade         0-Anafabeto         1-1* a 4* série incompleta do EF (antigo primário ou 1* grau)         2-4* série completa do EF (antigo primário ou 1* grau)         5-6* a 5* série incompleta do EF (antigo ginásio ou 1* grau)         4-6* a 5* série incompleta do EF (antigo ginásio ou 1* grau)         5-6* a 5* série incompleta do EF (antigo ginásio ou 1* grau)         4-6* a 5* série incompleta do EF (antigo ginásio ou 1* grau)         5-6* a 5* série incompleta do EF (antigo ginásio ou 1* grau)         5-6* a 5* série incompleta do EF (antigo ginásio ou 1* grau)         5-6* a 5* série incompleta do EF (antigo ginásio ou 1* grau)         5-6* a 5* a 5* a 5* a 5* a 5* a 5* a 5* a |
| No              | 15         Número do Cartão SUS         16         Nome da mãe                                                                                                    |
|                 | 17 UF 18 Municipio de Residência Código (IBGE) 19 Distrito                                                                                                    |
| ódência         | 20 Bairro 21 Logradouro (rua, avenida,)                                                                                                    |
| ss de Rei       | 22] Número     23] Complemento (apto., casa,)     24] Geo campo 1       75] Geo campo 2     1000 Decision de Detectories     1000 Decision de Detectories                                                                                                    |
| Dad             | 26 Ponto de Referencia     27 CEP     28 (DDD) Telefone     129 Zona Utebras o Brussi     130 Pais (se residente fora do Brasil)                                                                                                    |
|                 | Dadas Complementares do Caso                                                                                                    |
| cupi-           | 31     Nº do Prontuário     32     Ocupação                                                                                                    |
| nices 0         | 33 Nº de Lesões 34 Forma Clínica 35 Classificação Operacional 36 Nº de Nervos afetados                                                                                                    |
| 48              | 37 Availação do Grau de incapacidade Física no Diagnóstico     0 - Grau 1 - PB 2 - MB                                                                                                    |
| mento           | 38 Modo de Entrada  1 - Caso Novo 2 - Transferência do mesmo município (outra unidade) 3 - Transferência de Outro Município (mesma UF)                                                                                                    |
| Atendi          | 4 - Transferência de Outro Estado 5 - Transferência de Outro País 6 - Recidiva 7 -Outros Reingressos 9 - Ignorado                                                                                                    |
| <u>ş</u> 4      | 1 - Encaminhamento 2 - Demanda Espontânea 3 - Exame de Coletividade 4 - Exame de Contatos 5 - Outros Modos 9 - Ignorado     40 Baciloscopia                                                                                                    |
| ta-Dav<br>to La | 1. Positiva 2. Negativa 3. Não realizada 9. Ignorado     41 Data do Início do Tratamento 42 Esquema Terapéutico Inicial                                                                                                    |
| L Trac          | 43) Número de Contatos Registrados         1 - PQT/PB/ 6 doses 2 - PQT/MB/ 12 doses 3 - Outros Esquemas Substitutos                                                                                                    |
| Cont Med        |                                                                                                    |
| E               |                                                                                                    |
| igado r         | Municipio/Unidade de Saúde                                                                                                    |
| Invest          | Nome         Função         Assinatura           Hansenlase         Sinan NET         SVS 30/10/2007                                                                                                    |

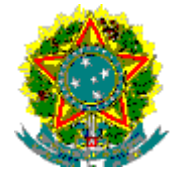

República Federativa do Brasil Ministério da Saúde SES - ALAGOAS

Sistema de Informação de Agravos de Notificação

ANEXO 2

Boletim de Acompanhamento de Hanseníase

UF: AL Município: MACEIO

Unidade: I CENTRO DE SAUDE- DR AUGUSTO DIAS CARDOSO

| № da<br>Notificação<br>Atual | Data da<br>Notificação<br>Atual | Nome                  | Mun. de<br>Residência<br>Atual | Distrito de<br>Residência<br>Atual | Bairro de<br>Residência<br>Atual | Data Último<br>Comparec. | со | AI | ET | ND | ER | Data<br>mudança<br>esquema | Contatos<br>examinados | Tipo<br>saída | Data da alta |
|------------------------------|---------------------------------|-----------------------|--------------------------------|------------------------------------|----------------------------------|--------------------------|----|----|----|----|----|----------------------------|------------------------|---------------|--------------|
| 0005129                      | 20/04/2007                      | PAULO RICARDO PEREIRA | 270430                         |                                    | LEVADA                           | 20/08/ 07                | 1  |    | 1  | 6  | 4  | / /                        | 4                      | 1             | 20/08/07     |

CO:Classificação operacional atual 1-PB (Paucibacilar) 2-MB (Multibacilar)

Al: Avaliação de incapacidade física no momento da cura 0-Grau zero 1-Grau I 2-Grau II 3-Não avaliado

ET: Esquema Terapêutico Atual

NC: Número de Contatos Examinados

ND: Número de Doses recebidas

ER: Episodio reacional durante o tratamento 1- Reação tipo 1 2- Reação tipo 2 3- Reação tipo 1 e 2 4- Sem reação

Esquema Terapêutico Atual 1 - PQT/PB/6 doses 2 - PQT/MB/12 doses 3 -Outros Esquemas substitutivos

Tipo de Saída: 1 – Cura 2 – Transf p/ memo município 3 – Transf p/ outro município 4 – Transf p/outro Estado 5 – Transferência para outro País 6 – Óbito 7 – Abandono 8 – Erro diagnostico

#### MINISTÉRIO DA SAÚDE SECRETARIA DE VIGILÂNCIA EM SAÚDE DEPARTAMENTO DE VIGILÂNCIA EPIDEMIOLÓGICA COORDENAÇÃO GERAL DE DOENÇAS TRANSMISSÍVEIS GT-SINAN

#### SISTEMA DE INFORMAÇÃO DE AGRAVO DE NOTIFICAÇÃO DICIONÁRIO DE DADOS - SINAN NET

### AGRAVO: HANSENÍASE

| NOME DO CAMPO                                           | CATEGORIA                                                                                                    | DESCRIÇÃO                                                                                                    | DBF        |
|---------------------------------------------------------|----------------------------------------------------------------------------------------------------|----------------------------------------------------------------------------------------------------|------------|
| Nº da Notificação                                       |                                                                                                    | Número da Notificação (CAMPO<br>CHAVE)                                                                                                    | NU_NOTIFIC |
| Tipo de Notificação                                     | 1 - Negativa<br>2 - Individual<br>3 - Surto<br>4 - Agregado                                                                                                    | Identifica o tipo da notificação<br>(CAMPO OBRIGATÓRIO)                                                                                                    | TP_NOT     |
| Agravo                                                  | Tabela de agravos do sistema com<br>códigos (classificação internacional<br>de doenças -CID 10) e nomes dos<br>agravos classificados como<br>notificação compulsória ( nacional,<br>estadual ou municipal) e as<br>síndromes ( febre hemorragia<br>aguda; respiratória aguda; diarréia<br>aguda; sanguinolenta; neurológica<br>aguda; insuficiência renal aguda;<br>outras síndromes. | Nome e código do agravo notificado<br>segundo CID-10 (Centro Colaborador da<br>OMS para a Classificação de Doenças em<br>Português)<br>(CAMPO CHAVE)                                                                            | ID_AGRAVO  |
| Data da Notificação                                     | dd/mm/aaaa                                                                                                    | Data de preenchimento da ficha de notificação. (CAMPO CHAVE)                                                                                                    | DT_NOTIFIC |
| Semana epidemiológica da<br>notificação (campo interno) | Semanas do calendário<br>epidemiológico padronizado.                                                                                                    | Semana epidemiológica que o caso foi notificado.                                                                                                    | SEM_NOT    |
| (campo interno)                                         |                                                                                                    | Ano da notificação                                                                                                    | NU_ANO     |
| UF de Notificação                                       | Tabela com Códigos e siglas<br>padronizados pelo IBGE                                                                                                    | Sigla da Unidade Federativa onde está<br>localizada a unidade de saúde (ou outra<br>fonte notificadora) que realizou a<br>notificação. A sigla é uma variável que<br>está associada ao código na tabela.<br>(CAMPO OBRIGATÓRIO) | SG_UF_NOT  |
| Município de Notificação                                | Tabela com Código e nome<br>dos municípios do cadastro do<br>IBGE (tabela municipi.dbf)                                                                                                    | Código do município onde está<br>localizada a unidade de saúde (ou outra<br>fonte notificadora) que realizou a<br>notificação. O nome está associado ao<br>código na tabela de municípios.<br>(CAMPO CHAVE)                     | ID_MUNICIP |
| (campo interno)                                         | Campo com código da regional de saúde da tabela de município do sistema                                                                                                    | Regional de saúde onde está localizado o município da unidade de saúde ou outra fonte notificadora                                                                                                    | ID_REGIONA |
| Unidade de saúde ou outra fonte<br>notificadora         | Códigos e nomes da tabela do<br>cadastro Nacional de<br>Estabelecimento de Saúde (CNES)                                                                                                    | Nome completo e código da unidade de<br>saúde (ou outra fonte notificadora) que<br>realizou o atendimento e notificação do<br>caso (CAMPO OBRIGATÓRIO)                                                                          | ID_UNIDADE |

84

ANEXO 3

| NOME DO CAMPO                                                                     | CATEGORIA                                                                                                    | DESCRIÇÃO                                                                                                    | DBF        |
|-----------------------------------------------------------------------------------|----------------------------------------------------------------------------------------------------|----------------------------------------------------------------------------------------------------|------------|
| Semana epidemiológica dos<br>primeiros sintomas/ diagnósticos.<br>(campo interno) | Semanas do calendário<br>epidemiológico padronizado.                                                                                                    | Semana epidemiológica dos números sintomas.                                                                                                    | SEM_PRI    |
| Nome do Paciente                                                                  |                                                                                                    | Nome completo do paciente (sem<br>abreviações) (CAMPO<br>OBRIGATÓRIO)                                                                                                    | NM_PACIENT |
| Data de nascimento                                                                | dd/mm/aaaa                                                                                                    | Data de nascimento do paciente<br>(CAMPO OBRIGATÓRIO, caso<br>idade do paciente não seja<br>preenchida)                                                                                                    | DT_NASC    |
| Idade                                                                             | A composição da variável obedece<br>o seguinte critério: 1º dígito:<br>1-Hora<br>2-Dia<br>3- Mês<br>4- Ano<br>Ex: 3009 – nove meses, 4018 –<br>dezoito anos                                                                                                    | Quando não há data de nascimento a<br>idade deve ser digitada segundo<br>informação fornecida pelo paciente<br>como aquela referida por ocasião da data<br>dos primeiros sintomas ou na falta desse<br>dado é registrada a idade aparente.<br>(CAMPO OBRIGATÓRIO, caso<br>data de nascimento do paciente não<br>seja preenchida)                                        | NU_IDADE_N |
| Sexo                                                                              | M- Masculino<br>F-Feminino<br>I- Ignorado                                                                                                    | Sexo do paciente<br>CAMPO OBRIGATÓRIO                                                                                                    | CS_SEXO    |
| Gestante                                                                          | Gestante<br>1 - 1º Trimestre<br>2 - 2º Trimestre<br>3 - 3º Trimestre<br>4 - Idade gestacional ignorada<br>5 - Não<br>6 - Não se aplica<br>9 - Ignorado                                                                                                    | Idade gestacional da paciente.<br>(CAMPO OBRIGATÓRIO, se sexo<br>for = F)                                                                                                    | CS_GESTANT |
| Raça/Cor                                                                          | <ol> <li>branca</li> <li>preta</li> <li>amarela</li> <li>parda</li> <li>indígena</li> <li>ignorado</li> </ol>                                                                                                    | <ul> <li>Considera-se cor ou raça declarada pela pessoa.</li> <li>1- branca</li> <li>2- preta</li> <li>3- amarela (pessoa que se declarou de raça amarela)</li> <li>4- parda (pessoa que se declarou mulata, cabocla, cafuza, mameluca ou mestiça de preto com pessoa de outra cor ou raça)</li> <li>5 - indígena (pessoa que se declarou indígena ou índia)</li> </ul> | CS_RACA    |
| Escolaridade                                                                      | <ul> <li>0-Analfabeto</li> <li>1-1<sup>a</sup> a 4<sup>a</sup> série incompleta do EF</li> <li>2-4<sup>a</sup> série completa do EF( antigo</li> <li>1° grau)</li> <li>3-5<sup>a</sup> à 8<sup>a</sup> série incompleta do EF (antigo ginásio ou 1° grau)</li> <li>4-Ensino fundamental completo ( antigo ginásio ou 1° grau)</li> <li>5-Ensino médio incompleto ( antigo colegial ou 2° grau)</li> <li>6-Ensino médio completo ( antigo</li> </ul> | Série e grau que a pessoa está<br>freqüentando ou freqüentou<br>considerando a última série concluída<br>com aprovação ou grau de instrução do<br>paciente por ocasião da notificação.                                                                                                    | CS_ESCOL_N |

|                           | colegial ou 2° grau)<br>7-Educação superior incompleta<br>8-Educação superior completa<br>9-Ignorado<br>10-Não se aplica                                     |                                                                                                    |            |
|---------------------------|----------------------------------------------------------------------------------------------------|----------------------------------------------------------------------------------------------------|------------|
| Nome do Campo             | Categoria                                                                                                    | Descrição                                                                                                    | DBF        |
| Nº. Cartão SUS            |                                                                                                    | Número do cartão do Sistema Único de<br>Saúde (SUS) do paciente                                                                                                    | ID_CNS_SUS |
| Nome da mãe               |                                                                                                    | Nome completo da mãe do paciente<br>(sem abreviações)                                                                                                    | NM_MAE_PAC |
| UF                        | Tabela com Códigos e siglas<br>padronizados pelo IBGE (tabela<br>municipi.dbf)                                                                               | Sigla da Unidade Federada de residência<br>do paciente por ocasião da notificação.<br>A sigla é uma variável que está associada<br>ao código na tabela. (CAMPO<br>OBRIGATÓRIO, se residente no<br>Brasil) | SG_UF      |
|                           |                                                                                                    | Sigla da Unidade Federativa onde está<br>localizada a unidade de saúde (ou outra<br>fonte notificadora) que realizou a<br>notificação. A sigla é uma variável que<br>está associada ao código na tabela.  |            |
| Município de residência   | Tabela com Códigos e nomes<br>padronizados pelo IBGE                                                                                                    | Código do município de residência do<br>caso notificado. O nome está associado<br>ao código na tabela de municípios.                                                                                      | ID_MN_RESI |
| (campo interno)           | Campo com código da regional de<br>saúde da tabela de município do<br>sistema                                                                                | Regional de saúde onde está localizado o<br>município de residência do paciente por<br>ocasião da notificação                                                                                             | ID_RG_RESI |
| Distrito                  | Códigos e nomes padronizados<br>segundo Tabela disponibilizada<br>pelo sistema para cadastramento<br>pelo gestor municipal do Sinan                          | Nome e respectivo código do distrito de<br>residência do paciente por ocasião da<br>notificação.                                                                                                    | ID_DISTRIT |
| Bairro                    | Códigos seqüenciais da tabela de<br>localidade                                                                                                    | Código do bairro de residência do<br>paciente por ocasião da notificação.<br>Serão exibidos apenas os Bairros<br>pertencentes ao Município selecionado<br>no campo anterior.                              | ID_BAIRRO  |
| Nome do Bairro            |                                                                                                    | Nome do bairro de residência                                                                                                    | NM_BAIRRO  |
| Logradouro (rua, avenida) | Tipo e nome do logradouro<br>digitado na entrada de dados ou,<br>se disponível selecionado em<br>tabela de logradouros do<br>município ( código e descrição) | Identificação do tipo (avenida, rua,<br>travessa, etc.) título e nome do<br>logradouro<br>Dados do endereço de residência do<br>paciente por ocasião da notificação                                       | ID_LOGRADO |
|                           | Descrição digitada quando não há<br>tabela no sistema.                                                                                                    | Identificação do tipo (avenida, rua,<br>travessa, etc.) título e nome do<br>logradouro<br>Dados do endereço de residência do<br>paciente por ocasião da notificação (av.,<br>rua, etc.).                  | NM_LOGRADO |
| Número do logradouro      |                                                                                                    | N°. do logradouro (nº. da casa ou do<br>edifício)<br>Dados do endereço de residência do<br>paciente por ocasião da notificação                                                                            | NU_NUMERO  |

| Nome do Campo                                             | Categoria                                                                                            | Descrição                                                                                                    | DBF        |
|-----------------------------------------------------------|----------------------------------------------------------------------------------------------------|----------------------------------------------------------------------------------------------------|------------|
| Zona                                                      | 1-urbana<br>2-rural<br>3-periurbana<br>9- ignorado                                                   | Zona de residência do paciente por<br>ocasião da notificação                                                          | CS_ZONA    |
| País (se residente fora do Brasil)                        | Tabela com código e descrição de<br>paises.                                                          | País onde residia o paciente por ocasião<br>da notificação                                                            | ID_PAIS    |
| Não Listar/ Não Contar                                    | 0 ou branco - Não identificado<br>1 - Não é duplicidade (não listar)<br>2 - Duplicidade (não contar) | Identifica duplicidade                                                                                                | NDUPLIC_N  |
| Vinculação                                                | 0 ou branco - Não Vinculado<br>1 – Vinculado                                                         | Indica se a notificação foi vinculada                                                                                 | IN_VINCULA |
| Data da investigação                                      | Dd/mm/aaaa                                                                                           | Data de inicio da investigação do caso.                                                                               | DT_INVEST  |
| Chave fonética                                            |                                                                                                    | Primeiro e último nomes do paciente concatenados.                                                                     | FONETICA_N |
| Descrição do soundex                                      |                                                                                                    | Nome do paciente criptografado através do método Soundex                                                              | SOUNDEX    |
| Data de digitação                                         | Dd/mm/aaaa                                                                                           | Data de Digitação da primeira inclusão<br>da notificação no sistema.                                                  | DT_DIGITA  |
| Data de transferência da unidade<br>de saúde              | Dd/mm/aaaa                                                                                           | Data de Transferência do registro da<br>Unidade de Saúde para do nível superior<br>do sistema.                        | DT_TRANSUS |
| Data de transferência do distrito<br>municipal            | Dd/mm/aaaa                                                                                           | Data de Transferência do registro do<br>Distrito Municipal para do nível<br>superior do sistema.                      | DT_TRANSDM |
| Data de transferência da secretaria<br>municipal de saúde | Dd/mm/aaaa                                                                                           | Data de Transferência do registro da<br>secretaria municipal para do nível<br>superior do sistema.                    | DT_TRANSSM |
| Data de transferência da regional<br>municipal            | Dd/mm/aaaa                                                                                           | Data de Transferência do registro da<br>Regional Municipal para do nível<br>superior do sistema.                      | DT_TRANSRM |
| Data de transferência da regional<br>de saúde             | Dd/mm/aaaa                                                                                           | Data de Transferência do registro da<br>Regional de Saúde para do nível superior<br>do sistema.                       | DT_TRANSRS |
| Data de transferência da secretaria<br>estadual de saúde  | Dd/mm/aaaa                                                                                           | Data de Transferência do registro da<br>Secretaria Estadual para do nível<br>superior do sistema.                     | DT_TRANSSE |
| Número do lote vertical                                   | Descrever aqui a estrutura da<br>composição do número do lote.                                       | Identifica o Lote da transferência da<br>notificação um nível do sistema para<br>outro (transferência vertical)       | NU_LOTE_V  |
| Número do lote horizontal                                 | Descrever aqui a estrutura da<br>composição do número do lote.                                       | Identifica do Lote da transferência de<br>registros dentro de um mesmo nível do<br>sistema (transferência Horizontal) | NU_LOTE_H  |
| Fluxo de retorno                                          | 0 - Não<br>1 - habilitado para envio.<br>2 – enviado                                                 | Identifica se o registro está habilitado ou<br>foi enviado pelo fluxo de retorno para o<br>município de residência    | CS_FLXRET  |
| Recebida por fluxo de retorno<br>(campo interno)          | Colocar a estrutura do nº atribuído<br>pelo sistema                                                  | Identifica se o registro foi recebido pelo<br>fluxo de retorno                                                        | FLXRECEBI  |
| Identificação do micro (campo<br>interno)                 | Corresponde ao código de<br>instalação do sistema: código do<br>município (6 dígitos)                | Identifica em qual microcomputador foi<br>digitado o registro por ocasião de sua 1ª<br>inclusão no Sinan              | IDENT_MICR |

| NOME DO CAMPO                                                 | CATEGORIA                                                                                                    | DESCRIÇÃO                                                                                                    | DBF        |
|---------------------------------------------------------------|----------------------------------------------------------------------------------------------------|----------------------------------------------------------------------------------------------------|------------|
| Nº de Prontuário                                              | Nº/caracter atribuídos pela Unidade<br>de Saúde                                                                                                    | Identificador do prontuário na unidade de<br>saúde                                                                                                    | NU_PRONTUA |
| Ocupação                                                      |                                                                                                    |                                                                                                    | ID_OCUPA_N |
| Nº de lesões cutâneas                                         |                                                                                                    | Número de lesões dermatológicas<br>apresentadas pelo paciente por ocasião do<br>diagnóstico                                                                                       | NU_LESOES  |
| Forma Clínica                                                 | <ol> <li>I - Indeterminada</li> <li>T - Tuberculóide</li> <li>D - Dimorfa</li> <li>V - Virchowiana</li> <li>Não classificado</li> </ol>                                                                                                    | Forma clínica inicial por ocasião do<br>diagnóstico, segundo classificação de<br>Madrid.                                                                                          | FORMACLINI |
| Classificação Operacional                                     | <ol> <li>PB - Paucibacilar</li> <li>MB - Multibacilar</li> </ol>                                                                                                    | Classificação operacional, por ocasião do<br>diagnóstico, para eleição do esquema<br>terapêutico.<br>(CAMPO OBRIGATÓRIO)                                                          | CLASSOPERA |
| Numero de Nervos Afetados                                     |                                                                                                    | Numero de Nervos afetados apresentados<br>pelo paciente na ocasião do diagnóstico                                                                                                 | NERVOSAFET |
| Avaliação do Grau de<br>Incapacidade Física no<br>Diagnóstico | 0- Grau zero<br>1- Grau I<br>2- Grau II<br>3- Não avaliado                                                                                                    | Avaliação do grau incapacidade física por<br>ocasião do diagnóstico<br>(CAMPO ESSENCIAL)                                                                                          | AVALIA_N   |
| Modo de entrada                                               | <ol> <li>Caso novo</li> <li>Transferência do mesmo<br/>município (outra unidade)</li> <li>Transferência de outro<br/>município (mesma UF)</li> <li>Transferência de outro estado</li> <li>Transf. de outro país</li> <li>Recidiva</li> <li>Outros reingressos</li> <li>Ignorado</li> </ol> | Modo de entrada do paciente no sistema<br>(C <b>AMPO OBRIGATÓRIO</b> )                                                                                                    | MODOENTR   |
| Modo de detecção de caso novo                                 | <ol> <li>Encaminhamento</li> <li>Demanda espontânea</li> <li>Exame de coletividade</li> <li>Exame de contatos</li> <li>Outros modos</li> <li>Ignorado</li> </ol>                                                                                                    | Modo de detecção do caso novo<br>( <b>habilitado se modo de entrada for</b><br>igual a 1-Caso Novo)                                                                               | MODODETECT |
| Baciloscopia                                                  | 1-Positiva,<br>2- Negativa,<br>3-Não Realizada<br>9-Ignorado                                                                                                    | Informar o resultado da baciloscopia, ou<br>informar que não foi realizada                                                                                                    | BACILOSCO  |
| Data do início do tratamento                                  |                                                                                                    | Data do inicio do tratamento                                                                                                    | DTINICTRAT |
| Esquema terapêutico inicial                                   | <ol> <li>PQT/ PB/ 6 doses</li> <li>PQT/ MB/ 12 doses</li> <li>Outros Esquemas Substitutos</li> </ol>                                                                                                    | Esquema terapêutico instituído por ocasião<br>do diagnostico<br>(CAMPO ESSENCIAL preenchido<br>automaticamente a partir da<br>classificação operacional, podendo ser<br>alterado) | ESQ_INI_N  |

| Nº de contatos registrados             |                             | Número de pessoas que residam ou tenham<br>residido, nos últimos 5 anos com o doente,<br>a contar da data do diagnóstico. (CAMPO<br>ESSENCIAL) | CONTREG   |
|----------------------------------------|-----------------------------|----------------------------------------------------------------------------------------------------|-----------|
| Identifica migração (campo<br>interno) | 1- migrado do Sinan Windows | Identifica se o registro é oriundo da rotina<br>de migração da base Windows                                                                    | Migrado_W |

### TELA DE ACOMPANHAMENTO

| Nome do campo                                          | Categorias                                                                                        | Descrição                                                                                                    | Campo DBF              |
|--------------------------------------------------------|---------------------------------------------------------------------------------------------------|----------------------------------------------------------------------------------------------------|------------------------|
| UF de atendimento atual                                | Código da UF do cadastro do IBGE                                                                  |                                                                                                    | UFATUAL                |
| Município de atendimento atual                         | Código e nome dos municípios do cadastro do IBGE                                                  |                                                                                                    | ID_MUNI_AT             |
| Número de notificação atual                            |                                                                                                   |                                                                                                    | NU_NOT_AT              |
| Data de notificação atual                              |                                                                                                   |                                                                                                    | DT_NOTI_AT             |
| Unidade de atendimento atual                           | Códigos e nomes de<br>estabelecimentos de saúde (CNES)                                            |                                                                                                    | ID_UNID_AT             |
| UF de residência atual (*)                             |                                                                                                   |                                                                                                    | UFRESAT                |
| Município de residência atual                          |                                                                                                   |                                                                                                    | MUNIRESAT              |
| СЕР                                                    |                                                                                                   |                                                                                                    | CEP                    |
| Distrito de residência atual                           | Segundo cadastro do módulo de<br>tabelas do SINAN                                                 |                                                                                                    | DISTRIT_AT             |
| Bairro de residência atual                             | Segundo cadastro do módulo de<br>tabelas do SINAN                                                 |                                                                                                    | BAIRROAT<br>NOBAIRROAT |
| Data do último comparecimento                          | Dd/mm/aaaa                                                                                        | Data do último comparecimento do paciente na<br>unidade de saúde ou atendimento por agente de<br>saúde (CAMPO ESSENCIAL)                                                                                                    | DTULTCOMP              |
| Classificação operacional atual                        | 1. PB (Paucibacilar)<br>2. MB (Multibacilar)                                                      | Classificação operacional do caso para eleição<br>do esquema terapêutico adequado, (CAMPO<br>ESSENCIAL preenchido automaticamente<br>a partir da classificação operacional por<br>ocasião da notificação, permite atualização<br>por meio de digitação direta de dado de<br>acompanhamento do caso) | CLASSATUAL             |
| Avaliação de incapacidade física no<br>momento da cura | 0. Grau zero<br>1. Grau I<br>2. Grau II<br>3. Não avaliado<br>9- Ignorado                         | Avaliação do grau de incapacidade física no<br>momento da cura<br>(CAMPO ESSENCIAL)                                                                                                    | AVAL_ATU_N             |
| Esquema terapêutico atual                              | <ol> <li>PQT/PB/06 doses</li> <li>PQT/MB/12 doses</li> <li>Outros esquemas Substitutos</li> </ol> | Esquema terapêutico em uso<br>(CAMPO ESSENCIAL, preenchido<br>automaticamente pela primeira vez a<br>partir do esquema terapêutico inicial, ,<br>permite atualização por meio de digitação<br>direta de dado de acompanhamento do<br>caso)                                                          | ESQ_ATU_N              |

| Nome do Campo                                                 | Categoria                                                                                                    | Descrição                                                                                                    | DBF                                                                                                    |
|---------------------------------------------------------------|----------------------------------------------------------------------------------------------------|----------------------------------------------------------------------------------------------------|----------------------------------------------------------------------------------------------------|
| Número de doses supervisionadas                               |                                                                                                    | Número de doses supervisionadas recebidas<br>sob supervisão (CAMPO ESSENCIAL)                                                                                                    | DOSE_RECEB                                                                                                    |
| Episódio Reacional Durante o<br>Tratamento                    | <ol> <li>Reação tipo 1</li> <li>Reação tipo 2</li> <li>Reação tipo 1 e 2</li> <li>Sem reação</li> </ol>                                                                                                    | Tipo de reação apresentada pelo paciente<br>durante tratamento da hanseníase                                                                                                    | EPIS_RACIO                                                                                                    |
| Data de mudança do Esquema                                    | Dd/mm/aaaa                                                                                                    | Data de mudança de esquema terapêutico (se<br>pertinente)                                                                                                    | DTMUDESQ                                                                                                    |
| Número de contatos examinados                                 |                                                                                                    | Número de contatos intradomiciliares<br>submetidos a exame dermatoneurológico,<br>(CAMPO ESSENCIAL Este campo não<br>aceita o numero maior que campo 43<br>contatos registrados, será sempre igual ou<br>menor)                                                                                                    | CONTEXAM                                                                                                    |
|                                                               | 1- Cura<br>2- transf. p/ mesmo município<br>3- transf. p/ outro município<br>4- transf. p/ outro Estado<br>5- transf. p/ outro país                                                                                                    | A partir da versão 2.0 os campos <i>situação</i><br><i>administrativa</i> e <i>tipo de alta</i> foram unificados<br>no campo <i>tipo de saída;</i><br>A opção <b>9 - transf. não especificada</b> é<br>encontrada na base de dados quando o caso foi<br>migrado do Sinan Windows ou notificado até a                                                                                                    | TPALTA_N                                                                                                    |
| Tipo de Saída                                                 | <ul> <li>6- Óbito</li> <li>7- Abandono</li> <li>8- Erro diagnóstico</li> <li>9- transf. não especificada (opção inexistente para digitação mas consta na base de dados para casos migrados ou notificados até a versão 1.3, cujo saída administrativa era <i>transferência</i>)</li> </ul> | versão 1.3 cuja <i>Saída administrativa</i> era<br><i>transferência</i> , pois não havia discriminação das<br>transferências nas versões iniciais do Sinan Ner<br>e na migração. (Portanto, essa categoria não<br>está disponível para digitação e consta na base<br>de dados nas situações descritas acima a partir<br>da versão 2.0)<br><b>CAMPO OBRIGATÓRIO se campo 20</b><br>( <b>Data de Saída estiver preenchido</b> )<br>( <b>vinculado ao campo 20</b> ) | Obs: Para evitar<br>modificações nas<br>demais rotinas do<br>sistema, optou-se por<br>manter o nome dessa<br>variável. |
| Data da alta                                                  | Dd/mm/aaaa                                                                                                    | Data da alta<br>CAMPO OBRIGATÓRIO se campo 19<br>Tipo de Saída estiver preenchido<br>( vinculado ao campo 19)                                                                                                    | DTALTA_N                                                                                                    |
| Vinculação                                                    | Indica se a notificação foi vinculada                                                                                                    | Categoria 1 atribuída pelo sistema após<br>vinculação de notificações de hanseníase ou<br>tuberculose.                                                                                                    | IN_VINCULA                                                                                                    |
| Transferência vertical da<br>investigação e do acompanhamento |                                                                                                    | Identifica o Lote da transferência da<br>investigação e do acompanhamento de um<br>nível do sistema para outro (transferência<br>vertical)                                                                                                    | NU_LOTE_IA                                                                                                    |